# Altivar 61 / 71

User's manual

Retain for future use

EtherNet/IP card

VW3 A3 316

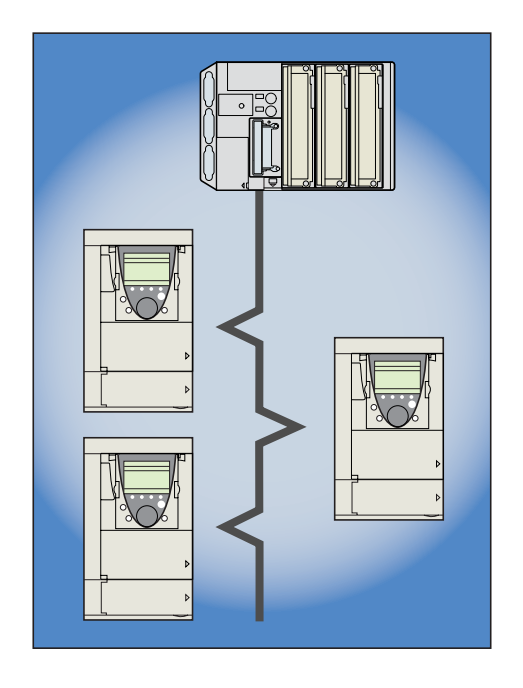

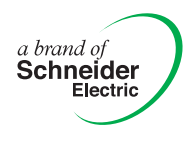

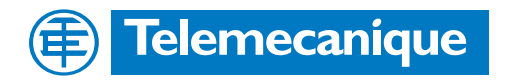

# **Table of Contents**

| 1. Important Information                                                                                                    | 4              |
|----------------------------------------------------------------------------------------------------|----------------|
| 2. Before you begin                                                                                                    | 5              |
| 3. Documentation structure                                                                                                    | 6              |
| 4. Introduction<br>4. 1. Presentation                                                                                           | 7<br>7         |
| 4. 2. Notation                                                                                                    | /<br>8         |
| 5. 1. Receipt                                                                                                    | 8<br>8<br>8    |
| 6. Connecting to the EtherNet/IP network 6. 1. Card RJ45 connector pinout 6. 2. Example of connection to an EtherNet/IP network | 9<br>9         |
| 7. Using the HMI with the EtherNet/IP card 7. 1. Access to EtherNet/IP menu via graphic display terminal                        | 10<br>10       |
| <ul> <li>7. 2. Access to EtherNet/IP menu via the integrated display terminal</li></ul>                                         | 10<br>11<br>12 |
| 7. 5. Assemblies and scanner configuration                                                                                      | 12<br>13       |
| 8. 1. Configuration of the assemblies: overview 8. 2. Configuration of the assembly (100,101) Telemecanique native profile      | 13<br>14       |
| 8. 3. Configuration of the assembly (103,104) Allen Bradley® profile                                                            | 15<br>16<br>17 |
| 9. Fault management<br>9. 1. Fault management<br>9. 2. Status of the LEDs                                                       | 22<br>22<br>23 |
| 10. Configuration of monitored parameters                                                                                       | 23             |
| 11. Webserver                                                                                                    | 25             |
| 11. 1. Opening the Altivar home page                                                                                            | 25             |
| 11. 2. Web pages structure                                                                                                    | 25             |
| 11. 4. Network setup                                                                                                    | 20             |
| 11. 5. Diagnostics                                                                                                    | 32             |
| 12. Integration in RSLogix                                                                                                    | 34             |
| 12. 1. Principle                                                                                                    | 34             |
| 12. 2. Procedure                                                                                                    | 34             |
| 13 CIP objects                                                                                                    | 44             |
| 13. 1. Supported object classes                                                                                                 | 44             |
| 13. 2. Identity object                                                                                                    | 44             |
| 13. 3. Message router object                                                                                                    | 45<br>         |
| 13. 5. TCP/IP Interface object                                                                                                  | 50             |
| 13. 6. Connection object manager                                                                                                | 52             |
| 13. 7. Motor data object                                                                                                    | 53             |
| 13. 9. AC/DC Drive Object                                                                                                    | 54             |
| 13. 10. Assembly object                                                                                                    | 57             |
| 13. 11. Application objects                                                                                                    | 58             |
| 14. Explicit Messaging                                                                                                    | 60             |
| 15. Device profiles                                                                                                    | 61             |
| 16. Configuring an ATV71/61 in replacement of a Powerflex® drive                                                                | 70             |

# 1. Important Information

#### NOTICE

Read these instructions carefully, and look at the equipment to become familiar with the device before trying to install, operate, or maintain it. The following special messages may appear throughout this documentation or on the equipment to warn of potential hazards or to call attention to information that clarifies or simplifies a procedure.

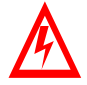

The addition of this symbol to a Danger or Warning safety label indicates that an electrical hazard exists, which will result in personnal injury if the instruction are not followed.

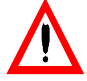

This is the safety alert symbol. It is used to alert you to potential personal injury hazards. Obey all safety messages that follow this symbol to avoid possible injury or death.

# A DANGER

DANGER indicates an imminently hazardous situation, which, if not avoided, **will result** in death, serious injury, or equipment damage.

# **WARNING**

Warning indicates a potentially hazardous situation, which, if not avoided, **can result** in death, serious injury, or equipment damage.

# **A** CAUTION

CAUTION indicates a potentially hazardous situation, which, if not avoided, can result in injury or equipment damage.

#### PLEASE NOTE

Electrical equipment should be serviced only by qualified personnel. No responsibility is assumed by Schneider Electric for any consequences arising out of the use of this material. This document is not intended as an instruction manual for untrained persons. © 2006 Schneider Electric. All Rights Reserved.

Read and understand these instructions before performing any procedure with this drive.

# A DANGER

#### HAZARDOUS VOLTAGE

- Read and understand this bulletin in its entirety before installing or operating Altivar 71 drive. This equipment must only be installed, adjusted, repaired, and maintained by qualified personnel.
- The user is responsible for compliance with all international and national electrical standards in force concerning protective grounding of all equipment.
- Many parts of this variable speed drive, including the printed circuit boards, operate at the line voltage. DO NOT TOUCH. Use only electrically insulated tools.
- DO NOT touch unshielded components or terminal strip screw connections with voltage present.
- · DO NOT short across terminals PA and PC or across the DC bus capacitors.
- Install and close all the covers before applying power or starting and stopping the drive.
- Before servicing the variable speed drive
  - Disconnect all power.
  - Place a "DO NOT TURN ON" label on the variable speed drive disconnect.
  - Lock the disconnect in the open position.
- Disconnect all power including external control power that may be present before servicing the drive.
   WAIT 15 MINUTES to allow the DC bus capacitors to discharge. Then follow the DC bus voltage measurement procedure given in the Installation Manual to verify that the DC voltage is less than 45 VDC. The drive LEDs are not accurate indicators of the absence of DC bus voltage.

Failure to follow these instructions will result in death or serious injury.

# **WARNING**

#### DAMAGED EQUIPMENT

Do not install or operate any drive or drive accessory that appears damaged. The relays, inputs, or outputs of a damaged drive may not operate in a normal manner, leading to unintended equipment operation. Failure to follow this instruction can result in death, serious injury, or equipment damage.

# 

#### LOSS OF CONTROL

- The designer of any control scheme must consider the potential failure modes of control paths and, for certain critical control functions, provide a means to achieve a safe state during and after a path failure. Examples of critical control functions are emergency stop and overtravel stop.
- · Separate or redundant control paths must be provided for critical control functions.
- System control paths may include communication links. Consideration must be given to the implications of unanticipated transmission delays or failures of the link.\*
- € Each implementation of an Altivar 71 Modbus TCP/IP EtherNet/IP card must be individually and thoroughly tested for proper operation before being placed into service.

Failure to follow this instruction can result in death, serious injury, or equipment damage.

\* For additional information, refer to NEMA ICS 1.1 (latest edition), "Safety Guidelines for the Application, Installation, and Maintenance of Solid State Control" and to NEMA ICS 7.1 (latest edition), "Safety Standards for Construction and Guide for Selection, Installation and Operation of Adjustable-Speed Drive Systems".

# 3. Documentation structure

The following Altivar 71 technical documents are available on the Web site www.telemecanique.com and on the CDROM delivered with each drive.

#### Installation Manual

This manual describes:

- · How to assemble the drive.
- How to connect the drive.

#### Programming Manual

- This manual describes:
- The functions.
- The parameters.
- How to use the drive display terminal (integrated display terminal and graphic display terminal).

#### Communication Parameters Manual

This manual describes:

- The drive parameters with specific information (addresses, formats, etc.) for use via a bus or communication network.
- The operating modes specific to communication (state chart).
- The interaction between communication and local control.

# ■ Modbus, CANopen, Ethernet, Profibus, INTERBUS, Uni-Telway, DeviceNet, Modbus Plus, Fipio, etc., manuals.

#### These manuals describe:

- · Connection to the bus or network.
- Configuration of the communication-specific parameters via the integrated display terminal or the graphic display terminal.
- Diagnostics.
- Software setup.
- The communication services specific to the protocol.

#### ■ Altivar 58/58F Migration Manual

This manual describes the differences between the Altivar 71 and the Altivar 58/58F. It explains how to replace an Altivar 58 or 58F, including how to replace drives communicating on a bus or network.

## 4.1. Presentation

The EtherNet/IP card (catalog number VW3 A3 316) is used to connect an Altivar 71 or an Altivar 61 drive to an Ethernet network using the EtherNet/IP protocol.

**IMPORTANT**: This communication option card is fully supported with the version V1.5 IE 13 and above of the Altivar 61 firmware. This communication option card is only supported with the version V1.6 IE 19 and above of the Altivar 71 firmware. Specific versions of the Altivar 71 firmware are not supported.

The VW3 A3 316 card is equipped with two shielded RJ45 EtherNet/IP connectors.

The accessories for connection to the EtherNet/IP network must be ordered separately.

The data exchanges permit full drive functionality:

- Configuration
- Adjustment
- Control
- MonitoringDiagnostics

The standard Web server (English only) provides access to the following pages:

- Altivar Viewer
- Data Viewer
- EtherNet/IP
- Security

Etc.

The graphic display terminal or the integrated display terminal can be used to access numerous functions for communication diagnostics.

## 4.2. Notation

#### **Drive terminal displays**

The graphic display terminal menus are shown in square brackets. Example: [1.9 COMMUNICATION].

The integrated 7-segment display terminal menus are shown in round brackets. Example: ([ ] ] -).

The parameter names displayed on the graphic display terminal are shown in square brackets. Example: [Fallback speed].

The parameter codes displayed on the integrated 7-segment display terminal are shown in round brackets. Example:  $(L \not\in F)$ .

#### Formats

Hexadecimal values are written as follows: 16# Binary values are written as follows: 2# PowerSuite: Commissioning Software

## 5.1. Receipt

- Check that the card catalog number marked on the label is the same as that on the delivery note corresponding to the purchase order.
- Remove the option card from its packaging and check that it has not been damaged in transit.

# 

#### STATIC SENSITIVE COMPONENTS

The EtherNet/IP card can be damaged by static electricity. Observe electrostatic precautions when handling and installing the card.

Failure to follow this instruction can result in equipment damage.

## 5. 2. Hardware description

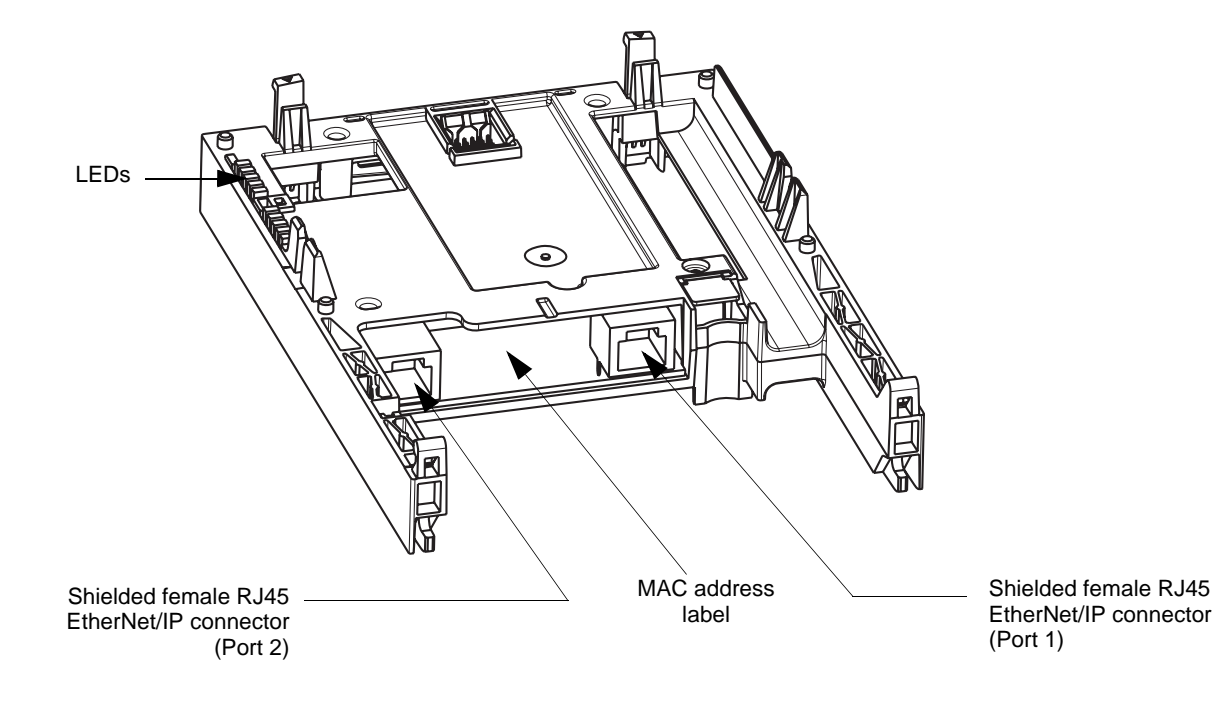

## 5. 3. Installing the card in the drive

See the Installation Manual.

## 6. 1. Card RJ45 connector pinout

The EtherNet/IP card is equipped with two shielded RJ45 connectors. The shielding is connected to the drive ground. Use an STP (shielded twisted pair) EtherNet/IP cable.

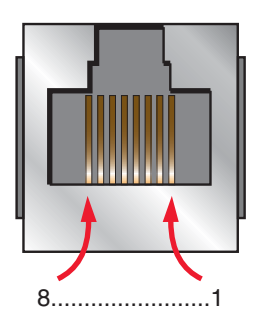

| Pin | Signal |
|-----|--------|
| 1   | TD+    |
| 2   | TD-    |
| 3   | RD+    |
| 4   |        |
| 5   |        |
| 6   | RD-    |
| 7   |        |
| 8   |        |

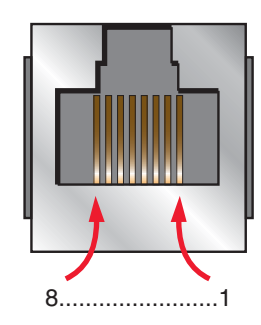

The transmission speed is detected automatically by the card (10 Mbps or 100 Mbps).

The card can operate in half duplex or full duplex mode, whether connected to a hub or a switch and regardless of the transmission speed (10 Mbps or 100 Mbps).

## 6. 2. Example of connection to an EtherNet/IP network

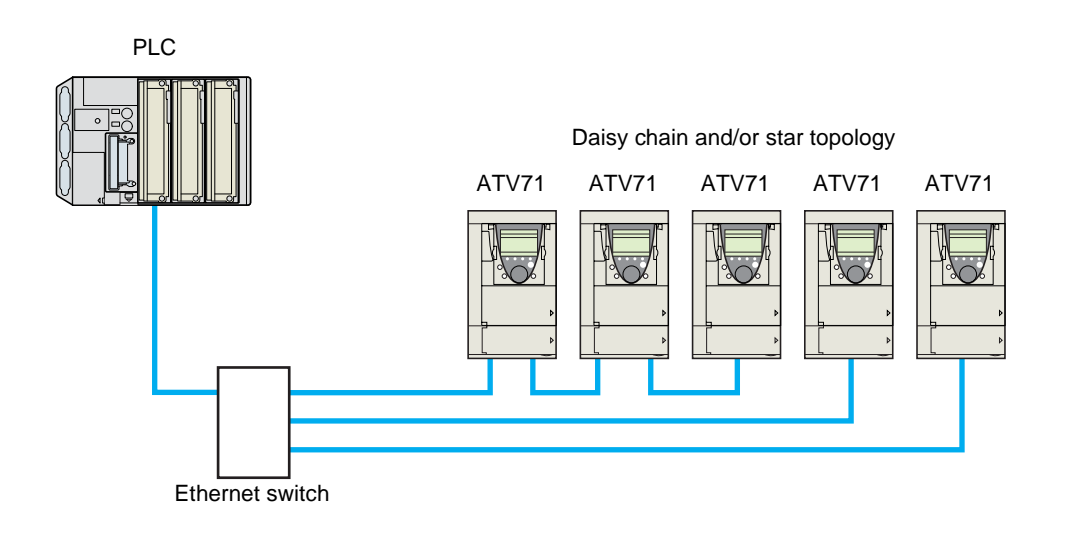

## 7. 1. Access to EtherNet/IP menu via graphic display terminal

The [EtherNet/IP] submenu is used to configure and display the EtherNet/IP card parameters and can be accessed via the [1.9 - COMMUNICATION] menu.

This menu is only accessible in standard, advanced and expert mode: In the [2 ACCESS LEVEL] (L R L -) menu, set the level to [expert] (E P r).

Can be accessed by the other level.

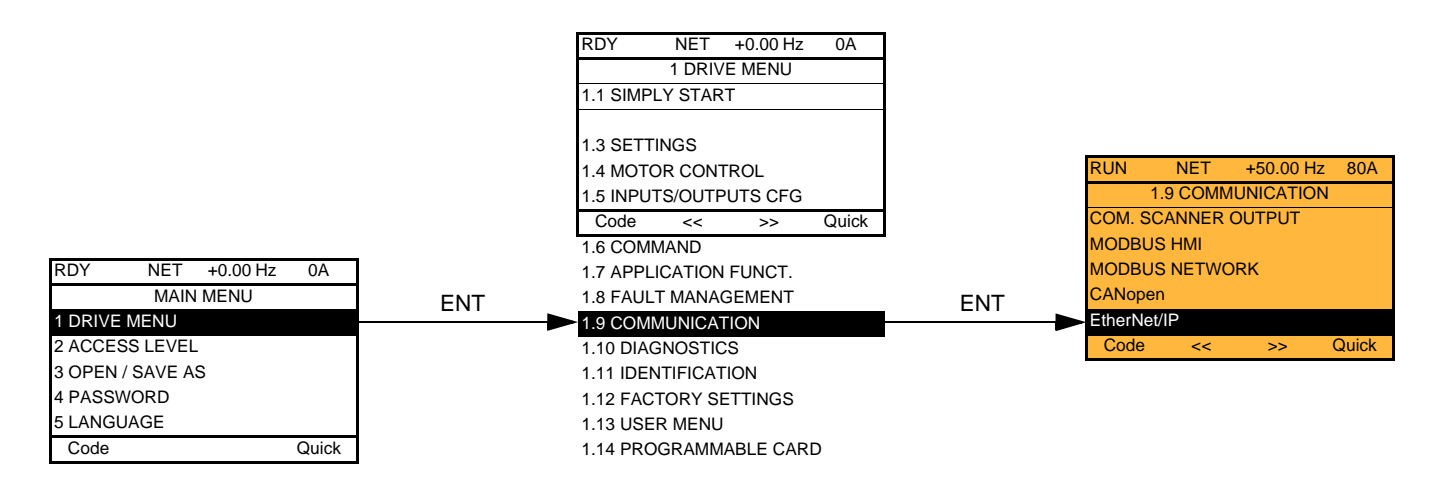

## 7. 2. Access to EtherNet/IP menu via the integrated display terminal

The (E L H -) submenu is used to configure and display the EtherNet/IP card parameters. It can be accessed via the (L D I -) menu.

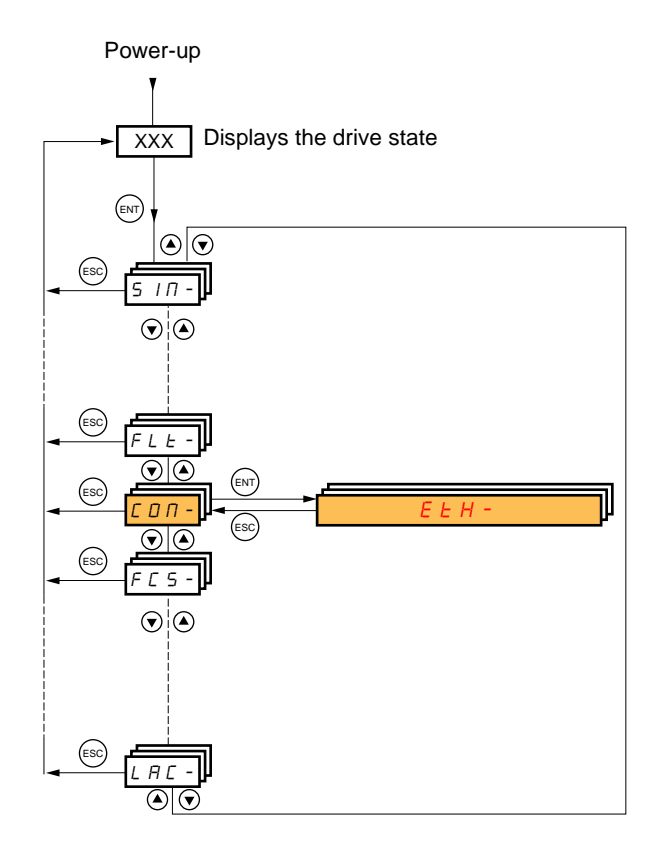

## 7. 3. Ethernet/IP configuration with the HMI

Detail of the Ethernet/IP configuration menu: (All these settings can also be performed from the webserver or PowerSuite). In the table, parameters which are not followed by their parameter code (between parenthesis) are not displayed on the 7 segment display of the drive. [1.9 - COMMUNICATION] ( $\mathcal{L} \square \Pi -$ )  $\rightarrow$  menu [ETHIP] ( $\mathcal{E} \vdash h$ )

| Parameter                                                                   | Possible value                                                | Terminal display                |
|-----------------------------------------------------------------------------|---------------------------------------------------------------|---------------------------------|
| [DEVICE NAME]                                                               | 16 chars.                                                     | [ABC]                           |
| The device name is required if the card uses DHCP to obtain its IP Address. |                                                               |                                 |
| [Rate Setting] (r d 5)                                                      | 0 : Autodetect (default)                                      | [Auto] ( R U L D )              |
| This field is used to set the transmission                                  | 1 : 10 Mbps Full                                              | [10 Mbps full]( / 🛛 F)          |
| speed and the transmission mode of the                                      | 2 : 10 Mbps Half                                              | [10 Mbps half] ( <i>I 🛛 H</i> ) |
| card.                                                                       | 3 : 100 Mbps Full                                             | [100 Mbps full]( / 🛛 🖓 F)       |
|                                                                             | 4 : 100 Mbps Half (do not use)                                | [100 Mbps half]( / 🛛 🖓 H)       |
| [Actual Rate] (Я с d)                                                       | 0 : Autodetect                                                | [Auto] (                        |
| This field displays the haud rate and the                                   | 1 : 10 Mbps Full                                              | [10 Mbps full]( / 🛛 F)          |
| transmission mode currently used by the                                     | 2 : 10 Mbps Half                                              | [10 Mbps half]( / 🛛 H)          |
| communication card. (Display only)                                          | 3 : 100 Mbps Full                                             | [100 Mbps full]( / 🛛 🖓 F)       |
|                                                                             | 4 : 100 Mbps Half                                             | [100 Mbps half]( / 🛛 🖓 H)       |
| [IP mode] ( <i>I P I</i> )                                                  | 0 : Manu                                                      | [fixed] (ПЯ п U)                |
| Les this perspector to select the ID address                                | 1 : BOOTP                                                     | [BOOTP] ( <i>b 0 0 b</i> )      |
| assignment method.                                                          | 2 : DHCP                                                      | [DHCP] (                        |
| [IP card] ( I P [ -)                                                        | These fields are editable when IP mode is set to Fixed        | [139.160.069.241]               |
| ( I P E I) ( I P E 2)                                                       | address                                                       | ( 139) ( 160) (069) (241)       |
| (   P E 3) (   P E 4)                                                       |                                                               |                                 |
| IP address of the card                                                      |                                                               |                                 |
| [IP Mask] ( <i>I Р П -</i> )                                                | These fields are <u>editable</u> when IP mode is set to Fixed | [255.255.254.0]                 |
| (                                                                           | address                                                       | (255)(255)(254)(0)              |
| (ІРПЭ)(ІРПЧ)                                                                |                                                               |                                 |
| Subnet mask                                                                 |                                                               |                                 |
| [IP Gate] ( / P L - )                                                       | These fields are editable when IP mode is set to Fixed        | [0.0.0.0]                       |
| ( I P G I) ( I P G 2)                                                       | address                                                       | (0)(0)(0)                       |
| (   P G 3) (   P G 4)                                                       |                                                               |                                 |
| Default gateway IP address                                                  |                                                               |                                 |
| <ul> <li>If the address has been given by a BOOTF</li> </ul>                | or a DHCP server, these fields are read only.                 |                                 |
| After dynamic addressing by a BOOTP or I                                    | DHCP server, the new address value is displayed.              | r                               |
| [Services] (E E)                                                            | 0 : Web Server and Email functions are disabled.              | 0                               |
|                                                                             | 1: Web Server activated.                                      | 1                               |
| This parameter is significant at the bit level.                             | 2: Email function activated                                   | 2                               |
| Bit 0 and bit, other bits are reserved                                      | 3: Web server and Email functions are activated               | 3                               |
| [MAC @]<br>MAC address display                                              | [00-80-F4-XX-XX-XX]                                           | [00-80-F4-XX-XX-XX]             |

\*: This functionality can only be configured from the WEB server or from PowerSuite commissioning software.

## 7. 4. Detail of the configured parameters

### ■ IP address

#### **Assigning IP addresses**

The drive needs 3 IP addresses:

- The drive IP address.
- The subnet mask.
- The gateway IP address.

They can be provided by:

- A BOOTP server (correspondence between the MAC address and the IP addresses).
- Or a DHCP server (correspondence between Device Name [DEVICE NAME] and the IP addresses).

The address is assigned according to the IPmode parameter:

| IP Mode value                          | Comments                                                    |
|----------------------------------------|-------------------------------------------------------------|
| IP mode = 0                            | The card uses the address defined in IPC1, IPC2, IPC3, IPC4 |
| IP mode = 1                            | The card receives its address from a BOOTP server           |
| IP mode = 2                            | The card receives its address from a DHCP server            |
| And Device name contains a valid name. |                                                             |

IMPORTANT: The IP mode parameter may be modified according to the **configuration control attribute** of the **TCP/IP interface object** (CIP standard). See page <u>50</u>.

# 7. 5. Assemblies and scanner configuration

The assemblies are chosen at the master controller level (see for example chapter 16 Integration in RSlogix).

For the 4 ODVA set of assemblies (20,21,22,23,70,71,72,73) there are no more configuration to do at the communication scanner level. For the Telemecanique assembly (100,101) and Allen Bradley® assembly (103,104) you must:

- configure at the drive level the size of the assembly,
- define the mapping of the additional parameters.

## 8. 1. Configuration of the assemblies: overview

VW3 A3 316 EtherNet/IP communication card Features overview

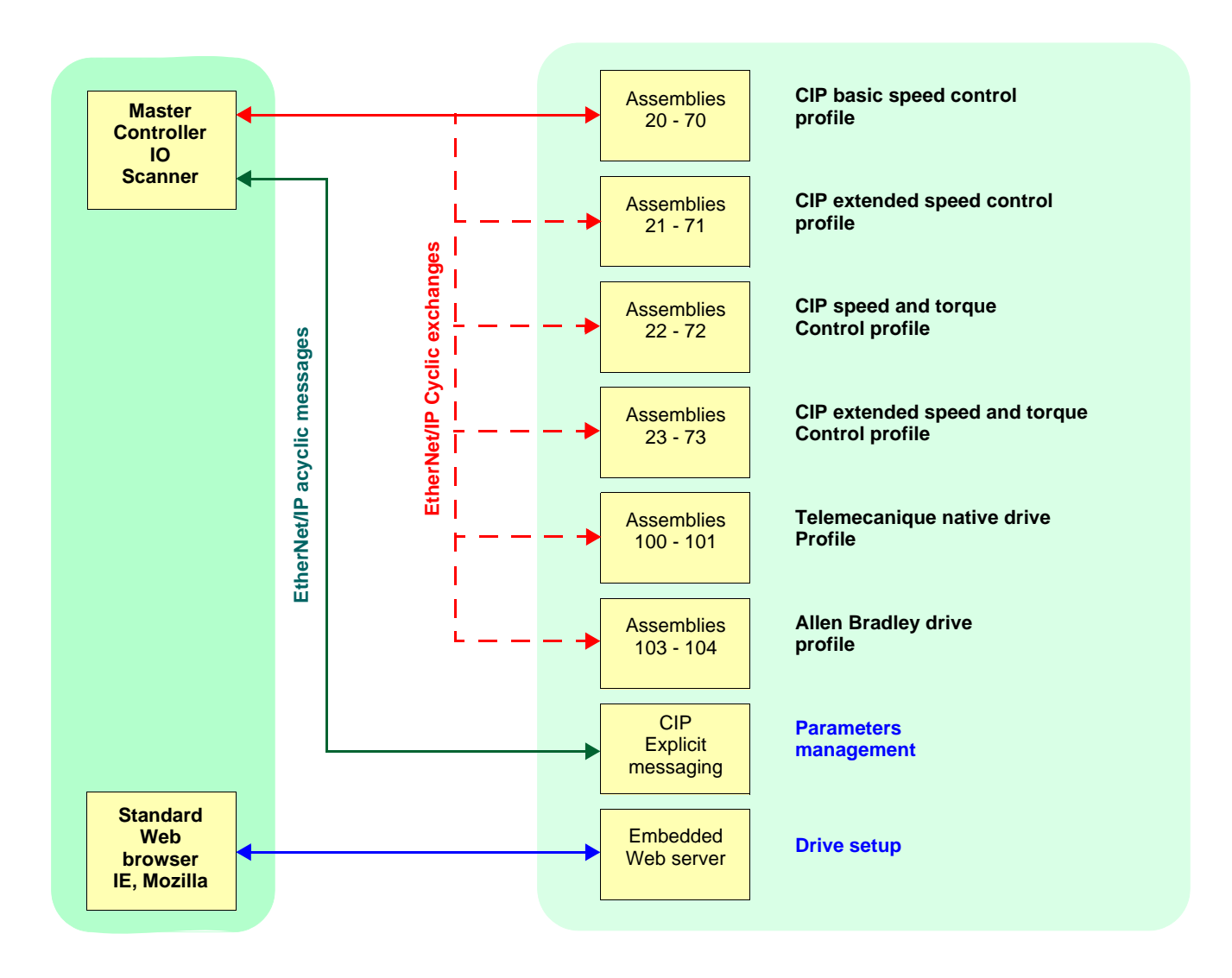

## 8. 2. Configuration of the assembly (100,101) Telemecanique native profile

The size of the assembly is fixed and is equal to 8. The mapping of the other parameters is made with the communication scanner : The configuration of the addresses defined with NCAx and NMAx can be made with the graphic keypad: For assembly 100 : [1.9- COMMUNICATION] ( $[ D \Pi - )$  menu, [COM.SCANNER OUTPUT] (D L 5 - ) submenu. For assembly 101 : [1.9- COMMUNICATION] ( $[ D \Pi - )$  menu, [COM.SCANNER INPUT] (I L 5 - ) submenu. See menu [1.2 MONITORING] > COMMUNICATION MAP to monitor the communication scanner.

See also "Configuring the communication scanner" page <u>16</u>.

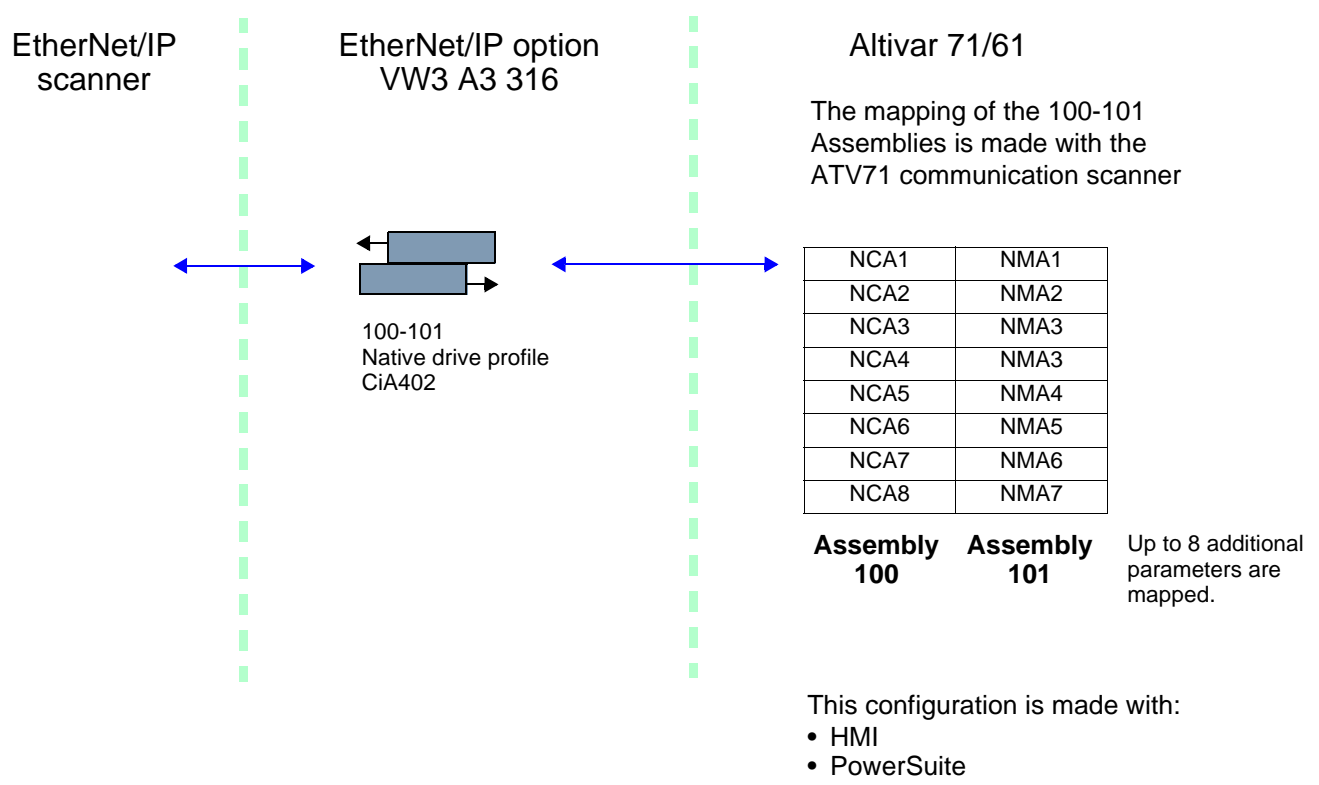

Keypad

Here is an example of the configuration of the assemblies 100, 101 from RSLogix software:

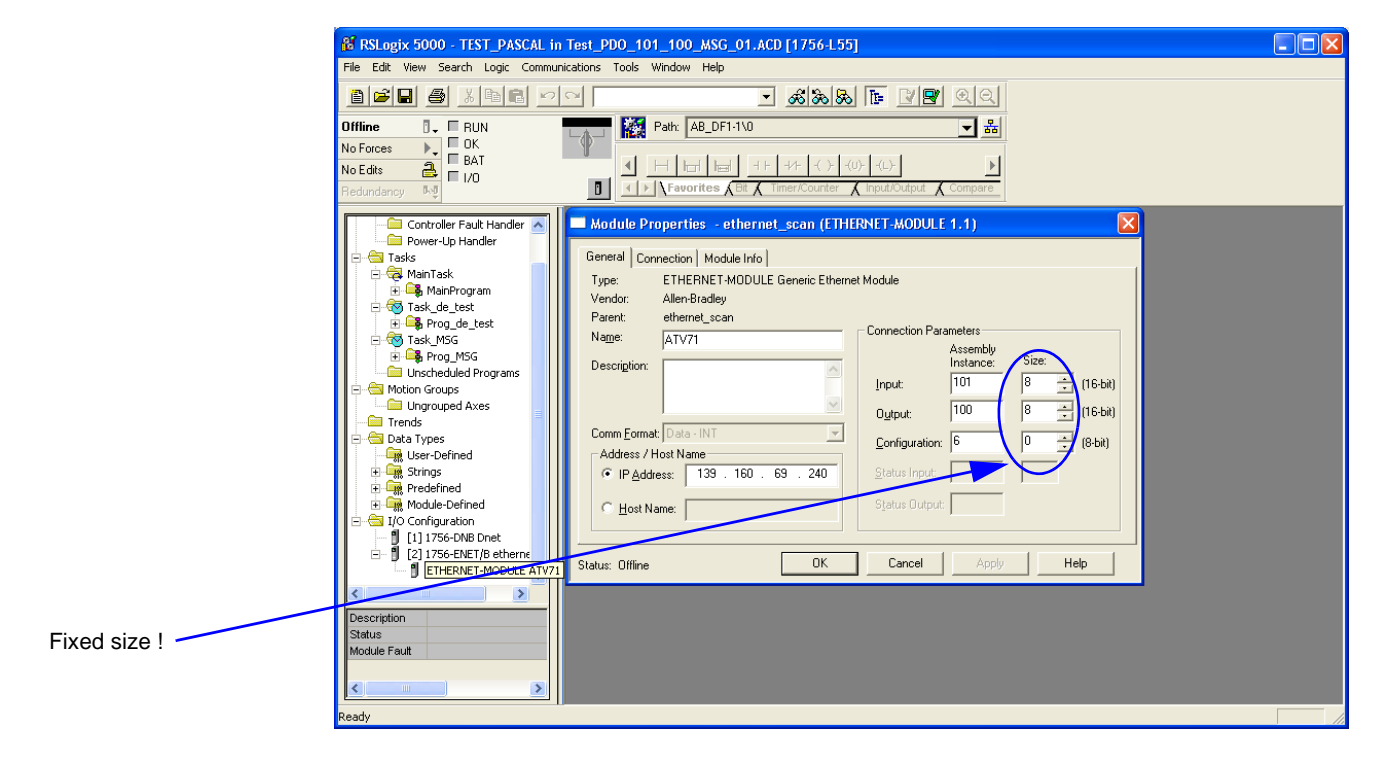

## 8. 3. Configuration of the assembly (103,104) Allen Bradley® profile

The size of the assembly is selectable from 2 to 10 words.

The 2 first words of the input assembly are fixed: Control word, Speed setpoint.

The 4 first words of the output assembly are fixed two pad words: Status word, Actual Speed.

#### IMPORTANT: NCA1 and NCA2 are already configured (default settings of the drive). It is important when configuring this assembly set to handly remove the default assignment of NCA1 and NCA2: By setting NCA1 and NCA2 to a null address or by configuring this two address to other required parameters of the drive.

This will avoid a conflict between NCA1 and the control word of the profile (located in the first word of the assembly 103).

The configuration of the addresses defined with NCAx and NMAx can be made with the graphic keypad:

For assembly 103 : [1.9- COMMUNICATION] ( C II 7 -) menu, [COM.SCANNER OUTPUT] ( C C 5 -) submenu.

For assembly 104 : [1.9- COMMUNICATION] ( [ ] 7 -) menu, [COM.SCANNER INPUT] ( / [ 5 -) submenu.

See menu [1.2 MONITORING] > COMMUNICATION MAP to monitor the communication scanner.

See also "Configuring the communication scanner" page 10

The mapping of the other parameters is made with the EtherNet/IP scanner:

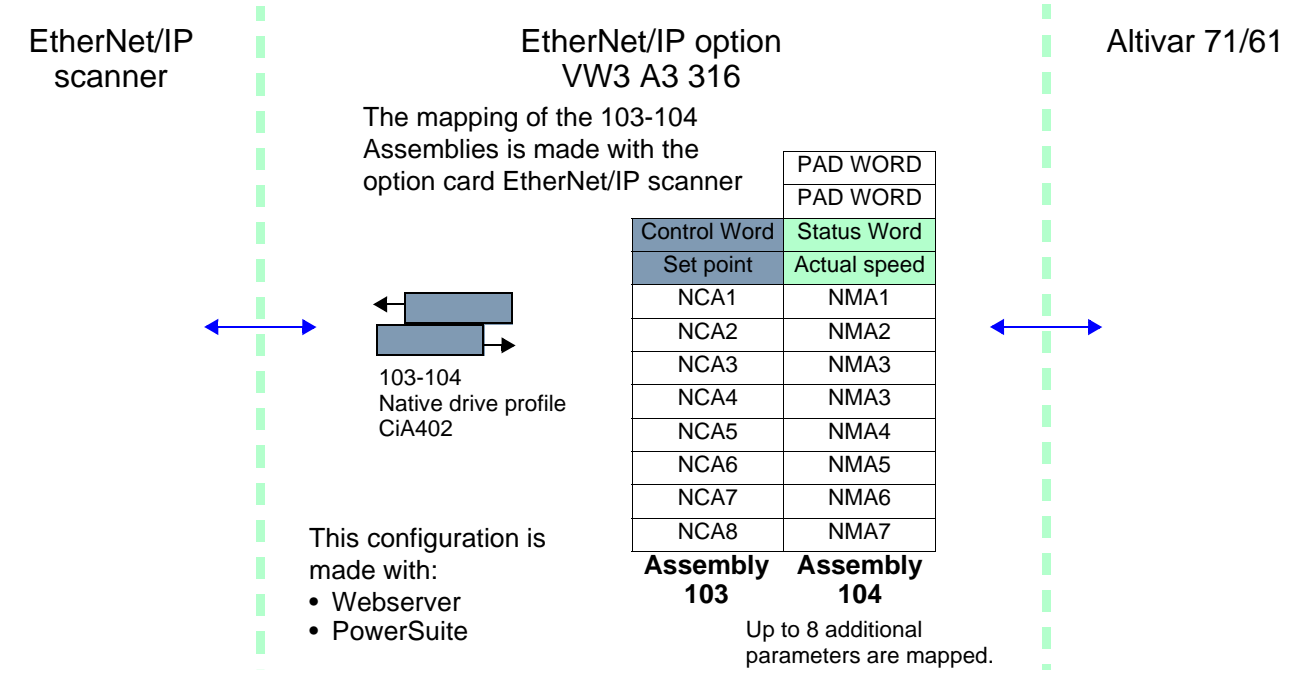

Here is an example of the configuration of the assemblies 103, 104 from RSLogix software

| The sizes indicated must be                  | RSLOGIX 3000 - TEST_PASCAL III | 1 1651_PDU_103_104_MSU_01.ACD [1736-033]                                              |      |
|----------------------------------------------|--------------------------------|---------------------------------------------------------------------------------------|------|
| adjusted according to the                    |                                |                                                                                       |      |
| settings defined with the                    |                                |                                                                                       |      |
| EtherNet/IP scanner setup                    | Offline                        | Path: AB_DF1-1\0                                                                      |      |
| (webserver or Power suite).                  | No Forces                      |                                                                                       |      |
|                                              | No Edits                       |                                                                                       |      |
| Note:                                        | Hedundancy 👓                   |                                                                                       |      |
| <ul> <li>The size of the assembly</li> </ul> | Controller Fault Handler 📐     | Module Properties - ethernet_scan (ETHERNET-MODULE 1.1)                               |      |
| cannot be modified                           | Power-Up Handler      Tasks    | General Connection Module Info                                                        |      |
| dvnamicallv: such change                     | 🗐 🚭 MainTask                   | Type: ETHERNET-MODULE Generic Ethernet Module                                         |      |
| requires a power ON.                         | 🕀 🕞 MainProgram                | Vendor: Allen-Bradley                                                                 |      |
| Given that assemblies 103                    |                                | Parent: ethernet_scan                                                                 |      |
| and 104 uses NCAx and                        | ⊖-₩ Task_MSG                   | Name: ATV71 Assembly                                                                  |      |
| NMAx the configuration                       | Unscheduled Programs           | Description:                                                                          |      |
| edited with the webserver                    | E                              |                                                                                       |      |
| or Power suite software are                  | Trends                         | Output: 103 10 📩 16-bit)                                                              |      |
| also applied to the                          | Data Types                     | Configuration: 6 0 - (8-bit)                                                          |      |
| also applied to the                          | E Strings                      | (• IP Address / Host Walle     (• IP Address / 139 , 160 , 69 , 240     Status Input: |      |
| the drive (like accomplian                   | Predefined                     |                                                                                       |      |
| (The Unive (Tike assemblies                  |                                | C Host Name:                                                                          |      |
| 100 and 101).                                | [1] 1756-DNB Dnet              |                                                                                       |      |
|                                              | ETHERNET-MODULE                | Status: Offline OK Cancel Apply Help                                                  |      |
|                                              |                                |                                                                                       |      |
|                                              | Description                    |                                                                                       |      |
|                                              | Status<br>Madda Fact           |                                                                                       |      |
|                                              | inioquie r'aut                 |                                                                                       |      |
|                                              |                                |                                                                                       |      |
|                                              | Ready                          |                                                                                       | - // |
|                                              |                                |                                                                                       | _    |

## 8. 4. Configuring the communication scanner

You need to read this chapter only if you use the assemblies 100 or 101 that use the drive communication scanner.

The variables exchanged by the output assembly 100 and input assembly 101 are selected by configuring the communication scanner.

The 8 output variables are assigned by means of the 8 parameters [Scan. Oute address] (n [Re]). They are configured using the graphic display terminal via the [1.9 - COMMUNICATION] ([ [R - ) menu, [COM. SCANNER OUTPUT] ([ [ [ 5 - ) submenu.

The 8 input variables of the assembly 101 are assigned by means of the 8 parameters [Scan. Ine address] (n [1 Re). They are configured using the graphic display terminal via the [1.9 - COMMUNICATION] ([ [] [] -) menu, [COM. SCANNER INPUT] ( 1 [] 5 -) submenu.

Enter the logic address of the parameter (see the Communication parameters manual). If a parameter [Scan. Out• address] (n L R•) or [Scan. In• address] (n R R•) is equal to zero, the corresponding period variable is not used by the drive.

These 8 assignment parameters are described in the tables below:

| Parameter name                  | Output assembly 100 | Default assignment |
|---------------------------------|---------------------|--------------------|
| [Scan. Out1 address] ( n [ R I) |                     | NCA1 = 8501        |
| [Scan. Out2 address] ( n [ Я 2) |                     | NCA2 = 8602        |
| [Scan. Out3 address] ( n [ Я ]) |                     | NCA3 = not used    |
| [Scan. Out4 address] ( n [ Я 4) |                     | NCA4 = not used    |
| [Scan. Out5 address] ( n [ R 5) |                     | NCA5 = not used    |
| [Scan. Out6 address] ( n [ Я Б) |                     | NCA6 = not used    |
| [Scan. Out7 address] ( n [ R 7) |                     | NCA7 = not used    |
| [Scan. Out8 address] ( n [ R B) |                     | NCA8 = not used    |

| Parameter name                 | Input assembly 101 | Default assignment |
|--------------------------------|--------------------|--------------------|
| [Scan. In1 address] ( n П Я I) |                    | NMA1=3201          |
| [Scan. In2 address] ( ∩ ∏ 用 2) |                    | NMA2=8604          |
| [Scan. In3 address] ( ∩ ∏ 用 ∃) |                    | NMA3=not used      |
| [Scan. In4 address] ( п П Я Ч) |                    | NMA4=not used      |
| [Scan. In4 address] ( n П Я 5) |                    | NMA5=not used      |
| [Scan. In4 address] ( п П Я Б) |                    | NMA6=not used      |
| [Scan. In4 address] ( n П Я 7) |                    | NMA7=not used      |
| [Scan. In4 address] ( ¬ П Я В) |                    | NMA8=not used      |

#### Example of configuration via the graphic display terminal:

| RDY       | NET     | +0.00     | Hz (  | DA           |
|-----------|---------|-----------|-------|--------------|
|           | COM. SC | ANNER INP | UT    |              |
| Scan. In1 | address | :         | :     | 3204         |
| Scan. In2 | address | :         | ;     | 3206         |
| Scan. In3 | address | :         |       | 0            |
| Scan. In4 | address | :         |       | 0            |
| Scan. In5 | address | :         |       | 0            |
| Code      | 9       |           | Quick | $\checkmark$ |
| Scan. In6 | address | :         |       | 0            |
| Scan. In7 | address | :         |       | 0            |
| Scan. In8 | address | :         |       | 0            |

| RDY      | NET        | +0.00Hz    | 0A      |
|----------|------------|------------|---------|
|          | COM. SCAN  | INER OUTPU | т 🗌     |
| Scan. Ou | t1 address | :          | 9001    |
| Scan. Ou | t2 address | :          | 9002    |
| Scan. Ou | t3 address | :          | 0       |
| Scan. Ou | t4 address | :          | 0       |
| Scan. Ou | t5 address | :          | 0       |
| Code     | 9          | Q          | Quick 🗸 |
| Scan. Ou | t6 address | :          | 0       |
| Scan. Ou | t7 address | :          | 0       |
| Scan. Ou | t8 address | :          | 0       |

#### Note:

All modifications to parameters [Scan. Oute address] (n [ Re) or [Scan. Ine address] (n II Re) must be made with the motor stopped. The master PLC program should be updated to take account of this modification.

# 8. 5. Configuring the control

## Principle

By the configuration of the control, it is possible to decide from what channel the drive receives its commands and setpoint, either permanently or depending on a switching command.

Numerous configurations are possible. For more information, refer to the Programming manual and Communication parameters manual. The following configurations are some of the possibilities available.

#### Control with communication scanner

If the default assemblies (100, 101) are selected, all possibilities of Altivar 71 drive are available.

It is possible to use all profiles and modes of the drive:

- I/O profile,
- Drivecom profiles with separate or non separate mode.

By the configuration of the communication scanner, it is possible to assign any relevant parameter of the drive to the 4 input and 4 output variables of the assemblies.

See the input / output interface with the PLC can be fully customised depending on the application.

The use of the communication scanner is also the best way to interface with a "Controller Inside" card.

#### □ Control according to ODVA AC drive profile

The ODVA AC drive profile is activated when one of the following assemblies is selected:

- 20: Basic speed control output
- 21: Extended speed control output
- 22: Speed and torque control output
- 23: Extended speed and torque control output
- 70: Basic speed control input
- 71: Extended speed control input
- 72: Speed and torque control input
- 73: Extended speed and torque control input

The advantage of using the ODVA drive profile standard is the interchangeability with other brands.

The drive must be configured in the Drivecom profile with separate mode.

The EtherNet/IP card translates the commands, behaviour and monitoring information from of ODVA profile (on the network) to the Drivecom profile (in the drive).

#### □ Control according to Allen-Bradley® drive profile

The Allen-Bradley® Drive profile is activated when one of the following assemblies is selected:

- 103: Allen-Bradley® drive output
- 104: Allen-Bradley® drive input

If you need to replace Allen-Bradley® drives, in an existing application, this profile is a good way to minimise the modifications.

The drive must be configured in the Drivecom profile with separate mode.

The EtherNet/IP card translates the commands, behaviour and monitoring information from of Allen-Bradley® drive profile (on the network) to the Drivecom profile (in the drive).

#### Available configurations

#### □ If you use the communication scanner:

- 100: Communication scanner output
- 101: Communication scanner input there is no limitation in the configuration of the control.

The examples below are only possible if you use the communication scanner.

#### If you use the ODVA AC drive profile or Allen-Bradley® Drive profile, that is, the assemblies:

- 20: Basic speed control output
- 21: Extended speed control output
- 22: Speed and torque control output
- 23: Extended speed and torque control output
- 70: Basic speed control input
- 71: Extended speed control input
- 72: Speed and torque control input
- 73: Extended speed and torque control input
   103: Allen-Bradley® drive output
- 103: Allen-Bradley® drive output
  104: Allen-Bradley® drive input

| Parameter                 | Permitted value           | Comment                                                                 |
|---------------------------|---------------------------|-------------------------------------------------------------------------|
| Profile                   | Drivecom profile separate | The run commands are in Drivecom profile,                               |
|                           |                           | the command and the reference can come from different channels.         |
| Setpoint 1 configuration  | Network card              | Setpoint 1 comes from EtherNet/IP.                                      |
| Setpoint 1B configuration | Terminals                 | Setpoint 2 comes from terminals (Al1 or Al2).                           |
| Setpoint 2 configuration  | Terminals                 | Setpoint 2 comes from terminals (Al1 or Al2).                           |
| Command 1 configuration   | Network card              | Command 1 comes from EtherNet/IP.                                       |
| Command 2 configuration   | Terminals                 | Command 2 comes from terminals.                                         |
| Setpoint switching        | Network card bit 12       | Bit 12 of the control word switches the setpoint (1 <-> 1B or 1 <-> 2). |
| Command switching         | Network card bit 13       | Bit 13 of the control word switches the command.                        |

Configuration via the graphic display terminal or the integrated display terminal:

Case 1: Setpoint 1B is connected to the functions (Summing, PID, etc) which remain active even after switching.

| Menu                                                    | Parameter                                      | Permitted value                                          |
|---------------------------------------------------------|------------------------------------------------|----------------------------------------------------------|
| [1.6 - COMMAND] ( <i>L L -</i> )                        | [Profile] ( <i>L</i> H L F)                    | [Separate] (5 E P)                                       |
|                                                         | [Ref.1 channel] (F r 1)                        | [Com. card] ( $n E E$ )                                  |
|                                                         | [Ref.1B channel] (F r Ib)                      | [Ref. Al1] ( <i>R</i> / /) or [Ref. Al2] ( <i>R</i> / 2) |
|                                                         | [Cmd channel 1] ( [ d I)                       | [Com. card] ( $n E E$ )                                  |
|                                                         | [Cmd channel 2] ( [ d 2)                       | [Terminals] ( <i>E E r</i> )                             |
|                                                         | [Cmd switching] ( <i>L</i> <u>L</u> <u>5</u> ) | [C312] ([ ] 12)                                          |
| [1.7 APPLICATION FUNCT.] (FUnct)<br>[REFERENCE SWITCH.] | [Ref 1B switching] ( - [ b)                    | [C313] ( <i>L</i> 3 / 3)                                 |

**Case 2:** Setpoint 2 is directly connected to the drive reference limit. If switching is performed, the functions that affect the reference (summing, PID, etc.) are inhibited.

| Menu                            | Parameter                           | Permitted value                                          |
|---------------------------------|-------------------------------------|----------------------------------------------------------|
| [1.6 - COMMAND] ( <i>L L</i> -) | [Profile] ( <i>L</i> H <i>L F</i> ) | [Separate] (5 E P)                                       |
| [1.7 APPLICATION FUNCT.] (FUn-) | [Ref.1 channel] (F r I)             | [Com. card] ( ¬ E E )                                    |
|                                 | [Ref.2 channel] (F r 2)             | [Ref. Al1] ( <i>R</i> / /) or [Ref. Al2] ( <i>R</i> / 2) |
|                                 | [Cmd channel 1] ( L d I)            | [Com. card] ( ¬ E E )                                    |
|                                 | [Cmd channel 2] ( <i>[ d 2</i> )    | [Terminals] ( <i>E E r</i> )                             |
|                                 | [Cmd switching] ( <i>L L</i> 5)     | [C312] ( <i>[</i> 3 12)                                  |
|                                 | [Ref. 2 switching] ( r F L )        | [C313] ( <i>E</i> ∃ / ∃)                                 |

Note: It is not possible to configure the display terminal as a channel.

To switch to the display terminal, use the function force local and assign the parameter [Forced local Ref.] to [HMI] (L [ L).

## ■ Control via EtherNet/IP in I/O profile

Note: This configuration can only be used if the communication scanner assemblies (100 and 101) are selected.

The command and the setpoint come from EtherNet/IP. Control is in I/O profile.

Configure the following parameters:

| Parameter                | Value        | Comment                                                          |  |
|--------------------------|--------------|------------------------------------------------------------------|--|
| Profile                  | I/O profile  | The run command is simply obtained by bit 0 of the command word. |  |
| Setpoint 1 configuration | Network card | The setpoint comes from EtherNet/IP.                             |  |
| Command 1 configuration  | Network card | The command comes from EtherNet/IP.                              |  |

Configuration via the graphic display terminal or the integrated display terminal:

| Menu                             | Parameter                | Value                     |
|----------------------------------|--------------------------|---------------------------|
| [1.6 - COMMAND] ( <i>L L -</i> ) | [Profile] ( L H L F )    | [I/O profile] ( / [])     |
|                                  | [Ref.1 channel] (F r 1)  | [Com. card] ( $n E E$ )   |
|                                  | [Cmd channel 1] ( L d I) | [Com. opt card] ( n E E ) |

#### ■ Control via EtherNet/IP or via the terminals in I/O profile

Note: This configuration can only be used if the communication scanner assemblies (100 and 101) are selected.

The command and the setpoint both come from EtherNet/IP or the terminals. Input LI5 at the terminals is used to switch between EtherNet/IP and the terminals. Control is in I/O profile.

Configure the following parameters:

| Parameter                 | Value                           | Comment                                                          |  |
|---------------------------|---------------------------------|------------------------------------------------------------------|--|
| Profile                   | I/O profile                     | The run command is simply obtained by bit 0 of the control word. |  |
| Setpoint 1 configuration  | Network card                    | Setpoint 1 comes from EtherNet/IP.                               |  |
| Setpoint 1B configuration | Analog input 1 on the terminals | Setpoint 1B comes from input AI1 on the terminals.               |  |
| Setpoint switching        | Input LI5                       | Input LI5 switches the setpoint (1 $\leftrightarrow$ 1B).        |  |
| Command 1 configuration   | Network card                    | Command 1 comes from EtherNet/IP.                                |  |
| Command 2 configuration   | Terminals                       | Command 2 comes from the terminals.                              |  |
| Command switching         | Input LI5                       | Input LI5 switches the command.                                  |  |

Note: Setpoint 1B is connected to the functions (Summing, PID, etc) which remain active even after switching.

Configuration via the graphic display terminal or the integrated display terminal:

| Menu                                | Parameter                       | Value                        |
|-------------------------------------|---------------------------------|------------------------------|
| [1.6 - COMMAND] ( <i>L L</i> -)     | [Profile] ( <i>L</i> H L F)     | [I/O profile] ( / [])        |
|                                     | [Ref.1 chan] (F r 1)            | [Com. card] ( <u>n E E</u> ) |
|                                     | [Cmd channel 1] ( <i>L</i> d I) | [Com. card] ( <u>n E E</u> ) |
|                                     | [Cmd channel 2] ( [ d 2)        | [Terminals] ( <i>E E r</i> ) |
|                                     | [Cmd switching] ( <i>L L</i> 5) | [LI5] (L / 5)                |
| [1.7 APPLICATION FUNCT.] (F U n - ) | [Ref.1B chan] (F r 1b)          | [Al1 ref.] ( <i>R    </i> )  |
| [REFERENCE SWITCH.]                 | [Ref 1B switching] ( r [ b)     | [LI5] (L 15)                 |

## ■ Control via EtherNet/IP in Drivecom profile

Note: This configuration can only be used if the communication scanner assemblies (100 and 101) are selected.

The command and the setpoint come from EtherNet/IP.

Configure the following parameters:

| Parameter                | Value                     | Comment                                                                                                  |  |  |
|--------------------------|---------------------------|----------------------------------------------------------------------------------------------------|--|--|
| Profile                  | Separate Drivecom profile | The run commands are in Drivecom profile, the command and the setpoint can come from different channels. |  |  |
| Setpoint 1 configuration | Network card              | The setpoint comes from EtherNet/IP.                                                                     |  |  |
| Command 1 configuration  | Network card              | Command 1 comes from EtherNet/IP.                                                                        |  |  |

Configuration via the graphic display terminal or the integrated display terminal:

| Menu                             | Parameter                   | Value                 |
|----------------------------------|-----------------------------|-----------------------|
| [1.6 - COMMAND] ( <i>L L -</i> ) | [Profile] ( <i>L</i> H L F) | [Separate] (5 E P)    |
|                                  | [Ref.1 chan] (F r 1)        | [Com. card] ( n E E ) |
|                                  | [Cmd channel 1] ( C d I)    | [Com. card] ( n E E ) |

#### ■ Control via EtherNet/IP or the terminals in Drivecom profile

Note: This configuration can only be used if the communication scanner assemblies (100 and 101) are selected.

The command and the setpoint both come from EtherNet/IP or the terminals. Input LI5 at the terminals is used to switch between EtherNet/IP and the terminals.

Configure the following parameters:

| Parameter                | Value                           | Comment                                                                                                  |  |
|--------------------------|---------------------------------|----------------------------------------------------------------------------------------------------|--|
| Profile                  | Separate Drivecom profile       | The run commands are in Drivecom profile, the command and the setpoint can come from different channels. |  |
| Setpoint 1 configuration | Network card                    | Setpoint 1 comes from EtherNet/IP.                                                                       |  |
| Setpoint 2 configuration | Analog input 1 on the terminals | Setpoint 2 comes from input AI1 on the terminals.                                                        |  |
| Setpoint switching       | Input LI5                       | Input LI5 switches the setpoint $(1 \leftrightarrow 2)$ and the command.                                 |  |
| Command 1 configuration  | Network card                    | Command 1 comes from EtherNet/IP.                                                                        |  |
| Command 2 configuration  | Terminals                       | Command 2 comes from the terminals.                                                                      |  |
| Command switching        | Input LI5                       | Input LI5 switches the command.                                                                          |  |

Note: Setpoint 2 is directly connected to the drive reference limit. If switching is performed, the functions that affect the reference (summing, PID, etc) are inhibited.

Configuration via the graphic display terminal or the integrated display terminal:

| Menu                               | Parameter                       | Value                       |
|------------------------------------|---------------------------------|-----------------------------|
| [1.6 - COMMAND] ( <i>L E L -</i> ) | [Profile] ( C H C F )           | [Separate] (5 E P)          |
|                                    | [Ref.1 chan] (F r 1)            | [Com. card] ( n E E )       |
|                                    | [Ref.2 chan] (F r 2)            | [Al1 ref.] ( <i>R   1</i> ) |
|                                    | [Ref. 2 switching] (r F [])     | [LI5] (L / 5)               |
|                                    | [Cmd channel 1] ( [ d 1)        | [Com. card] ( n E E )       |
|                                    | [Cmd channel 2] ( [ d 2)        | [Terminals] (E E r)         |
|                                    | [Cmd switching] ( <i>L L</i> 5) | [LI5] (L / 5)               |

### ■ Control in Drivecom profile via EtherNet/IP and setpoint switching at the terminals

Note: This configuration can only be used if the communication scanner assemblies (100 and 101) are selected.

The command comes from EtherNet/IP.

The setpoint comes either from EtherNet/IP or from the terminals. Input LI5 at the terminals is used to switch the setpoint between EtherNet/IP and the terminals.

Control is in Drivecom profile.

Configure the following parameters:

| Parameter                 | Value                           | Comment                                                                                                  |  |  |
|---------------------------|---------------------------------|----------------------------------------------------------------------------------------------------|--|--|
| Profile                   | Separate Drivecom profile       | The run commands are in Drivecom profile, the command and the setpoint can come from different channels. |  |  |
| Setpoint 1 configuration  | Network card                    | Setpoint 1 comes from EtherNet/IP.                                                                       |  |  |
| Setpoint 1B configuration | Analog input 1 on the terminals | Setpoint 1B comes from input Al1 on the terminals.                                                       |  |  |
| Setpoint switching        | Input LI5                       | Input LI5 switches the setpoint $(1 \leftrightarrow 1B)$ .                                               |  |  |
| Command 1 configuration   | Network card                    | Command 1 comes from EtherNet/IP.                                                                        |  |  |
| Command switching         | Channel 1                       | Channel 1 is the command channel.                                                                        |  |  |

Note: Setpoint 1B is connected to the functions (summing, PID, etc) that remain active, even after switching.

Configuration via the graphic display terminal or the integrated display terminal:

| Menu                               | Parameter                       | Value                       |
|------------------------------------|---------------------------------|-----------------------------|
| [1.6 - COMMAND] ( <i>L E L -</i> ) | [Profile] ( C H C F )           | [Separate] (5 E P)          |
|                                    | [Ref.1 chan] (F r 1)            | [Com. card] ( n E E )       |
|                                    | [Cmd channel 1] ( [ d I)        | [Com. card] ( n E E )       |
|                                    | [Cmd switching] ( <i>L L</i> 5) | [ch1 active] ( [ d /)       |
| [1.7 APPLICATION FUNCT.] (F U n -) | [Ref.1B chan] (F r Ib)          | [Al1 ref.] ( <i>R    </i> ) |
| [REFERENCE SWITCH.]                | [Ref 1B switching] (г [ Ь)      | [LI5] (L / 5)               |

## 9.1. Fault management

An EtherNet/IP time out is triggered if the card does not receive any cyclic messages (regardless within a predefined time period). This period is managed by the EtherNet/IP controller (not by the drive) and is configured in its module properties box. The duration of the time out is defined by the RPI (Request packet intervals).

If the card is controlled by explicit messages(without periodic exchanges) There is no control of the communication time-out.

| Module Properties - ethernet_scan (ETHERNET-MODULE 1.1)                                                                                               | × |
|----------------------------------------------------------------------------------------------------|---|
| General       Connection       Module Info         Bequested Packet Interval (RPI):       1000.0 => ms       (1.0 - 3200.0 ms)         Inhibit Module |   |
| Status: Running OK Cancel Apply Help                                                                                                    |   |

The response of the drive in case of such event can be configured.

Configuration can be performed using the graphic display terminal or integrated display terminal using the [Network fault mgt] (L L L) parameter in the [1.8 FAULT MANAGEMENT] (F L L -) menu, [COM. FAULT MANAGEMENT] (L L -) submenu.

| RDY              | NET      | +0.00Hz |        | 0A     |
|------------------|----------|---------|--------|--------|
| CC               | DM. FAUL | T MANA  | GEMENT |        |
| Network fa       | ult mgt  | :       | Fre    | ewheel |
| CANopen f        | ault mgt | :       | Fre    | ewheel |
| Modbus fault mgt |          | :       | Fre    | ewheel |
|                  |          | :       |        |        |
|                  |          | :       |        |        |
| Code             |          |         | Quic   | k√     |

The values of the [Network fault mgt] (L L) parameter, trigger a [COM. network] (L G F) drive fault, are:

| Value                  | Meaning                          |
|------------------------|----------------------------------|
| [Freewheel] ( 4 E 5)   | Freewheel stop (factory setting) |
| [Ramp stop] ( r IT P)  | Stop on ramp                     |
| [Fast stop] (F 5 E)    | Fast stop                        |
| [DC injection] (d [ 1) | DC injection stop                |

The values of the [Network fault mgt] (L L) parameter, which do not trigger a drive fault, are:

| Value                     | Meaning                                                                                                    |
|---------------------------|----------------------------------------------------------------------------------------------------|
| [Ignore] ( ¬ [])          | Fault ignored                                                                                                    |
| [Per STT] (5 <i>E E</i> ) | Stop according to configuration of [Type of stop] (5 <i>L L</i> )                                                             |
| [Fallback spd] (L F F)    | Switch to fallback speed, maintained as long as the fault is present and the run command is not disabled.                     |
| [Spd maint.] ( - L 5)     | The drive maintains the speed at the time the fault occurred, as the fault persists and the run command has not been removed. |

The fallback speed can be configured via the [Fallback spd] (L F F) parameter in the [1.8 FAULT MANAGEMENT] (F L E -) menu.

## 9. 2. Status of the LEDs

The VW3 A3 316 Ethernet/IP card features 5 LEDs, which are visible through the Altivar 61/71 cover.

| 1.2 |                 |
|-----|-----------------|
| 1.3 |                 |
|     |                 |
| 1.5 |                 |
|     |                 |
|     |                 |
|     | Port 1 activity |
| 2.2 | Port 2 activity |
| 2.3 | Link status     |
|     | NIC "Nichwork   |

- 2.4 NS "Network status"
- 2.5 MS "Module status"

The 2 first LEDS are respectively dedicated to each Ethernet port. The third LED is relative to the IP level. The 2 last LEDs are specific to EtherNet/IP and CIP communication protocol.

| LED  | Color/ state           | Description                                                                                                 |
|------|------------------------|----------------------------------------------------------------------------------------------------|
| 2.1  | Off                    | No link                                                                                                    |
|      | Flashing Green/yellow  | Power up testing.                                                                                           |
|      | Green ON               | Link at 100 Mbps.                                                                                           |
|      | Yellow ON              | Link at 10 Mbps.                                                                                            |
|      | Green BLINK            | Activity at 100 Mbps.                                                                                       |
|      | Yellow BLINK           | Activity at 10 Mbps.                                                                                        |
|      |                        |                                                                                                    |
| 2.2  | Off                    | No link                                                                                                    |
|      | Flashing Green/yellow  | Power up testing.                                                                                           |
|      | Green ON               | Link at 100 Mbps.                                                                                           |
|      | Yellow ON              | Link at 10 Mbps.                                                                                            |
|      | Green BLINK            | Activity at 100 Mbps.                                                                                       |
|      | Yellow BLINK           | Activity at 10 Mbps.                                                                                        |
|      |                        |                                                                                                    |
| 2.3  | Off                    | Physical connections unplugged - No IP address obtained                                                     |
|      | Flashing Green/red     | Power up testing.                                                                                           |
|      | Green ON               | At least one port is connected and an IP address has been obtained.                                         |
|      | Green flashing 3 times | All ports are unplugged, but the card has an IP address.                                                    |
|      | Green flashing 4 times | Error: Duplicated IP address (1)                                                                            |
|      | Green flashing 5 times | The card is performing a BOOTP or DHCP sequence                                                             |
|      |                        |                                                                                                    |
| 2.4  | Off                    | The device does not have an IP address or powered off.                                                      |
| "NS" | Flashing Green/red     | Power up testing.                                                                                           |
|      | Green ON               | The device has at least one established connection (even to the Message Router).                            |
|      | Green flashing         | The device has not established connections, burt has obtained an IP address.                                |
|      | Red flashing           | One or more of the connections in which this device is the target has timed out. This shall be left only if |
|      |                        | all time out connections are reestablished or if the device is reset.                                       |
|      | Red ON                 | The device has detected that its IP address is already in use (1).                                          |
|      |                        |                                                                                                    |
| 2.5  | Off                    | No power is supplied to the device                                                                          |
| "MS" | Flashing Green/red     | Power Up testing.                                                                                           |
|      | Green ON               | The device is operating correctly.                                                                          |
|      | Green flashing         | The device has not been configured.                                                                         |
|      | Red flashing           | The device has detected a recoverable minor fault.                                                          |
|      | Red ON                 | The device has detected a non-recoverable major fault (1).                                                  |

(1) In case of duplicate IP Address, the led 2.3 is green flashing 4 times, led 2.4 and 2.5 are solid red.

# 10. Configuration of monitored parameters

It is possible to select up to 4 parameters to display their values in the [1.2 - MONITORING] menu on the graphic display terminal.

The selection is made via the [6 - MONITORING CONFIG.] menu, [6.3 - COM. MAP CONFIG.] submenu.

Each parameter in the range [Address 1 select.] ... [Address 4 select.] is used to select the parameter logic address. Select an address of zero to disable the function.

In the example given here, the monitored words are:

- Parameter 1 = Motor current (LCR): logic address 3204; signed decimal format.
- Parameter 2 = Motor torque (OTR): logic address 3205; signed decimal format.
- Parameter 3 = Last fault occurred (LFT): logic address 7121; hexadecimal format.
- · Disabled parameter: address 0; default format: hexadecimal format.

| RDY NE           | Т       | +0.00Hz | 0A      |
|------------------|---------|---------|---------|
| 6.3 CC           | OM. MAF | CONFIG. |         |
| Word 1 add. sele | ct. :   |         | 3204    |
| Format word 1    | :       |         | Signed  |
| Word 2 add. sele | ct. :   |         | 3205    |
| Format word 2    | :       |         | Signed  |
| Word 3 add. sele | ct. :   |         | 7121    |
| Code             |         |         | Quick 🗸 |
| Format word 33   | :       |         | Hex     |
|                  |         |         |         |
| Word 4 add. sele | ct. :   |         | 0       |
| Format word 4    | :       |         | Hex     |

One of the three display formats below can be assigned to each monitored word:

| Format           | Range          | Terminal display |
|------------------|----------------|------------------|
| Hexadecimal      | 0000 FFFF      | [Hex]            |
| Signed decimal   | -32,767 32,767 | [Signed]         |
| Unsigned decimal | 0 65,535       | [Unsigned]       |

This chapter describes the function of the integrated webserver of the EtherNet/IP card.

## 11. 1. Opening the Altivar home page

From your web browser, default http password and login are : USER, USER for monitor and setup security level and ADMIN, ADMIN for administrator level.

| a brand of<br>Schneider<br>Electric<br>I<br>Drive | Altivar® 71-61<br>Home Desumentation<br>Drive Network setup Network diagnostic Email |
|---------------------------------------------------|--------------------------------------------------------------------------------------|
| Drive monitor                                     |                                                                                      |
| Drive parameters                                  | And Barrier                                                                          |
| Drive recorder                                    |                                                                                      |
|                                                   | Web site version : 1.0.0.1<br>© 2007 Schneider Electric. All Rights Reserved.        |

From the altivar home page, you can access to 4 main menus:

- Drive,
- Network setup,
- Network diagnostic,
- Email

## 11. 2. Web pages structure

Each web page uses the same structure. Each main menu, "Drive", "Network setup" and "Network Diagnostics" contains each own sub menu. This last one is displayed on the left side of web page.

| a brand of<br>Schneider<br>Electric | ique Altivar® 71 | -61                                         |                    |       |
|-------------------------------------|------------------|---------------------------------------------|--------------------|-------|
| ■<br>Network setup                  | Drive            | Network setup                               | Network diagnostic | Email |
| EtherNet/IP setup                   |                  |                                             |                    |       |
| EtherNet/IP scanner                 |                  | Alex 1 B Lanavier                           |                    |       |
| Monitor security                    |                  | Telemocanique                               |                    |       |
| Setup security                      |                  | ATV7HU22N4<br>2366/369/3823400/<br>Centre/1 |                    |       |
| Administrator security              |                  |                                             |                    |       |

The **I** toggle button shows or hides the left sided menu.

# 11. Webserver

# 11. 3. Drive

| strand of<br>Schneider<br>Interior<br>Drive         | Altivar® 71-61 Home Documentation Drive Network setup Network diagnostic Email                                                                                                    |                                   |
|-----------------------------------------------------|----------------------------------------------------------------------------------------------------|-----------------------------------|
| Drive monitor<br>Drive parameters<br>Drive recorder |                                                                                                    | <b>∎</b><br>Drive                 |
|                                                     | A constraint of a constraint of a constraint o | Drive monitor<br>Drive parameters |
|                                                     | Web site version : 1.0.0.1<br>© 2007 Schneider Electric. All Rights Reserved.                                                                                                    | Drive recorder                    |

## ■ Drive monitor

| ٥              | Drive                             |              | Network setup   | Network diagnostic | Email |
|----------------|-----------------------------------|--------------|-----------------|--------------------|-------|
| rive           | Drive monitor                     |              |                 |                    |       |
| ive monitor    |                                   |              |                 |                    |       |
| ive parameters |                                   |              | LI1 LI7 AI      | 0.0040 R1          |       |
|                | Device Reference                  | ATV71H075M3  | LI2 LI8 AI2     | 0.01 R2            |       |
| rive recorder  |                                   | Net Jeffered |                 | 0.0 R3             |       |
|                | Device Name                       | Not defined  | LIS LI11 AI4    | 0.0 LO1            |       |
|                | Altivar State                     | RDY          | LIG LI12 AO     | 1 0.0 LO2          |       |
|                |                                   |              | LI13 <b>A</b> 0 | 2 0.0 LO3          |       |
|                | Freedow and the second            |              | LI14 AO         | 3 0.0 LO4          |       |
|                | FRH Freq. Ref.<br>BFB Output Freq | Hz 0.0       | 1               |                    |       |
|                | OTR Output Torq                   | ue % 0.0     | -360            | 360                |       |
|                | ULN Mains Volta                   | ge V 218.7   | 700             | 710                |       |
|                | UOP Motor volta                   | ge V 0.0     | -120            | 120                |       |
|                | LCR Motor Curre                   | nt A 0.0     |                 |                    |       |
|                | THD Drive Therm                   | al % 44.0    | -1 080          | 1 080              |       |
|                | THRI Motor Ther                   | mai * 0.0    |                 |                    |       |
|                | OPR Output Powe                   | r * 0.0      | -1 440 🍾        | 1 440              |       |
|                | DTH Dup Time                      | kwn 0.0      | 7               | X                  |       |
|                | KIII Kui IIme                     |              | -1 800          | 1 800              |       |
|                |                                   |              |                 |                    |       |
|                |                                   |              | Motor Spe       | ea (RPM)           |       |

## ■ Drive parameters

|               | Dr                                                                                                    | ive     |              | Network setup Network d               | iagnostic i      | Email |
|---------------|----------------------------------------------------------------------------------------------------|---------|--------------|---------------------------------------|------------------|-------|
| ve            | Drive parameters                                                                                                    | -172 A. |              | · · · · · · · · · · · · · · · · · · · |                  |       |
| ve monitor    |                                                                                                    |         |              | Rate 1000 IP                          | address 10.0.0.1 |       |
| ve parameters | Control parameters                                                                                                    | Address | UnitId       | Description                           | Value            | Un    |
| ve recorder   | Setpoint parameters                                                                                                    | 7391    | 0            | Date                                  | 0                |       |
| ereconder     | Status parameters                                                                                                    | 7392    | 0            | Time                                  | 0                |       |
|               | Actual values parameters                                                                                                    | 3207    | 0            | Mains voltage                         | 218.8            | ٧     |
|               | Reference parameters                                                                                                    | 3230    | े <b>0</b> े | Energy consumption                    | 0                | Wh    |
|               | Measurement parameters                                                                                                    | 3209    | 0            | Drive thermal state                   | 44               | %     |
|               | I/O parameters                                                                                                    | 9630    | 0            | Motor thermal state                   | 0                | %     |
|               | Fault parameters                                                                                                    | 14114   | 0            | Resistor thermal state                | 0                | %     |
|               | Log parameters                                                                                                    | 3231    | 0            | Total motor operating time            | 0                | s     |
|               | Identification parameters                                                                                                    | 3232    | 0            | Internal motor operating time         | 0                | s     |
|               |                                                                                                    | 3233    | 0            | Total drive operating time            | 6                | s     |
|               | Controller Inside paramete                                                                                                    | 3235    | 0            | IGBT alarm time                       | 0                | 5     |
|               | CTMPLY CTART                                                                                                    | 12209   | 0            | Current bobbin time                   | 0                | min   |
|               | MOTOR CONTROL<br>INPUTS / OUTPUTS CFG<br>LI CONFIGURATION<br>AI1 CONFIGURATION<br>AI2 CONFIGURATION<br>AI3 CONFIGURATION<br>AI4 CONFIGURATION<br>RP CONFIGURATION<br>ENCODER CONFIGURATIC<br>R1 CONFIGURATION<br>R2 CONFIGURATION<br>R3 CONFIGURATION |         |              |                                       |                  |       |
|               | R4 CONFIGURATION<br>LO1 CONFIGURATION                                                                                                    |         |              |                                       |                  |       |

The left column is used to select a mod/imd group (or list) of parameters. The right columns displays the parameters, its Modbus address and its current value.

### **■SAVING PARAMETERS**

When parameters of the drive are modified from the webserver, they are not saved into drive memory (to avoid numerous write access to the flash memory).

However, it is possible to perform the backup of the parameters from the webserver: This operation can be done by writing 2 to CMI parameter. This operation saves ALL the parameters of the drive to flash memory.

# 11. Webserver

### ■ Drive recorder

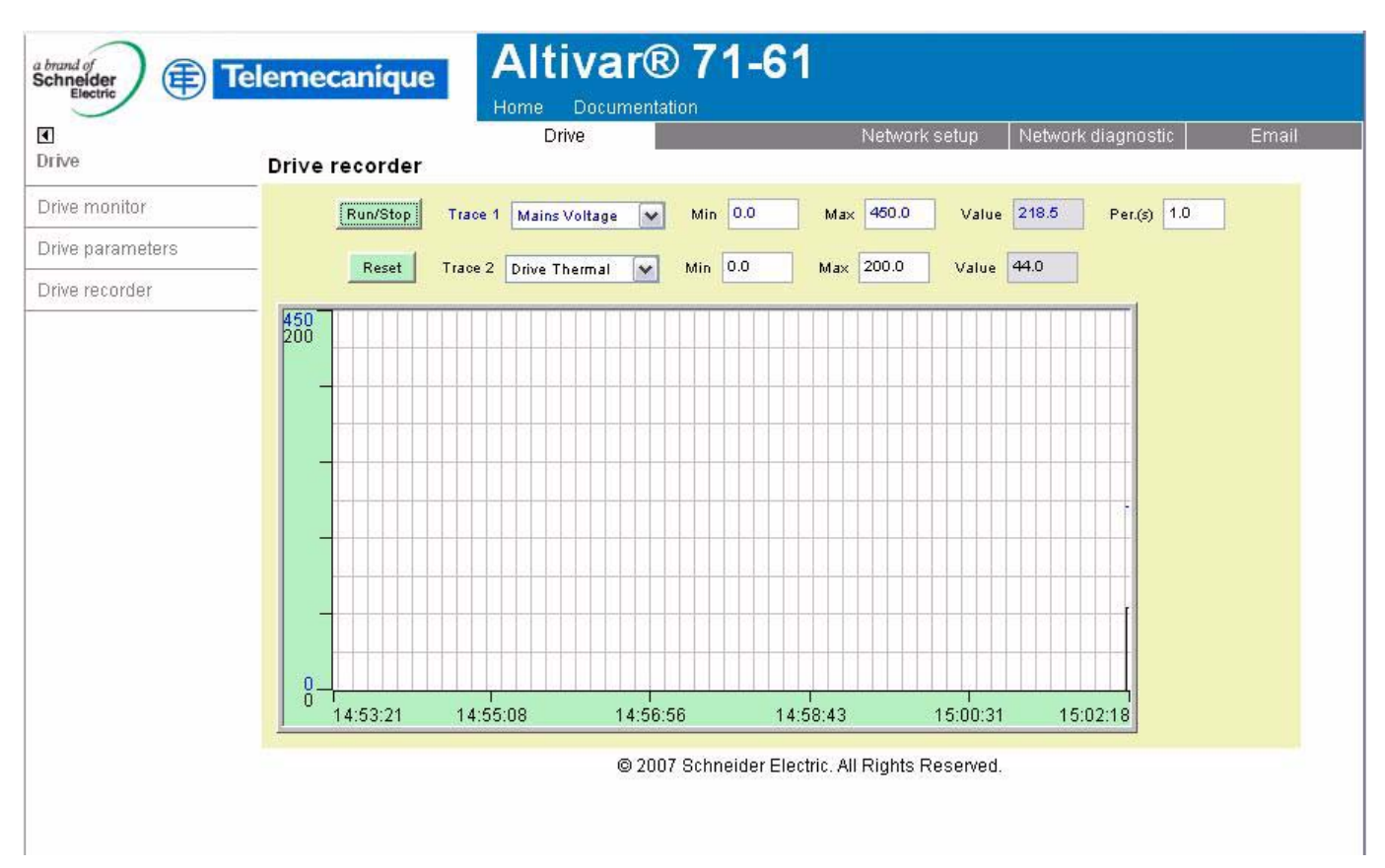

The trend viewer shows traces of two preselected parameters

RUN/STOP: Starts or stoppes the trends recording.

Reset : Erases the recorded trend.

Min/Max : defines the lowest and highest values that are displayed on the trend window. Per(s) : Periodicity : Minimal value.

## 11. 4. Network setup

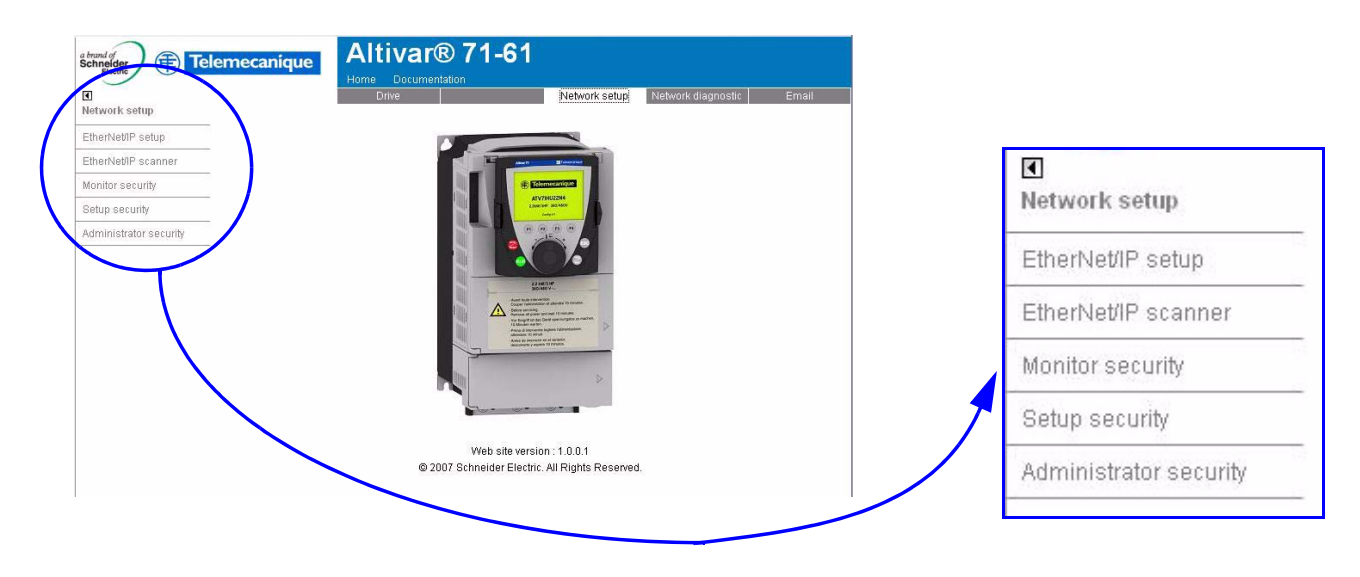

## Monitor security

| 1                     |                  | Home Documentation<br>Drive | Network setup       | Network diagnostic | Email |
|-----------------------|------------------|-----------------------------|---------------------|--------------------|-------|
| etwork setup          | Monitor security |                             |                     |                    |       |
| nerNet/IP setup       |                  | Username:                   |                     | -                  |       |
| erNet/IP scanner      |                  | New password:               |                     |                    |       |
| onitor security       | _                | Confirm nooquiard:          |                     |                    |       |
| etup security         |                  | Comirm password.            | -                   |                    |       |
| dministrator security |                  |                             | Change Pa           | assword            |       |
|                       |                  | Usemame:                    |                     |                    |       |
|                       |                  | New username:               |                     |                    |       |
|                       |                  | Confirm username:           |                     |                    |       |
|                       |                  |                             | Change Us           | ername             |       |
|                       |                  | © 2007 Schneider Electric   | All Dights Deserved | 2                  |       |

The Monitor security password is the basic level access to the drive through the webserver: it allows the access to the different web pages but don't authorize write access.

New level username and password can be redefined here.

## Setup security

| ◀<br>Network setup    | Setup security | Drive                       | Network setup               | Network diagnostic | Email |
|-----------------------|----------------|-----------------------------|-----------------------------|--------------------|-------|
| EtherNet/IP setup     |                | Data Editor Write password: |                             |                    |       |
| therNet/IP scanner    |                | New write password:         | 9                           |                    |       |
| onitor security       |                | Confirm write needward      | 9                           | _                  |       |
| etup security         |                | commin write password.      | -                           | -                  |       |
| dministrator security |                |                             | Change Write P              | assword            |       |
|                       |                | © 2007 Schneider Ele        | ectric. All Rights Reserved | 3.                 |       |

Data write level password.

## Administrator security

| Metwork setup          | Administrator security | Drive               | Network setup                  | Network diagnostic | Email |
|------------------------|------------------------|---------------------|--------------------------------|--------------------|-------|
| EtherNet/IP setup      |                        | Login:              | Administrator                  |                    |       |
| therNet/IP scanner     |                        | Password:           |                                |                    |       |
| Ionitor security       |                        | New password:       |                                |                    |       |
| etup security          |                        | Confirm password:   |                                |                    |       |
| Administrator security |                        |                     | Change adm password            |                    |       |
|                        |                        | Login:<br>Password: | Administrator                  | nt                 |       |
|                        |                        | © 2007 Schneider    | Electric. All Rights Reserved. |                    |       |

# 11. Webserver

## ■ EtherNet/IP setup

| a brand of<br>Schneider<br>Electric | elemecanique       | Altivar®<br>Home Documentatio | <b>71-61</b>     | Network se                | etup     | Network diagno | stic | Email |
|-------------------------------------|--------------------|-------------------------------|------------------|---------------------------|----------|----------------|------|-------|
| EtherNet/IP setup                   | EtherNet/IP setup  |                               |                  |                           |          |                |      |       |
| EtherNet/IP scanner                 | Rate & duplex mode | Autodetect                    |                  | IP mode                   | Manual   | <b>T</b>       |      |       |
| Monitor security                    |                    |                               |                  | IP address                | 139.160  | 0.68.141       |      |       |
| Setup security                      |                    |                               |                  | Subnet mask               | 255.255  | 5.254.0        |      |       |
| Administrator security              |                    |                               |                  | Gateway address           | 0.0.0.0  |                |      |       |
|                                     |                    |                               |                  | Device Name               | <u> </u> |                |      |       |
|                                     |                    |                               | PassWord         |                           |          |                |      |       |
|                                     |                    |                               | © 2007 Schneider | Electric. All Rights Rese | erved.   |                |      |       |
|                                     |                    |                               |                  |                           |          |                |      |       |

#### Altivar® 71-61 a brand of Schneider Telemecanique • Network setup Network diagnostic Network setup EtherNet/IP scanner setup EtherNet/IP setup Assembly 103 parameters Assembly 104 parameters EtherNet/IP scanner Parameter Config. Description Config. Description Parameter ~ CW 1 SW Control word Status word Monitor security VP Velocity point VF Velocity feedback Setup security Control word Status word ~ NCA1 CMD 1 NMA1 ETA Administrator security NCA2 NMA2 Speed setpoint Vutput velocity LFRD RFRD Vot Assigned Vot Assigned ~ NCA3 -0-1 NMA3 -0-NCA4 Acceleration NMA4 Vot Assigned ACC -0-NCA5 NMA5 ~ Vot Assigned 1 Vot Assigned -0--0-Vot Assigned Vot Assigned NCA6 NMA6 -0--0-~ NCA7 -0-🔽 Not Assigned ~ NMA7 -0-Vot Assigned NCA8 Vot Assigned NMA8 Vot Assigned -0--0-Save Abort Setpoint unit Rpm 😪 © 2007 Schneider Electric. All Rights Reserved.

## ■ EtherNet/IP scanner setup

## Email management

| <b>€</b><br>Email | Email management                                                                                                    | Network setup Network diagnostic Email                         |
|-------------------|----------------------------------------------------------------------------------------------------|----------------------------------------------------------------|
| Email             | Configuration<br>Send an email message when:<br>A fault occurs<br>A warning is reported<br>A Controller Inside event occurs<br>A communication fault occurs | Email IP server @ Not defined<br>Email dest. @<br>Email from @ |
|                   | Monitoring<br>Ethernet IP @ 10.0.0.1<br>Device name Email status Idle<br>Last email Error 0                                                                 | Send counter 0<br>Error counter 0<br>Reset Counter             |
|                   |                                                                                                    | PassWord                                                       |

# 11. 5. Diagnostics

| Schneider E Telemecanique                 | Altivar® 71-61<br>Home Documentation<br>Drive Network setup Network diagnostic Email |                          |
|-------------------------------------------|--------------------------------------------------------------------------------------|--------------------------|
| Ethernet statistics<br>Message statistics |                                                                                      | ►<br>Network diagnostics |
|                                           |                                                                                      | Ethernet statistics      |
|                                           | A can be any                                                                         | Message statistics       |
|                                           |                                                                                      |                          |
|                                           | Web site version : 1.0.0.1<br>© 2007 Schneider Electric. All Rights Reserved.        |                          |
|                                           |                                                                                      | ı                        |

# 11. Webserver

### Ethernet statistics

| u<br>letwork diagnostics | Féloren et statistics | Drive             |                 | Network setup | Network diagnosti | c Email        |
|--------------------------|-----------------------|-------------------|-----------------|---------------|-------------------|----------------|
|                          |                       | r <u></u>         | -               |               |                   |                |
| -thernet statistics      | Device Type           | ALTIVAR 71        | Data rate       | 100 Mbit/s    | IP address        | 10.0.0.1       |
| lessage statistics       | Device reference      | ATV71H075M3       | Duplex mode     | Full Duplex   | Subnet mask       | 255.255.255.0  |
|                          | Software revision     | 1.0ie01           |                 |               | Gateway address   | 0.0.0.0        |
|                          | MAC Address           | 00-80-f4-7d-00-03 |                 |               | IP mode           | Manual         |
| Tra                      |                       |                   |                 |               | Device name       | Not defined    |
|                          | Transmit              |                   | Receive         |               | Other errors      |                |
|                          | Transmit counter      | 57818             | Receive counter | 67668         | Collisions        | 0              |
|                          | Transmit errors       | 0                 | Receive errors  | 0             | Multi Collisions  | 0              |
|                          |                       |                   |                 |               | Over Run          | 0              |
|                          | Deferred Emissions    | 0                 | CRC errors      | 0             |                   |                |
|                          | Late collisions       | 0                 | Frame errors    | 0             |                   |                |
|                          | Buffer Errors         | 0                 | Buffer Errors   | 0             |                   |                |
|                          |                       |                   |                 |               |                   | Reset counters |

#### Message statistics

| ]<br>etwork diagnostics                   | Message statistics                  | Drive                                                  |                                                                       | Netwo               | rk setup Netwo                                                                  | rk diagnostic            | Email |
|-------------------------------------------|-------------------------------------|--------------------------------------------------------|-----------------------------------------------------------------------|---------------------|---------------------------------------------------------------------------------|--------------------------|-------|
| Ethernet statistics<br>Message statistics | TCP/UDP<br>Open soci                | kets 5                                                 |                                                                       | CIP op<br>Modbus op | en connections                                                                  | )                        |       |
|                                           | CIP<br>Input<br>Output              | Assemblies<br>Instance Size<br>0 0<br>0 0              | I/O messaging<br>Transmit counter<br>Receive counter<br>Error counter | 0<br>0<br>0         | Explicit messag<br>UCMM request<br>UCMM error<br>Class3 request<br>Class3 error | ping<br>0<br>0<br>0<br>0 |       |
|                                           | Modbus<br>Transmi<br>Receiv<br>Erro | TCP<br>t counter 2582<br>e counter 2593<br>r counter 0 |                                                                       |                     |                                                                                 | Reset counters           |       |

**NOTE:** As a Schneider product, The EtherNet/IP option card uses internally MODBUS TCP for the web-server. (The MODBUS TCP port is not accessible).

## 12.1. Principle

RSX drive equipped with an EtherNet/IP card shall be configured as a "Generic Ethernet Module" in the same way as the EtherNet/IP adapter of PowerFlex 70 drives.

## 12. 2. Procedure

## ■ Create a new project

| 👪 RSLogix 5000 - RSX [1756-L55]                                                                                                    |                                                                                                    |                                                                                                    |
|----------------------------------------------------------------------------------------------------|----------------------------------------------------------------------------------------------------|----------------------------------------------------------------------------------------------------|
| File Edit View Search Logic Communications Tools                                                                                                    | ; Window Help                                                                                                    |                                                                                                    |
|                                                                                                    | - && & F 19 QC                                                                                                    |                                                                                                    |
| Offline     Image: Constraint of the second second se | Path: <none>           Image: Image: Imag</none> | ・<br>Mage States States |
| Controller RSX         Controller Tags         Controller Fault Handler         Power-Up Handler         Tasks         MainTask         MainTogram         Unscheduled Programs / Phases         Motion Groups         Ungrouped Axes         Trends         Data Types         Strings         Module-Defined         Module-Defined         Module-Defined         I/O Configuration         I/S Backplane, 1756-A10         I/I (0) I 1756-L55 RSX                                                                                                    |                                                                                                    |                                                                                                    |
| Description Trial JB                                                                                                    |                                                                                                    |                                                                                                    |

■ Add a EtherNet/IP scanner to the I/O configuration

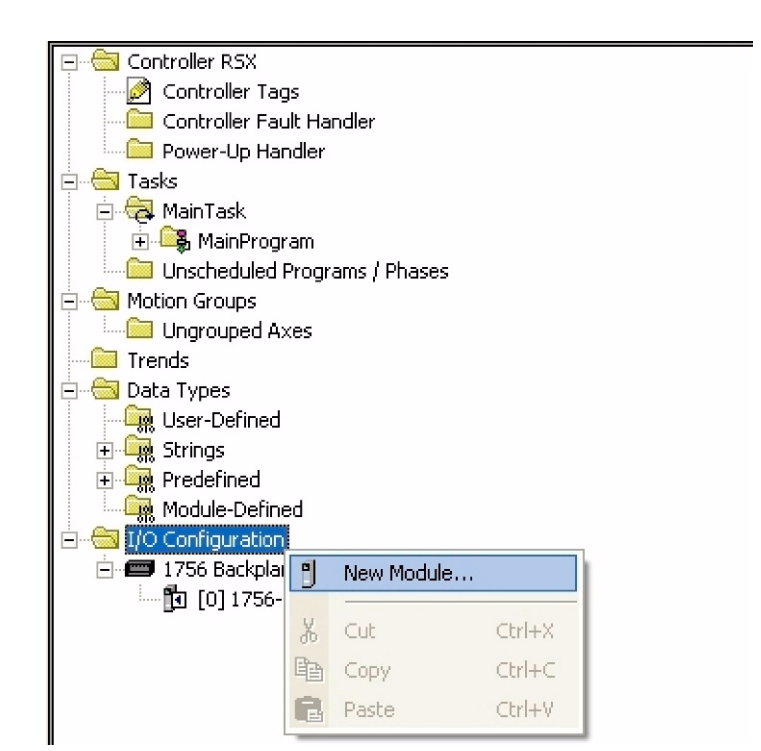

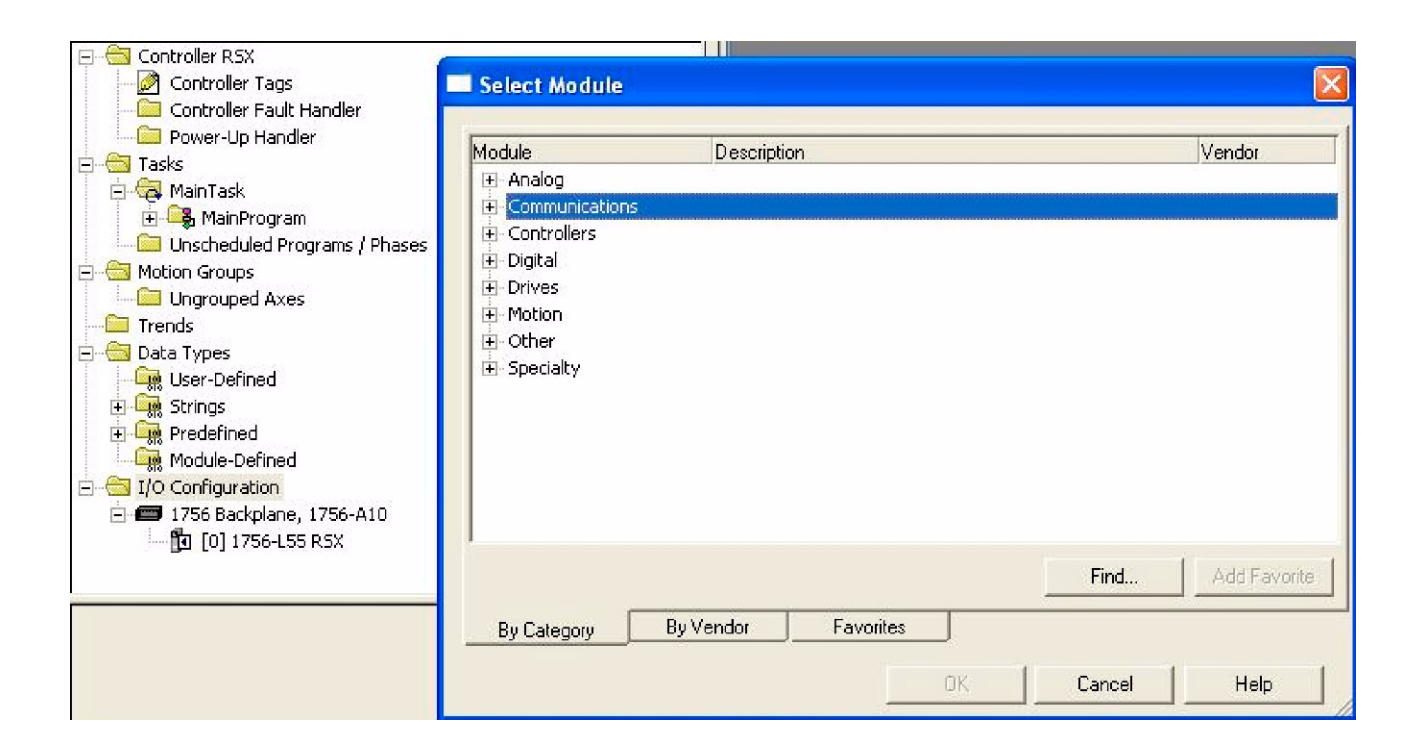

| Module        | Description                                           | Vendor          |
|---------------|-------------------------------------------------------|-----------------|
| -1756-CNBR/D  | 1756 ControlNet Bridge, Redundant Media               | Allen-Bradley   |
| - 1756-CNBR/E | 1756 ControlNet Bridge, Redundant Media               | Allen-Bradley   |
| 1756-DHRIO/B  | 1756 DH+ Bridge/RIO Scanner                           | Allen-Bradley   |
| 1756-DHRIO/C  | 1756 DH+ Bridge/RIO Scanner                           | Allen-Bradley   |
| 1756-DHRIO/D  | 1756 DH+ Bridge/RIO Scanner                           | Allen-Bradley   |
| - 1756-DNB    | 1756 DeviceNet Scanner                                | Allen-Bradley   |
| - 1756-EN2T/A | 1756 10/100 Mbps Ethernet Bridge, Twisted-Pair Media  | Allen-Bradley   |
| 1756-ENBT/A   | 1756 10/100 Mbps Ethernet Bridge, Twisted-Pair Media  | Allen-Bradley   |
| - 1756-ENET/A | 1756 Ethernet Communication Interface                 | Allen-Bradley   |
| -1756-ENET/B  | 1756 Ethernet Communication Interface                 | Allen-Bradley   |
| - 1756-EWEB/A | 1756 10/100 Mbps Ethernet Bridge w/Enhanced Web Serv. | . Allen-Bradley |
| 1756-SYNCH/A  | SynchLink Interface                                   | Allen-Bradley   |

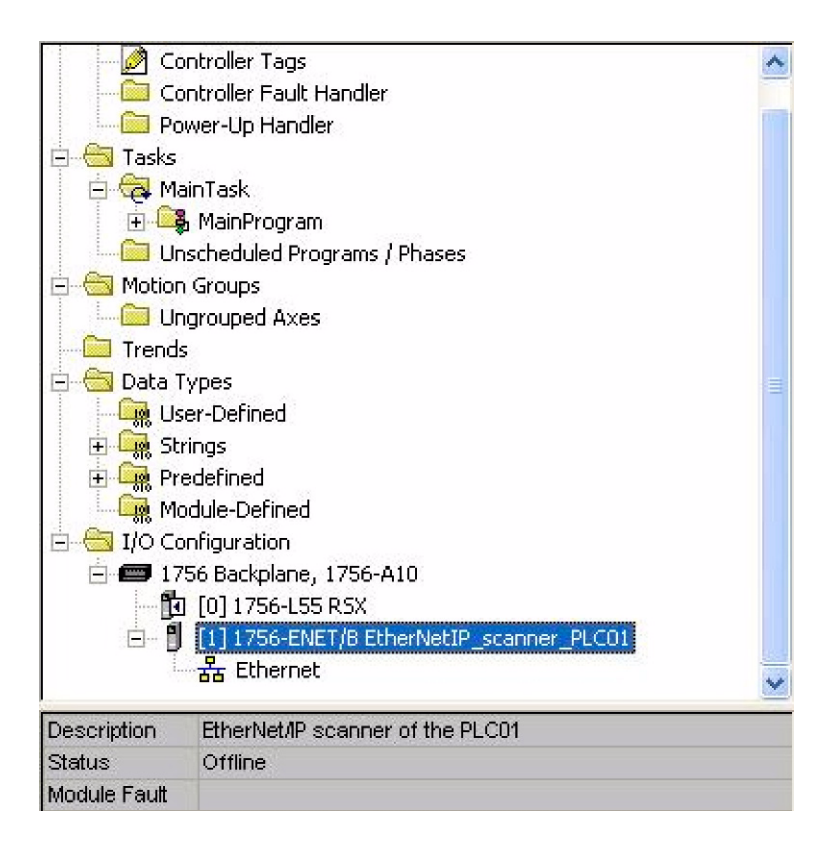
■ Configure the EtherNet/IP scanner

| Controller Trial_Altivar      | New Module   |                            |            |                                      | × |
|-------------------------------|--------------|----------------------------|------------|--------------------------------------|---|
| Controller Tags               |              |                            |            |                                      |   |
| 🗀 Controller Fault Handler    | Type:        | 1756-ENBT/A 1756 10/100 Mb | ops Ethern | rnet Bridge, Twisted-Pair Media      |   |
| 🗀 Power-Up Handler            | Vendor:      | Allen-Bradley              |            |                                      |   |
| Tasks                         | Parent       | local                      |            |                                      |   |
| 🙀 MainTask                    | i dione.     |                            |            | Address / Host Name                  |   |
| 🗄 🕞 MainProgram               | Name:        | EtherNetIP_scanner_PLC01   |            |                                      |   |
| Unscheduled Programs / Phases | Description: |                            | 1000       | • IP Address: 100 . 100 . 101 . 1    |   |
| Motion Groups                 | Description. | the PLC #01                |            |                                      |   |
| Ungrouped Axes                |              |                            | -          | C Host Name:                         |   |
| Trends                        |              | ·                          |            |                                      |   |
| Data Types                    | Slot:        | 1 🕂                        |            |                                      |   |
| User-Defined                  |              |                            |            |                                      |   |
| 🙀 Strings                     | Revision:    | 3 ▼  1 🛨                   |            | Electronic Keying: Compatible Keying |   |
| Predefined                    |              |                            |            | Compatible Keying                    |   |
| Module-Defined                |              |                            |            | Disable Keying                       |   |
| I/O Configuration             |              |                            |            | Exact Match                          | - |
| 1756 Backplane, 1756-A10      |              | la Proportion              |            |                                      | 1 |
| 0] 1756-L55 Trial Altivar     | I♥ Open Mode | ae Properties              |            | UK Lancel Help                       |   |
| - 1 [1] 1756-ENBT/A           |              |                            | _          |                                      |   |
|                               |              |                            |            |                                      |   |
|                               |              |                            |            |                                      |   |
|                               |              |                            |            |                                      |   |
|                               |              |                            |            |                                      |   |
|                               |              |                            |            |                                      |   |
|                               |              |                            |            |                                      |   |
| <                             |              |                            |            |                                      |   |

■ Add a EtherNet/IP ATV71/61 drive to the I/O configuration

| 🛛 🔤 Cor                | troller Tags                                               |   |                 |        |  |  |  |
|------------------------|------------------------------------------------------------|---|-----------------|--------|--|--|--|
| Cor                    | troller Fault Handler                                      |   |                 |        |  |  |  |
| Pov                    | ver-Up Handler                                             |   |                 |        |  |  |  |
| 🖻 🔠 Tasks              |                                                            |   |                 |        |  |  |  |
| 📄 🤯 Mai                | nTask                                                      |   |                 |        |  |  |  |
| ÷ 🕞                    | 🗄 🔤 MainProgram                                            |   |                 |        |  |  |  |
| 🛛 🔤 Uns                | Unscheduled Programs / Phases                              |   |                 |        |  |  |  |
| 🖻 😁 Motion             | Groups                                                     |   |                 |        |  |  |  |
| 🔰 🛄 Ung                | rouped Axes                                                |   |                 |        |  |  |  |
| Trends                 |                                                            |   |                 |        |  |  |  |
| 🖻 😁 Data Ty            | pes                                                        |   | ≡ 1             |        |  |  |  |
| 🛛 🤤 🤤 Use              | r-Defined                                                  |   |                 |        |  |  |  |
| 📃 🕀 🙀 Stri             | 🕀 🙀 Strings                                                |   |                 |        |  |  |  |
| 🕀 🕀 🕀 Pre              | 🕀 🙀 Predefined                                             |   |                 |        |  |  |  |
| 🛛 🔤 🤤 Mod              | dule-Defined                                               |   |                 |        |  |  |  |
| 🗄 😁 🔄 I/O Cor          | figuration                                                 |   |                 |        |  |  |  |
| 📄 🖅 175                | 6 Backplane, 1756-A10                                      |   |                 |        |  |  |  |
| - <b>b</b>             | [0] 1756-L55 RSX                                           |   |                 |        |  |  |  |
| ė… f                   | <ul><li>[1] 1756-ENBT/A EtherNetIP_scanner_PLC01</li></ul> | L |                 |        |  |  |  |
|                        | 器 Ethernet                                                 | 9 | New Module      |        |  |  |  |
|                        |                                                            |   |                 |        |  |  |  |
| Description            | EtherNet/IP scanner of PLC01                               | Υ | Cut             | Ctrl+X |  |  |  |
| Status<br>Module Feult | Ottline                                                    | Ð | Сору            | Ctrl+C |  |  |  |
| Module Fadic           |                                                            | ß | Paste           | Ctrl+V |  |  |  |
|                        |                                                            |   | Delete          | Del    |  |  |  |
|                        |                                                            |   | Cross Reference | Ctrl+E |  |  |  |
|                        |                                                            |   | Properties      |        |  |  |  |
|                        |                                                            |   | •               |        |  |  |  |

# 12. Integration in RSLogix

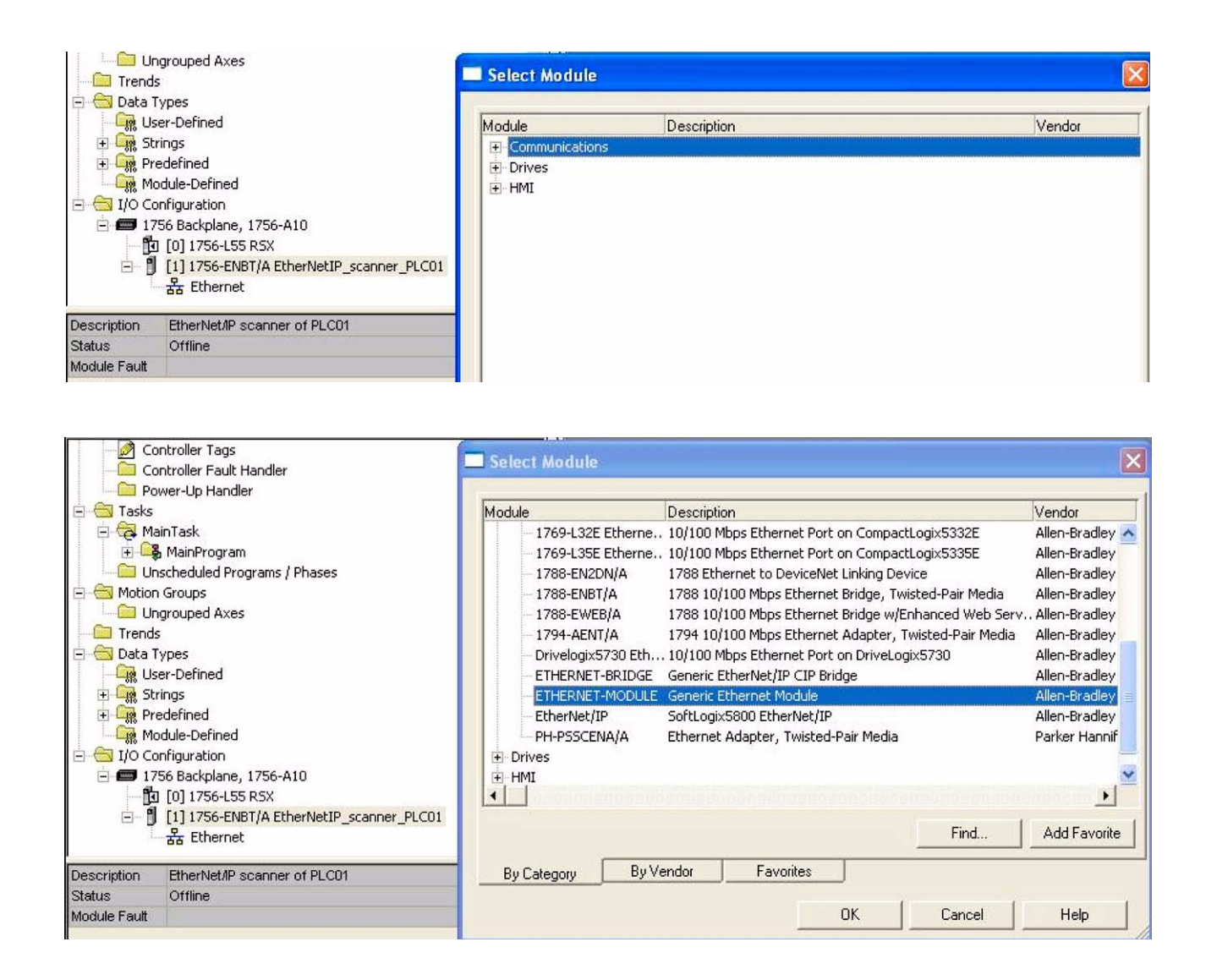

| Po           | wer-Up Handler                           | ~ |
|--------------|------------------------------------------|---|
| 🖻 🔠 Tasks    |                                          |   |
| 📄 🗟 Ma       | ainTask                                  |   |
| ÷ 😫          | MainProgram                              | - |
| Ur           | nscheduled Programs / Phases             |   |
| 📄 😁 Motion   | n Groups                                 |   |
| 🛛 👘 🛄 Ur     | ngrouped Axes                            |   |
| Trends       | 5                                        |   |
| 🖻 🔠 Data T   | ypes                                     |   |
| Us 🔤 🔜       | er-Defined                               |   |
| 🗄 🛄 Sti      | rings                                    |   |
| 🕀 🛄 Pri      | edefined                                 |   |
| 🗄 🛄 Mo       | odule-Defined                            |   |
| 🖻 📛 I/O Co   | onfiguration                             |   |
| E 🖅 17       | 56 Backplane, 1756-A10                   |   |
|              | ] [0] 1756-L55 ATV                       |   |
| Ē~ 🌡         | [1] 1756-ENBT/A EtherNetIP_scanner_PLC01 |   |
| E            | ੱਤੋਂ Ethernet                            |   |
|              | 1756-ENBT/A EtherNetIP_scanner_PLC01     |   |
|              | ETHERNET-MODULE ATV_01                   | ~ |
| Description  | Drive ATV n°01                           |   |
| Status       | Offline                                  |   |
| Module Fault |                                          |   |

# ■ Configure the ATV71 EtherNet/IP card

| -<br>MainTask                             | New Module    |                  |                     |                  |           |          |   |          |
|-------------------------------------------|---------------|------------------|---------------------|------------------|-----------|----------|---|----------|
| MainProgram Unscheduled Programs / Phases | Type:         | ETHERNET-MOD     | ULE Generic Etherne | et Module        |           |          |   |          |
| on Groups                                 | Vendor:       | Allen-Bradley    |                     |                  |           |          |   |          |
| Ungrouped Axes                            | Parent:       | EtherNetIP scann | er PLC01            |                  |           |          |   |          |
| ids                                       | Name:         | ATV 01           |                     | Connection Para  | ameters   |          |   |          |
| a Types                                   | riano.        | ATV_01           |                     |                  | Assembly  | <u>.</u> |   |          |
| User-Defined                              | Description:  | Drive ATV        | 1                   |                  | Instance: | Size:    |   |          |
| Strings                                   |               |                  |                     | Input:           | 104       | 12       | - | (16-bit) |
| Prederined<br>Module-Defined              |               | 1                | ~                   | Outout           | 103       | 10       | - | (16-bit) |
| Configuration                             | Comm Format   | Data - INT       | •                   |                  |           | -        | _ |          |
| 1756 Backplane, 1756-A10                  | - Address / H | lost Name        |                     | Configuration:   | 6         | 0        |   | (8-bit)  |
| [0] 1756-L55 Trial_Altivar                | IP Adda       |                  | 101 11              | Status Inout     |           |          | 1 |          |
| [1] 1/56-ENBL/A EtherNetIP_sca            |               | ess.   100 : 100 | . 101 . 11          | e tatute in part | 1         | 1        |   |          |
| ETHERNET-MODULE                           | C Host Na     | ame:             |                     | Status Output:   | I         |          |   |          |
|                                           | 🔽 Open Mod    | ule Properties   |                     | OK               | Car       |          |   | Help     |

Above the Allen-Bradley drive profile is selected.

Below the CIP extended speed control profile is selected.

| lype:<br>lendor: | ETHERNET-MODULE Generic Etherne | t Module        |                       |       |            |
|------------------|---------------------------------|-----------------|-----------------------|-------|------------|
| Parent:          | EtherNetIP scanner PLC01        |                 |                       |       |            |
| Name:            |                                 | Connection Para | ameters               |       |            |
| Description      |                                 |                 | Assembly<br>Instance: | Size: |            |
| e econpriori.    |                                 | Input:          | 71                    | 4     | ÷ (16-bit) |
|                  |                                 | Output:         | 21                    | 2     | ÷ (16-bit) |
| Comm Forma       | t: Data - INT 📃 💌               | Configuration   | 6                     | 0     | - (8-bit)  |
| - Address / H    | lost Name                       | Configuration.  |                       |       | (0.0K)     |
| • IP Addr        | ess: 100 . 100 . 101 . 11       | Status Input:   |                       |       |            |
| C Host Na        | ame:                            | Status Output:  |                       |       |            |

Below the CIP extended speed and torque control profile is selected.

| Туре:                                | ETHERNET-MODULE Ger                      | eric Ethernet Module |                       |       |           |
|--------------------------------------|------------------------------------------|----------------------|-----------------------|-------|-----------|
| Vendor:<br>Parent:                   | Allen-Bradley<br>EtherNetIP scanner PLC0 | 1                    |                       |       |           |
| Name:                                | EthenNeth _scannel_r Eco                 | Connection P         | arameters             |       |           |
| Description:                         |                                          |                      | Assembly<br>Instance: | Size: |           |
| E.                                   | Dinovity                                 |                      | 73                    | 5 📑   | (16-bit)  |
|                                      |                                          | O <u>u</u> tput:     | 23                    | 3     | ] (16-ыі) |
| Comm <u>F</u> ormal<br>- Address / H | : Data - INT<br>fost Name                |                      | n: 6                  | 0 =   | ] (8-bit) |
| • IP <u>A</u> ddr                    | ess: 100 . 100 . 101                     | . 11 Status Input    | : <b>[</b>            |       |           |
| C Host Na                            | ame:                                     | Status Outp          | ut:                   |       |           |

Below native RSX profile is selected.

| Type:<br>Vendor:    | ETHERNET-MODULE Generic Ethe<br>Allen-Bradlev | ernet Module           |                                  |       |            |
|---------------------|-----------------------------------------------|------------------------|----------------------------------|-------|------------|
| Parent:             | EtherNetIP_scanner_PLC01                      |                        |                                  |       |            |
| Na <u>m</u> e:      | ATV_01                                        | - Connection Para      | ameters<br>Assembly<br>Instance: | Size: |            |
| Description.        |                                               | Input:                 | 101                              | 8     | 📑 (16-bit) |
|                     |                                               | O <u>u</u> tput:       | 100                              | 8     | (16-bit)   |
| Comm <u>F</u> ormat | Data - INT.                                   | <u>C</u> onfiguration: | 6                                | 0     | (8-bit)    |
| • IP <u>A</u> ddr   | ess: 100 . 100 . 101 . 11                     | <u>S</u> tatus Input:  | <u> </u>                         |       |            |
| C Host Na           | ame:                                          | Status Output:         |                                  |       |            |

# 12. 3. Registering the EDS file in RSlogix

An EDS file is provided with the drive. (This file is available on the CD or on www.telemecanique.com). It exists 1 EDS file for the ATV71 and 1 EDS file for the ATV61. The following lines describe how to import these files in your project:

In RSnetWorx , start the EDS wizards

| B *Eth         | erNet/IP - RS                                                                                                    | NetWorx for Et                                                                                                    | herNet/IP                                                |                           |                                     |                          |                  |                          |                 |            |                       | $\times$ |
|----------------|----------------------------------------------------------------------------------------------------|----------------------------------------------------------------------------------------------------|----------------------------------------------------------|---------------------------|-------------------------------------|--------------------------|------------------|--------------------------|-----------------|------------|-----------------------|----------|
| Eile Ed        | dit <u>View</u> Netwo                                                                                                    | ork Device Diagr                                                                                                    | nostics Tools Help                                       |                           |                                     |                          |                  |                          |                 |            |                       |          |
|                | ÷••                                                                                                    | X B B                                                                                                    | PEDS Wiz                                                 | ard                       |                                     |                          |                  |                          |                 |            |                       |          |
| ⊕ €            |                                                                                                    | * 몲 사 [                                                                                                    | 號 Launch i                                               | SNMP                      |                                     |                          |                  |                          |                 |            |                       |          |
| Device Usage 🗵 | Edits Enabled                                                                                                    | Worst Case De<br>Minimum CPU:<br>Maximum CPU:                                                                                                    | vice Usages<br>Address<br>192.168.1.100<br>192.168.1.100 | Pending<br>0.04%<br>0.04% | Connection:<br>Consume:<br>Produce: | Address<br>192.168.1.100 | Pending<br>0.78% | Devices not include      | Pending<br>d: 0 |            |                       |          |
| Hardwa         | are                                                                                                    |                                                                                                    |                                                          | × 1                       |                                     |                          | 1756-A7/A        | s                        |                 |            |                       | -        |
|                | EtherNet/IP                                                                                                    |                                                                                                    |                                                          |                           |                                     |                          | 113074174        |                          |                 |            |                       |          |
|                | Category Category Commun Commun Comm | ication Adapter<br>therNet/IP<br>dachine Interface<br>DPI Devices<br>mable Logic Control<br>Automation miscell<br>Automation miscell<br>Automation - Allen<br>Automation - Relia<br>I Software, Inc.<br>er Automation, Inc. | ller<br>aneous<br>et/IP<br>-Bradley<br>nce Electric      |                           |                                     | 1                        | 92.168.1.100     |                          |                 |            |                       |          |
|                |                                                                                                    |                                                                                                    |                                                          | _ н т                     | ► ► Graph /                         | Spreadsheet ), [         | liagnostics /    |                          | 4               |            | aaaaaaaaaaaa <u>D</u> |          |
| ×              | é l                                                                                                    | 10.1                                                                                                    |                                                          | 1.0                       |                                     |                          |                  |                          |                 |            |                       |          |
| Me Me          | ssage Code                                                                                                    | Date                                                                                                    | 2007 11:20:22                                            | Description               | 1.                                  |                          |                  |                          |                 |            |                       |          |
|                | ENET:81E7                                                                                                    | 12/09/.                                                                                                    | 2007 11:29:32                                            | Edits enab                | ieu.<br>Agad to oplina The          | communication tim        | sout is 3000 mea | .c. The online nath is M |                 | ETHID.1    |                       |          |
|                | ENET:81E5                                                                                                    | 12/09/.                                                                                                    | 2007 11:29:17                                            | Mode char                 | iged to offline. The                | communication tim        | EOUCIS SUUD MSE  | c. The online path is W  | VLK03403DIAD    | 2_CIUIN-1. |                       |          |
| Se A           | ENET-81E8                                                                                                    | 12/09/.                                                                                                    | 2007 11:29:15                                            | Edits capo                | alled                               |                          |                  |                          |                 |            |                       |          |
| Sa Sa          | ENET:81E7                                                                                                    | 12/09/                                                                                                    | 2007 11:13:15                                            | Edits enab                | led.                                |                          |                  |                          |                 |            |                       |          |
| Mes            |                                                                                                    | 12/03/.                                                                                                    |                                                          | 1 20103 0100              |                                     |                          |                  |                          |                 |            | >                     |          |
| Everate        | he Electronic Dat                                                                                                    | ta Sheet installation                                                                                                    | wizard                                                   |                           |                                     |                          |                  |                          |                 |            | Online Not Browsing   | _        |
|                | émarrer                                                                                                    |                                                                                                    |                                                          | » 💁 c                     | oDeS Ø                              | SLogi                    | Ether            | D:Vdoc                   | lobe 6          | D:\doc     |                       | 39       |
|                | amariar                                                                                                    |                                                                                                    |                                                          |                           |                                     |                          |                  |                          |                 | Dr. Bloch  |                       |          |

Follow the instructions:

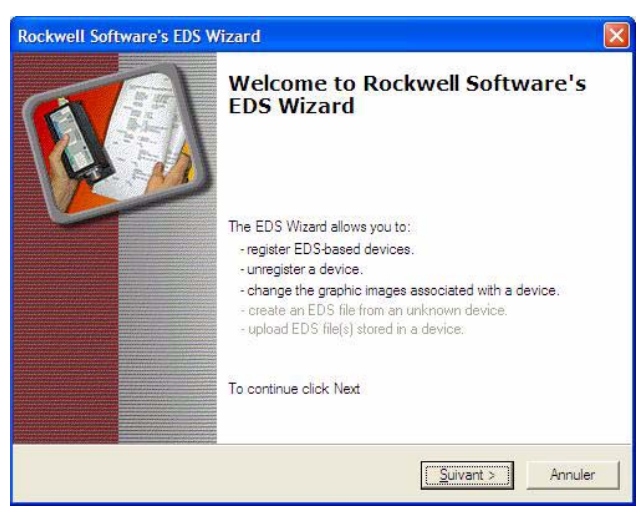

Choose "Register" to import a new EDS file.

If you want to update an EDS file you need to "unregister" this device first.

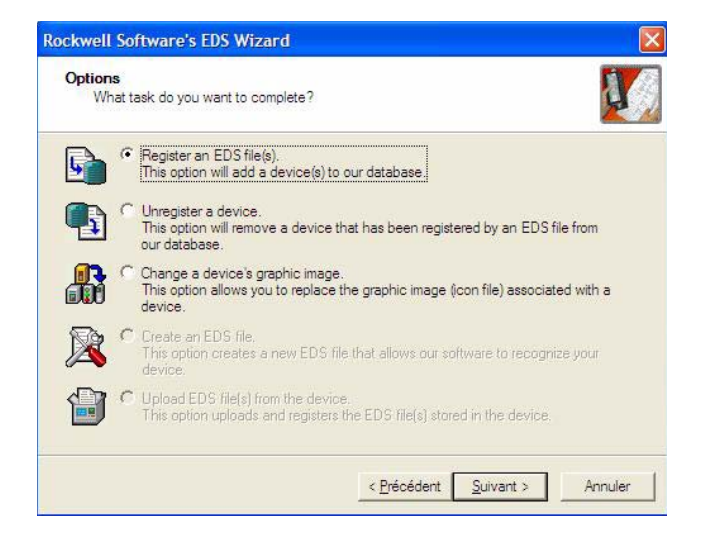

# **12. Integration in RSLogix**

Select the required file:

| well Software's El                                                           |                                                                                                   | ×                                                                             |                                |                                  |             |        |
|------------------------------------------------------------------------------|---------------------------------------------------------------------------------------------------|-------------------------------------------------------------------------------|--------------------------------|----------------------------------|-------------|--------|
| gistration<br>Electronic Data She<br>Software application                    | et file(s) will be added to your system<br>Is.                                                    | n for use in Rockwell                                                         |                                |                                  |             |        |
| Register a <u>s</u> ingle file<br>Register a <u>d</u> irectory o<br>med:     | f EDS files ΓΓ⊥_ook in                                                                            | n subfolders                                                                  | ess Pendin;<br>168.1.100 0.78% | g Per<br>Devices not included: 0 | nding       |        |
| f there is an ic<br>then this image                                          | con file (.ico) with the same name as<br>will be associated with the device.<br>To perform an ins | the file(s) you are registering<br>tallation test on the file(s), click, Next | 0                              |                                  |             |        |
|                                                                              | < Précéde                                                                                         | ent Suivant > Annuler                                                         | Select an EDS fil              | e                                |             | ?      |
| Rockwell Au     Rockwell Au     Rockwell Au     Rockwell Au     Rockwell Sch | itomation - Allen-Bradley<br>Itomation - Reliance Electric<br>Iftware, Inc.<br>Lutomation, Inc.   |                                                                               | Regarder dans :                | EDS                              | ▼ ← È ᡤ II- |        |
| lessare Code                                                                 | Date                                                                                              |                                                                               |                                |                                  |             |        |
| ENET:81E7                                                                    | 12/09/2007 11:29:32                                                                               | Edits enabled.                                                                | Nom du fichier :               |                                  |             | Ouvrin |
| ENET:81E4                                                                    | 12/09/2007 11:29:17                                                                               | Mode changed to online. The commu                                             | I<br>Fishiam da tum -          | TOC FILL (Table)                 |             | Appula |
| ENET 81E5                                                                    | 12/09/2007 11:29:15                                                                               | Mode changed to offline.                                                      | Fichiers de type :             | EUS Files (".eds)                | <u> </u>    | Annule |
| ENEL101ED                                                                    | 12/09/2007 11:29:15                                                                               | Edits cancelled.                                                              |                                | Ouvrir en lecture seule          |             |        |
| ENET:81E8                                                                    | 12/05/2007 11/25/15                                                                               |                                                                               |                                |                                  |             |        |
| ENET:81E8<br>ENET:81E7                                                       | 12/09/2007 11:13:15                                                                               | Edits enabled.                                                                |                                |                                  |             |        |

Then finish, the dialog box displays the result of the import operation.

| Rockwell Software's EDS Wizard                                       |                                               |         |
|----------------------------------------------------------------------|-----------------------------------------------|---------|
| This test evaluates each EDS file fo<br>guarantee EDS file validity. | or errors in the EDS file. This test does not | ¥.,     |
| E Installation Test Results                                          |                                               |         |
| d:\documents and settings\st                                         | p0361\desktop\ethip\eds\teleip71.eds          |         |
|                                                                      |                                               |         |
|                                                                      |                                               |         |
|                                                                      |                                               |         |
|                                                                      |                                               |         |
|                                                                      |                                               |         |
| View file                                                            |                                               |         |
|                                                                      | < Précédent Suivant >                         | Annuler |

# 13. 1. Supported object classes

Three categories of object classes can be defined: • 1: CIP device on EtherNet/IP.

- 2: AC/DC drive.
- 3: VSD specific.

These objects are detailed here:

| Object class                             | Class ID | Cat. | Number of<br>instances | Effect on behavior Interface                            |
|------------------------------------------|----------|------|------------------------|---------------------------------------------------------|
| Identity object (13. 2.) page 44         | 16#01    | 1    | 1                      | Supports the reset service                              |
| Message router object (13. 3.) page 45   | 16#02    | 1    | 1                      | Explicit message connection                             |
| Ethernet Link object (13. 4.) page 47    | 16#F6    | 1    | 1                      | Counter and status information                          |
| TCP/IP Interface object (13. 5.) page 50 | 16#F5    | 1    | 1                      | TCP/IP configuration                                    |
| Connection object manager (13. 6.)       | 16#05    | 1    | 1                      |                                                         |
| page 52                                  |          |      |                        |                                                         |
| Motor data object (13. 7.) page 53       | 16#28    | 2    | 1                      | Defines data for the motor connected to the device      |
| Control supervisor object (13. 8.) page  | 16#29    | 2    | 1                      | Manages drive functions, operational states and control |
| <u>54</u>                                |          |      |                        |                                                         |
| AC/DC Drive Object (13. 9.) page 56      | 16#2A    | 2    | 1                      | Provides drive configuration                            |
| Assembly object (13. 10.) page 57        | 16#04    | 2    | 12                     | Defines I/O data format                                 |
| Application objects (13. 11.) page 58    |          | 3    | 1                      | Vendor specific - drive's parameters                    |

# 13. 2. Identity object

The Identity object provides identification and status information about the drive.

#### **Class code**

| Hexadecimal | Decimal |
|-------------|---------|
| 16#01       | 1       |

#### **Class attributes**

| Attribute ID | Access | Name          | Need | Data type | Value | Details            |
|--------------|--------|---------------|------|-----------|-------|--------------------|
| 1            | Get    | Revision      | Opt. | UINT      | 1     | —                  |
| 2            | Get    | Max Instances | Opt. | UINT      | 1     | 1 defined instance |

# 13. CIP objects

#### Instance attributes

| Attribute ID | Access  | Name                   | Need | Data type                     | Value  | Details                                                                                                    |
|--------------|---------|------------------------|------|-------------------------------|--------|----------------------------------------------------------------------------------------------------|
| 1            | Get     | Vendor ID              | Req. | UINT                          | 243    | Schneider Automation, Inc [243]                                                                                                    |
| 2            | Get     | Device type            | Req. | UINT                          | 16#02  | AC/DC drive profile                                                                                                    |
| 3            | Get     | Product code           | Req. | UINT                          | 5 or 7 | 5: ATV71<br>7: ATV61                                                                                                    |
| 4            | Get     | Revision               | Req. | Struct of:<br>USINT<br>USINT  | _      | Product revision of the drive (1)                                                                                                    |
| 5            | Get     | Status                 | Req. | WORD                          | —      | See definition in the table below                                                                                                    |
| 6            | Get     | Serial number          | Req. | UDINT                         | —      | Serial number of the drive                                                                                                    |
| 7            | Get     | Product name           | Req. | Struct of:<br>USINT<br>STRING | _      | 11 (product name length)<br>"ATV71 Drive"                                                                                               |
| 8            | Get     | State                  | Opt. | USINT                         |        | 0: Non existent<br>1: Device self-testing<br>2: Standby<br>3: Operational<br>4: Major recoverable fault<br>5: Major unrecoverable fault |
| 10           | Get/Set | Heartbeat interval (2) | Opt. | USINT                         | 0–255  | Interval in seconds between two heartbeat messages.<br>0: No message.                                                                   |

(1) Mapped in a word: MSB minor revision (second USINT), LSB major revision (first USINT). Example: 517 = 16#0205 means revision V5.2.

(2) The heartbeat message broadcasts the current state of the device.

# 13. 3. Message router object

The Message router object is the element through which all the "Explicit messages" objects pass in order to be directed towards the objects they are truly destined to.

#### Class code

| Hexadecimal | Decimal |
|-------------|---------|
| 16#02       | 2       |

#### **Class attributes**

| Attribute ID | Access | Name          | Need | Data type | Value | Details            |
|--------------|--------|---------------|------|-----------|-------|--------------------|
| 1            | Get    | Revision      | Opt. | UINT      | 1     | -                  |
| 2            | Get    | Max instances | Opt. | UNT       | 1     | 1 Defined instance |

# 13. CIP objects

#### Instance attributes

| Attribute ID | Access | Name                           | Need | Data type                      | Value         | Details                                                                                                    |
|--------------|--------|--------------------------------|------|--------------------------------|---------------|----------------------------------------------------------------------------------------------------|
| 1            | Get    | Object list:<br>Number classes | Opt. | Struct of:<br>UINT<br>UINT [ ] | 20<br>(codes) | List of supported objects; the first UINT is the number of supported classes; the remaining UINTs are the codes of these classes. |
| 2            | Get    | Number available               | Opt. | UINT                           | 1             | Maximum number of simultaneous connections                                                                                        |
| 3            | Get    | Number active                  | Opt. | UINT                           | 1             | Number of active connections                                                                                                    |
| 4            | Get    | Active connections             | Opt. | UINT [ ]                       | 1             | List of active connections (referred to with their respective Connection instance ID)                                             |

#### **Class service**

| Service code | Service name         | Need | Description       |
|--------------|----------------------|------|-------------------|
| 16#0E        | Get_Attribute_Single | Req. | Read an attribute |

#### Instance service

| Service code | Service name         | Need | Description       |
|--------------|----------------------|------|-------------------|
| 16#0E        | Get_Attribute_Single | Req. | Read an attribute |

# 13. 4. Ethernet Link object

This object provides the mechanism to configure a device's TCP/IP network interface.

#### ■ Class code

| Hexadecimal | decimal |
|-------------|---------|
| 16#F5       | 245     |

## Class attributes

Class attributes for this object are optional.

#### ■ Instance attributes

| Attribute ID    | Access       | Name                  | need        | Data type                                                          | Value     |                                                   | Details                                                                                                    |
|-----------------|--------------|-----------------------|-------------|--------------------------------------------------------------------|-----------|---------------------------------------------------|----------------------------------------------------------------------------------------------------|
| 1               | Get          | Status                | Req.        | DWORD                                                              |           | 0                                                 | The interface configuration attribute has not been configured.                                                                                                    |
|                 |              |                       |             |                                                                    | Bit level | 1                                                 | The interface configuration contains a valid configuration.                                                                                                    |
|                 |              |                       |             |                                                                    |           | 2-15                                              | Reserved for future use.                                                                                                    |
| 2               | Get          | Configuration         | Req.        | DWORD                                                              |           | 0                                                 | BOOTP Client.                                                                                                    |
|                 |              | capability            |             |                                                                    |           |                                                   |                                                                                                    |
|                 |              |                       |             |                                                                    |           | 1                                                 | DNS Client.                                                                                                    |
|                 |              |                       |             |                                                                    | Bit level | 2                                                 | DHCP Client.                                                                                                    |
|                 |              |                       |             |                                                                    |           | 3                                                 | DHCP-DNS capable.                                                                                                    |
|                 |              |                       |             |                                                                    |           | 4                                                 | Interface configuration settable.                                                                                                    |
|                 |              |                       |             |                                                                    |           | All ot                                            | her bits are reserved and shall be set to 0.                                                                                                    |
| 3               | Get          | Configuration         | Req.        | DWORD                                                              |           | 0                                                 | The interface configuration is valid.                                                                                                    |
|                 | Set          | control               |             |                                                                    | Bit level | 1                                                 | The interface configuration must be obtained with BOOTP.                                                                                                    |
|                 |              |                       |             |                                                                    |           | 2                                                 | The interface configuration must be obtained with DHCP                                                                                                    |
|                 |              |                       |             |                                                                    |           | 3                                                 | Reserved.                                                                                                    |
| NOTE : This att | tribute inte | racts with the Altiva | ar 71 param | eter [IPmode].                                                     |           | 4                                                 | DNS Enable.                                                                                                    |
| (see chapter 8. | _).          |                       |             |                                                                    |           | All ot                                            | her bits are reserved and shall be set to 0.                                                                                                    |
| 4               | Get          | Physical link         | Req.        | STRUCT {<br>UINT <b>path size</b><br>Padded EPATH <b>path</b><br>} |           | Path<br>Path<br>Path:<br>link o<br>class<br>The r | <b>size</b> : number of 16 bit words in the element<br>Logical segments identifying the physical<br>bject. The path is restricted to one logical<br>segment and one logical instance segment.<br>naximum size is 12 bytes. |

| Attribute ID | Access     | Name                       | need | Data type                                                                                                    | Value                                                         | Details                                                                                                    |
|--------------|------------|----------------------------|------|----------------------------------------------------------------------------------------------------|---------------------------------------------------------------|----------------------------------------------------------------------------------------------------|
| 5            | Get<br>Set | Interface<br>configuration | Req. | STRUCT {<br>UDINT IP Ac<br>UDINT Netw<br>UDINT Gate<br>UDINT Prim<br>server<br>UDINT Seco<br>server<br>STRING Def<br>name<br>} | ddress<br>vork Mask<br>way address<br>ary Name<br>ondary name | <ul> <li>IP Address: Value of 0 indicates noIP address has been configured. Otherwise, the IP address shall be set to a valid Class A, B, or C address and shall not be set to the loopback address (127.0.0.1).</li> <li>Network Mask: Value of 0 indicates no network mask address has been configured.</li> <li>Gateway Address: Value of 0 indicates no IP address shall be set to a valid Class A, B, or C address and shall not be set to a valid Class A, B, or C address and shall not be set to a valid Class A, B, or C address and shall not be set to the loopback address (127.0.0.1).</li> <li>Primary name: Value of 0 indicates no name server address has been configured. Otherwise, the name server address shall be set to a valid Class A, B, or C address.</li> <li>Secondary Name: Value of 0 indicates no secondary name server address has been configured for a valid Class A, B, or C address has been configured. Otherwise, the name server address shall be set to a valid Class A, B, or C address.</li> </ul> |
|              |            |                            |      |                                                                                                    |                                                               | <b>Default domain name:</b> ASCII characters.<br>Maximum length is 48 characters. Shall be padded<br>to an even number of characters (pad not included<br>in length). A length of 0 shall indicate no Domain<br>Name is configured.                                                                                                    |
| 6            | Get<br>Set | Host Name                  | Req. | STRING                                                                                                    |                                                               | ASCII characters. Maximum length is<br>64 characters. Shall be padded to an even number<br>of characters (pad not included in length). A length<br>of 0 shall indicate no Host Name is configured.                                                                                                    |

# ■ Class service

| Service Code | Service Name         | Need     | Description                                              |
|--------------|----------------------|----------|----------------------------------------------------------|
| 16#01        | Get_Attribute_All    | Optional | Returns a predefined listing of this objects attributes. |
| 16#0E        | Get_Attribute_Single | Optional | Returns the contents of the specified attribute.         |

# Instance service

| Service Code | Service Name         | Need     | Description                                              |
|--------------|----------------------|----------|----------------------------------------------------------|
| 16#01        | Get_Attribute_All    | Optional | Returns a predefined listing of this objects attributes. |
| 16#0E        | Get_Attribute_Single | Required | Returns the contents of the specified attribute.         |
| 16#02        | Set_Attribute_All    | optional | Modifies all settable attributes.                        |
| 16#10        | Set_Attribute_Single | Required | Modifies a single attribute.                             |

#### Behaviour

The following state machine is used to configure the TCP/IP network interface.

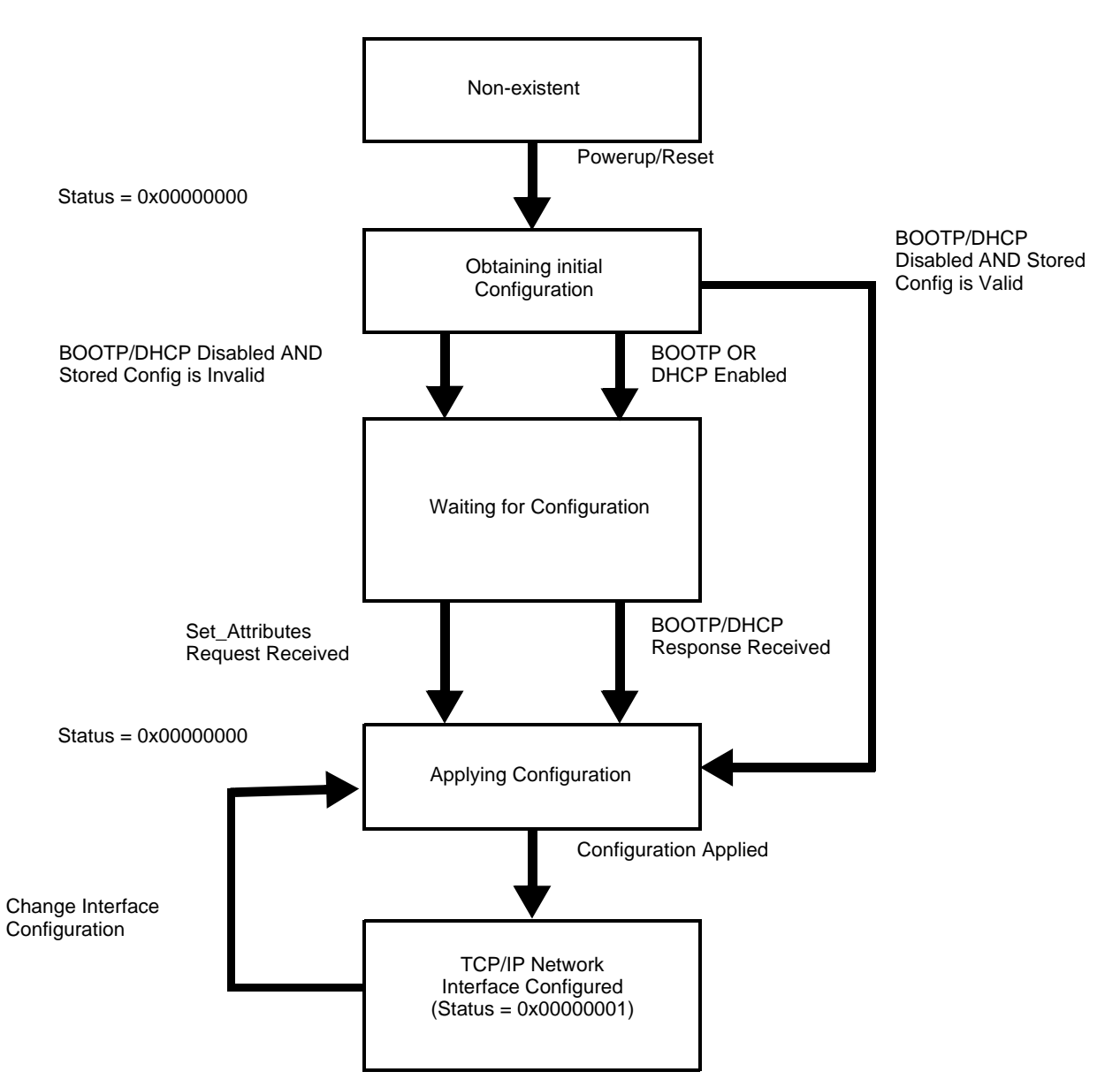

# 13. 5. TCP/IP Interface object

This object maintains link specific counters and status information for an Ethernet 802.3 communications interface.

#### ■ Class code

| Hexadecimal | Decimal |
|-------------|---------|
| 16#F6       | 246     |

## Class attributes

| Attribute ID | Access | Name     | Need     | Data type | Value |
|--------------|--------|----------|----------|-----------|-------|
| 1            | Get    | Revision | Req.     | UINT      | 2     |
| 2 through 7  |        |          | optional |           |       |

#### ■ Instance attributes ../

| Attribute ID | Access | Name                                                | Need            | Data type                                                            | Value                  | Details                                                                   | 5                                           |  |
|--------------|--------|-----------------------------------------------------|-----------------|----------------------------------------------------------------------|------------------------|---------------------------------------------------------------------------|---------------------------------------------|--|
| 1            | Get    | Interface Speed                                     | Req.            | UDINT                                                                | 0,10,100<br>1000, etc. | Speed                                                                     | in Mbps.                                    |  |
| 2            | Get    | Interface flags                                     | Req.            | DWORD                                                                |                        | 0                                                                         | Link status                                 |  |
|              |        |                                                     |                 |                                                                      |                        | 1                                                                         | Half/full duplex                            |  |
|              |        |                                                     |                 |                                                                      | Bit                    | 2-4                                                                       | Negotiation status                          |  |
|              |        |                                                     |                 |                                                                      | level                  | 5                                                                         | Manual setting / requires reset             |  |
|              |        |                                                     |                 |                                                                      |                        | 6                                                                         | Local Hardware fault                        |  |
|              |        |                                                     |                 |                                                                      |                        | All oth                                                                   | er bits are reserved and shall be set to 0. |  |
| 3            | Get    | Physical<br>Address                                 | Req.            | ARRAY OF<br>6 USINTs                                                 |                        | This array contains the MAC address of the card.Format: XX-XX-XX-XX-XX-XX |                                             |  |
| 4            | Get    | Interface                                           | Cond.           | STRUCT {                                                             |                        |                                                                           |                                             |  |
|              |        | counters                                            | UDINT In Octets |                                                                      | ets                    | Octets received on the interface                                          |                                             |  |
|              |        |                                                     |                 | UDINT In Uca                                                         | st Packets             | Unicast Packets received on the interface.                                |                                             |  |
|              |        |                                                     |                 | UDINT <b>In NUcast</b><br><b>Packets</b><br>UDINT <b>In Discards</b> |                        | Non Unicast Packets received on the interface.                            |                                             |  |
|              |        |                                                     |                 |                                                                      |                        | Inbound packets received on the interface but discarded.                  |                                             |  |
|              |        |                                                     |                 | UDINT <b>In Err</b> e                                                | ors                    | Inbound packets that contain errors. (does n include in Discards)         |                                             |  |
|              |        |                                                     |                 | UDINT In Uni<br>Protos                                               | known                  | Inbour                                                                    | nd packets with unknown protocol.           |  |
|              |        |                                                     |                 | UDINT Out O                                                          | ctets                  | Octets                                                                    | sent on the interface.                      |  |
|              |        | UDINT <b>Out Ucast</b> Unicast Packets :<br>packest |                 | UDINT <b>Out Ucas</b> t<br>packest                                   |                        | at Packets sent on the interface.                                         |                                             |  |
|              |        |                                                     |                 | UDINT Out N<br>Packets                                               | Ucast                  | Non U                                                                     | nicast Packets sent on the interface.       |  |
|              |        |                                                     |                 | UDINT Out d                                                          | liscards               | Outbo                                                                     | und packets discarded                       |  |
|              |        |                                                     |                 | UDINT                                                                |                        | Outbo                                                                     | und packets that contain errors             |  |
|              |        |                                                     |                 | }                                                                    |                        |                                                                           |                                             |  |

# 13. CIP objects

| Attribute ID | Access | Name              | Need     | Data type                              | Value                | Details                                                                                                    |                                                                                    |
|--------------|--------|-------------------|----------|----------------------------------------|----------------------|----------------------------------------------------------------------------------------------------|------------------------------------------------------------------------------------|
| 5            | Get    | Media Counters    | Cond.    | STRUCT {                               |                      |                                                                                                    |                                                                                    |
|              |        |                   |          | UDINT Alignment errors                 |                      | Frames received that are not an integral number of octets in length                                         |                                                                                    |
|              |        |                   |          | UDINT FCS Errors                       |                      | Frames received that do not pass the FCS check                                                              |                                                                                    |
|              |        |                   |          | UDINT Single collision                 | s                    | Successfully transmitted frames which experienced exactly one collision                                     |                                                                                    |
|              |        |                   |          | UDINT Multiple Collision               | ons                  | Successfully transmitted frames which<br>experienced more than one collision                                |                                                                                    |
|              |        |                   |          | UDINT SQE Test Errors                  |                      | Number of times SQE test error message is generated                                                         |                                                                                    |
|              |        |                   |          | UDINT <b>Deferred</b><br>Transmissions |                      | Frames for which first transmission attempt is delayed because the medium is busy                           |                                                                                    |
|              |        |                   |          | UDINT Late Collisions                  |                      | Number of times a collision is detected later<br>than 512 bittimes into the transmission of a<br>packet     |                                                                                    |
|              |        |                   |          | UDINT Excessive Collis                 | ions                 | Frames for which transmission fails due to excessive collision                                              |                                                                                    |
|              |        |                   |          |                                        | UDINT MAC Transmit e | errors                                                                                                    | Frames for which transmission fails due to an internal MAC sublayer transmit error |
|              |        |                   |          | UDINT Carrier sense El                 | rors                 | Times that the carrier sense condition was<br>lost or never asserted when attempting to<br>transmit a frame |                                                                                    |
|              |        |                   |          | UDINT Frame too long                   |                      | Frames received that exceed the maximum permitted frame size                                                |                                                                                    |
|              |        |                   |          | UDINT MAC Receive Er                   | rors                 | Frames for which reception on an interface<br>fails due to an internal MAC sublayer<br>receive error        |                                                                                    |
|              |        |                   |          | }                                      |                      |                                                                                                    |                                                                                    |
| 6            | Set    | Interface control | Optional | STRUCT {                               |                      |                                                                                                    |                                                                                    |
|              |        |                   |          | WORD Control Bits                      |                      | Interface control bits                                                                                      |                                                                                    |
|              |        |                   |          | UINT Force interface<br>Speed          |                      | Speed at which the interface shall be forced to operate.                                                    |                                                                                    |
|              |        |                   |          | }                                      |                      |                                                                                                    |                                                                                    |

# 13. CIP objects

#### ■ Class service

| Service Code | Service Name         | Need     | Description                                              |
|--------------|----------------------|----------|----------------------------------------------------------|
| 16#01        | Get_Attribute_All    | Optional | Returns a predefined listing of this objects attributes. |
| 16#0E        | Get_Attribute_Single | Optional | Returns the contents of the specified attribute.         |
| 16#10        | Get_and_clear        | Cond.    | Modifies a single attribute                              |

#### ■ Instance service

| Service Code | Service Name         | Need     | Description                                              |
|--------------|----------------------|----------|----------------------------------------------------------|
| 16#01        | Get_Attribute_All    | Optional | Returns a predefined listing of this objects attributes. |
| 16#0E        | Get_Attribute_Single | Required | Returns the contents of the specified attribute.         |
| 16#10        | Set_Attribute_Single | Required | Modifies a single attribute.                             |

# 13. 6. Connection object manager

#### Class code

| Hexadecimal | Decimal |
|-------------|---------|
| 16#05       | 5       |

#### **Class attributes**

| Attribute ID | Access | Name          | Need | Data type | Value | Details                 |
|--------------|--------|---------------|------|-----------|-------|-------------------------|
| 1            | Get    | Revision      | Opt. | UINT      | 1     | —                       |
| 2            | Get    | Max instances | Opt. | UINT      | 4     | 3 defined instances (1) |

(1)Only instances 1 (explicit message), 2 (polled I/O message), and 4 (change of state/cyclic message) are supported. Instance 3 (bit strobe) is not supported.

#### Attributes of instance 1—Explicit message instance

| Attribute ID | Access  | Name                            | Need | Data type     | Value      | Details                                                    |
|--------------|---------|---------------------------------|------|---------------|------------|------------------------------------------------------------|
| 1            | Get     | State                           | Req. | USINT         | —          | 0 : Non-existent<br>3 : Established<br>5 : Deferred Delete |
| 2            | Get     | Instance_type                   | Req. | USINT         | 0          | Explicit Message                                           |
| 3            | Get     | TransportClass_trigger          | Req. | BYTE          | 16#83      | Class 3 server                                             |
| 4            | Get     | Produced_connection_id          | Req. | UINT          | 10xxxxx011 | xxxxxx = Node address                                      |
| 5            | Get     | Consumed_connection_id          | Req. | UINT          | 10xxxxx100 | xxxxxx = Node address                                      |
| 6            | Get     | Initial_comm_characteristics    | Req. | BYTE          | 16#21      | Explicit messaging via Group 2                             |
| 7            | Get     | Produced_connection_size        | Req. | UINT          | 36         | Produced data maximum size (in bytes)                      |
| 8            | Get     | Consumed_connection_size        | Req. | UINT          | 36         | Consumed data maximum size (in bytes)                      |
| 9            | Get/Set | Expected_packet_rate            | Req. | UINT          | 2500       | 2.5 sec. (TimeOut)                                         |
| 12           | Get/Set | Watchdog_timeout_action         | Req. | USINT         | 1 or 3     | 1 : Auto-Delete<br>3 : Deferred Delete (Default)           |
| 13           | Get     | Produced connection path length | Req. | UINT          | 0          | Length of attribute 14 data                                |
| 14           | Get     | Produced connection path        | Req. | Array of UINT | Null       | Empty                                                      |
| 15           | Get     | Consumed connection path length | Req. | UINT          | 0          | Length of attribute 16 data                                |
| 16           | Get     | Consumed connection path        | Req. | Array of UINT | Null       | Empty                                                      |

Refer to EtherNet/IP specification for more information.

# 13. 7. Motor data object

The Motor data object acts as a motor parameter database.

#### Class code

| Hexadecimal | Decimal |
|-------------|---------|
| 16#28       | 40      |

#### **Object 28hex (Motor Data)**

| Path                  | CIP name     | CIP configuration parameter name |
|-----------------------|--------------|----------------------------------|
| 16#28/01/06 = 40/1/6  | RatedCurrent | Motor Rated Cur                  |
| 16#28/01/07 = 40/1/7  | RatedVoltage | Motor Rated Volt                 |
| 16#28/01/09 = 40/1/9  | RatedFreq    | Motor Rated Freq                 |
| 16#28/01/0F = 40/1/15 | BaseSpeed    | Motor Base Speed                 |

#### Telemecanique adaptation:

| Path                  | Code | Altivar name       | Logic address  |
|-----------------------|------|--------------------|----------------|
| 16#28/01/06 = 40/1/6  | NCR  | Rated mot. current | 16#2583 = 9603 |
| 16#28/01/07 = 40/1/7  | UNS  | Rated motor volt.  | 16#2581 = 9601 |
| 16#28/01/09 = 40/1/9  | FRS  | Rated motor freq.  | 16#2582 = 9602 |
| 16#28/01/0F = 40/1/15 | NSP  | Rated motor speed  | 16#2584 = 9604 |

#### **Class attributes**

| Attribute ID | Access | Name                                | Need | Data type | Value | Details |
|--------------|--------|-------------------------------------|------|-----------|-------|---------|
| 1            | Get    | Revision                            | Opt. | UINT      | 2     | —       |
| 2            | Get    | Max instance                        | Opt. | UINT      | 1     | —       |
| 6            | Get    | Max ID number of class attribute    | Opt. | UINT      | 7     | —       |
| 7            | Get    | Max ID number of instance attribute | Opt. | UINT      | 15    | —       |

#### Instance attributes

| Attribute ID | Access  | Name         | Need | Data type | Value                       | Details                                                              |
|--------------|---------|--------------|------|-----------|-----------------------------|----------------------------------------------------------------------|
| 3            | Get/Set | MotorType    | Req. | USINT     | 7                           | 6 = Wound rotor induction motor<br>7 = Squirrel cage induction motor |
| 6            | Get/Set | RatedCurrent | Req. | UINT      | Depends on the drive rating | [Rated mot. current] (n [ r)                                         |
| 7            | Get/Set | RatedVoltage | Req. | UINT      | Depends on the drive rating | [Rated mot. volt.] (Un 5)                                            |
| 9            | Get/Set | RatedFreq    | Opt. | UINT      | 50/60                       | [Rated motor freq.] (F r 5)                                          |
| 15           | Get/Set | BaseSpeed    | Opt. | UINT      | Depends on the drive rating | [Nom motor speed] ( n 5 P)                                           |

#### **Class service**

| Service code | Service name         | Need | Description       |
|--------------|----------------------|------|-------------------|
| 16#0E        | Get_Attribute_Single | Req. | Read an attribute |

#### Instance service

| Service code | Service name         | Need | Description        |
|--------------|----------------------|------|--------------------|
| 16#0E        | Get_Attribute_Single | Req. | Read an attribute  |
| 16#10        | Set_Attribute_Single | Opt. | Write an attribute |

# 13. 8. Control supervisor object

The Control supervisor object models the functions for managing all devices within the hierarchy of motor control devices.

#### **Object 29hex (Control Supervisor)**

| Path                  | CIP name  | CIP configuration parameter name |
|-----------------------|-----------|----------------------------------|
| 16#29/01/0D = 41/1/13 | FaultCode | Fault Code                       |

#### Telemecanique adaptation:

| Path                  | Code | Altivar name      | Logic address  |
|-----------------------|------|-------------------|----------------|
| 16#29/01/0D = 41/1/13 | ERRD | CiA402 fault code | 16#219E = 8606 |

#### Class code

| Hexadecimal | Decimal |
|-------------|---------|
| 16#29       | 41      |

#### **Class attributes**

| Attribute ID | Access | Name                                | Need | Data type | Value | Details |
|--------------|--------|-------------------------------------|------|-----------|-------|---------|
| 1            | Get    | Revision                            | Opt. | UINT      | 2     |         |
| 2            | Get    | Max instance                        | Opt. | UINT      | 1     | —       |
| 6            | Get    | Max ID number of class attribute    | Opt. | UINT      | 7     | —       |
| 7            | Get    | Max ID number of instance attribute | Opt. | UINT      | 17    |         |

#### Instance attributes

| Attribute ID | Access  | Name        | Need | Data type | Details                                                                                                    |
|--------------|---------|-------------|------|-----------|----------------------------------------------------------------------------------------------------|
| 3            | Get/Set | Run Fwd     | Req. | BOOL      | On an edge (0 →1)                                                                                                    |
| 4            | Get/Set | Run Rev     | Opt. | BOOL      | On an edge (0 →1)                                                                                                    |
| 5            | Get/Set | NetCtrl     | Opt. | BOOL      | 0: Local Control (Channel 1)<br>1: Network Control (default)                                                                |
| 6            | Get     | State       | Opt. | USINT     | 0 = Vendor Specific,<br>1 = Startup, 2 = Not_Ready, 3 = Ready,<br>4 = Enabled, 5 = Stopping,<br>6 = Fault_Stop, 7 = Faulted |
| 7            | Get     | Running Fwd | Req. | BOOL      |                                                                                                    |
| 8            | Get     | Running Rev | Opt. | BOOL      |                                                                                                    |
| 9            | Get     | Ready       | Opt. | BOOL      |                                                                                                    |
| 10           | Get     | Faulted     | Req. | BOOL      |                                                                                                    |
| 12           | Get/Set | FaultRst    | Req. | BOOL      | Fault reset (0 →1)                                                                                                    |
| 13           | Get     | FaultCode   | Opt. | UINT      | Refer to the Communication parameters manual:<br>DSP402 fault code (Errd)                                                   |
| 15           | Get     | CtrlFromNet | Opt. | BOOL      | 0 = Local Control; 1 = Network Control                                                                                      |

# 13. CIP objects

#### **Class service**

| Service Code | Service name         | Need | Description       |
|--------------|----------------------|------|-------------------|
| 16#0E        | Get_Attribute_Single | Req. | Read an attribute |

#### Instance service

| Service Code | Service name         | Need | Description        |
|--------------|----------------------|------|--------------------|
| 16#0E        | Get_Attribute_Single | Req. | Read an attribute  |
| 16#10        | Set_Attribute_Single | Req. | Write an attribute |
| 16#05        | Reset                | Req. | Drive reset        |

#### Control supervisor state transition diagram

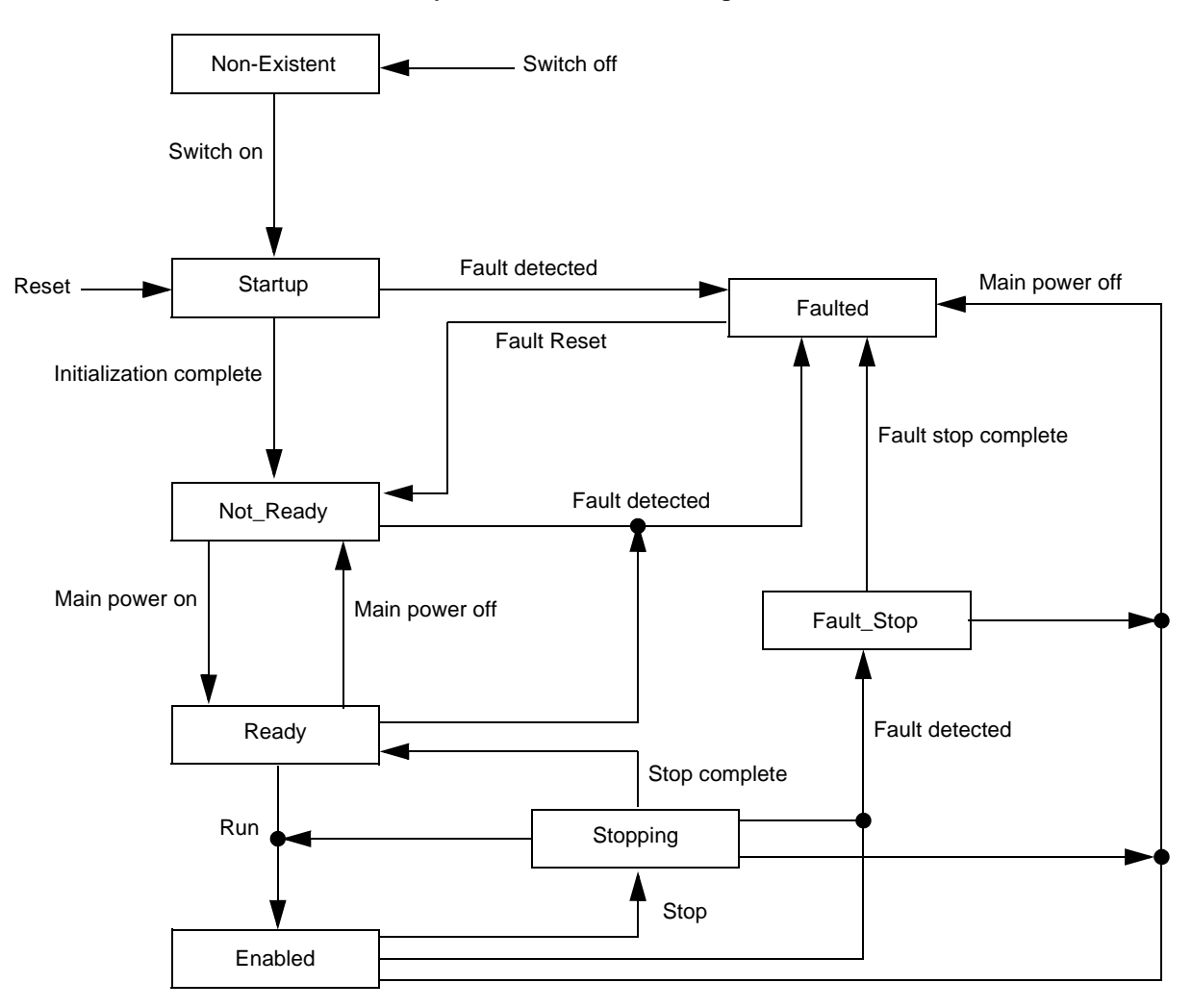

# 13. 9. AC/DC Drive Object

The AC/DC Drive object models the functions (such as torque control and speed ramp) that are specific to drives.

## Class code

| Hexadecimal | Decimal |
|-------------|---------|
| 16#2A       | 42      |

## **Class attributes**

| Attribute ID | Access | Name                                | Need | Data Type | Value | Details |
|--------------|--------|-------------------------------------|------|-----------|-------|---------|
| 1            | Get    | Revision                            | Opt. | UINT      | 1     | —       |
| 2            | Get    | Max instance                        | Opt. | UINT      | 1     | —       |
| 6            | Get    | Max ID number of class attribute    | Opt. | UINT      | 7     | —       |
| 7            | Get    | Max ID number of instance attribute | Opt. | UINT      | 21    | —       |

#### Instance attributes

| Attribute ID | Access  | Name          | Need | Data type | Details                                                                   |
|--------------|---------|---------------|------|-----------|---------------------------------------------------------------------------|
| 3            | Get     | AtReference   | Opt. | BOOL      |                                                                           |
| 4            | Get/Set | NetRef (1)    | Req. | BOOL      | 0: Local speed setpoint (Al1 or Al2)<br>1: Speed setpoint via the network |
| 5            | Get/Set | NetProc       | Opt. | BOOL      | Not handled                                                               |
| 6            | Get/Set | Drive mode    | Req. | USINT     | 1: Open loop<br>2: Closed loop (FVC)                                      |
| 7            | Get     | SpeedActual   | Req. | INT       | Output speed (rFrd)                                                       |
| 8            | Get/Set | SpeedRef      | Req. | INT       | Speed setpoint (LFrd)                                                     |
| 9            | Get     | CurrentActual | Opt. | INT       | Motor current (LCr)                                                       |
| 10           | Get/Set | CurrentLimit  | Opt. | INT       | [Mot. therm. current] (ItH)                                               |
| 11           | Get     | TorqueActual  | Opt. | INT       | Output torque (Otrn)                                                      |
| 12           | Get/Set | TorqueRef     | Opt. | INT       | Torque setpoint (LtCr)                                                    |
| 18           | Get/Set | AccelTime     | Opt. | UINT      | Acceleration time (ACCd)                                                  |
| 19           | Get/Set | DecelTime     | Opt. | UINT      | Deceleration time (dECd)                                                  |
| 20           | Get/Set | LowSpdLimit   | Opt. | UINT      | Parameter [Low speed] (LSP) converted in RPM                              |
| 21           | Get/Set | HighSpdLimit  | Opt. | UINT      | Parameter [High speed] (HSP) converted in RPM                             |

#### **Class service**

| Service code | Service name         | Need | Description       |
|--------------|----------------------|------|-------------------|
| 16#0E        | Get_Attribute_Single | Req. | Read an attribute |

#### Instance service

| Service code | Service name         | Need | Description        |
|--------------|----------------------|------|--------------------|
| 16#0E        | Get_Attribute_Single | Req. | Read an attribute  |
| 16#10        | Set_Attribute_Single | Opt. | Write an attribute |

# 13. 10. Assembly object

The Assembly object binds together the attributes of multiple objects so that information to or from each object can be communicated over a single connection.

Assembly objects are static.

The assemblies in use can be modified through the parameter access of the network configuration tool (RSNetWorx).

The drive needs a power off to take into account a new assembly assignment.

#### **Class code**

| Hexadecimal | Decimal |
|-------------|---------|
| 16#04       | 4       |

#### **Class attribute**

| Attribute ID | Access | Name         | Need | Data type | Value | Details              |
|--------------|--------|--------------|------|-----------|-------|----------------------|
| 1            | Get    | Revision     | Opt. | UINT      | 2     | —                    |
| 2            | Get    | Max instance | Opt. | UINT      | 105   | 13 defined instances |

#### Instances supported

| Instance | Name                                          | Data size |
|----------|-----------------------------------------------|-----------|
| 20       | ODVA Basic speed control output               | 4 bytes   |
| 21       | ODVA Extended speed control output            | 4 bytes   |
| 22       | ODVA Speed and torque control output          | 6 bytes   |
| 23       | ODVA Extended speed and torque control output | 6 bytes   |
| 100      | Native drive output                           | 16 bytes  |
| 103      | Allen-Bradley® drive output                   | 20 bytes  |
| 70       | ODVA Basic speed control input                | 4 bytes   |
| 71       | ODVA Extended speed control input             | 4 bytes   |
| 72       | ODVA Speed and torque control input           | 6 bytes   |
| 73       | ODVA Extended speed and torque control input  | 6 bytes   |
| 101      | Native drive input                            | 16 bytes  |
| 104      | Allen-Bradley® drive input                    | 20 bytes  |
|          |                                               |           |

The description of each instance is detailed in chapter 15. Device profiles

#### Instance attributes

| Attribute ID | Access      | Name | Need | Data type | Value | Details |
|--------------|-------------|------|------|-----------|-------|---------|
| 3            | Get/Set (1) | Data | Req. |           |       |         |

(1) Set access is restricted to output instances only (instances 20, 21, 22, 23, 100 and 103).

#### **Class service**

| Service code | Service name         | Need | Description       |
|--------------|----------------------|------|-------------------|
| 16#0E        | Get_Attribute_Single | Req. | Read an attribute |

#### Instance service

| Service code | Service name         | Need | Description        |
|--------------|----------------------|------|--------------------|
| 16#0E        | Get_Attribute_Single | Req. | Read an attribute  |
| 16#10        | Set_Attribute_Single | Opt. | Write an attribute |

# 13.11. Application objects

#### Class code

| Hexadecimal    | Decimal    |
|----------------|------------|
| 16#70 to 16#A8 | 112 to 424 |

#### Altivar parameters path

The Altivar parameters are grouped in classes. Each application class has only 1 instance. Each instance groups 200 parameters. Each attribute in an instance relates to a parameter.

The first parameter registered in the first application class (class code: 16#70 = 112) has the logical address 3000.

Examples:

| Logical address | Path Hexadecimal | Path decimal  |
|-----------------|------------------|---------------|
| 3 000           | 16# 70 / 01 / 01 | 112/1/1       |
| 3 100           | 16# 70 / 01 / 65 | 112 / 1 / 101 |
| 3 200           | 16# 71 / 01 / 01 | 113/1/1       |
| 64 318          | 16# A2 / 1 / 77  | 418 / 1 / 119 |

Refer to the Communication parameters manual.

#### **Class attributes**

| Attribute ID | Access | Name                                | Need | Data type | Value |
|--------------|--------|-------------------------------------|------|-----------|-------|
| 1            | Get    | Revision                            | Opt. | UINT      | 1     |
| 2            | Get    | Max instance                        | Opt. | UINT      | 1     |
| 6            | Get    | Max ID number of class attribute    | Opt. | UINT      | 7     |
| 7            | Get    | Max ID number of instance attribute | Opt. | UINT      | Х     |

#### Instance attributes

| Attribute ID | Access  | Name                         | Data type    | Value                       |
|--------------|---------|------------------------------|--------------|-----------------------------|
| 1            | Get/Set | First parameter of the class | UINT / USINT | Value returned by the drive |
|              |         |                              |              |                             |
| х            | Get/Set | Last parameter of the class  | UINT / USINT | Value returned by the drive |

Note: Depending on the parameter, write access may be prohibited. Refer to the Communication parameters manual for more information.

#### **Class service**

| Service code | Service name         | Need | Description       |
|--------------|----------------------|------|-------------------|
| 16#0E        | Get_Attribute_Single | Req. | Read an attribute |

#### Instances service

| Service code | Service name         | Need | Description        |
|--------------|----------------------|------|--------------------|
| 16#0E        | Get_Attribute_Single | Req. | Read an attribute  |
| 116#0        | Set_Attribute_Single | Opt. | Write an attribute |

# ■ Object 2Ahex (AC/DC Drive)

| Path                  | CIP name      | CIP configuration parameter name |
|-----------------------|---------------|----------------------------------|
| 16#2A/01/07 = 42/1/7  | SpeedActual   | Speed Actual                     |
| 16#2A/01/08 = 42/1/8  | SpeedRef      | Speed Reference                  |
| 16#2A/01/09 = 42/1/9  | CurrentActual | Current Actual                   |
| 16#2A/01/0A = 42/1/10 | CurrentLimit  | Current Limit                    |
| 16#2A/01/0B = 42/1/11 | TorqueActual  | Torque Actual                    |
| 16#2A/01/0C = 42/1/12 | TorqueRef     | Torque Reference                 |
| 16#2A/01/12 = 42/1/18 | AccelTime     | Accel Time                       |
| 16#2A/01/13 = 42/1/19 | DecelTime     | Decel Time                       |
| 16#2A/01/14 = 42/1/20 | LowSpdLimit   | Low Speed Limit                  |
| 16#2A/01/15 = 42/1/21 | HighSpdLimit  | High Speed Limit                 |

#### Telemecanique adaptation:

| Path                  | Code | Altivar name          | Logic address   | Unit Id |
|-----------------------|------|-----------------------|-----------------|---------|
| 16#2A/01/07 = 42/1/7  | RFRD | Output velocity       | 16#219C = 8604  |         |
| 16#2A/01/08 = 42/1/8  | LFRD | Speed setpoint        | 16#219A = 8602  |         |
| 16#2A/01/09 = 42/1/9  | LCR  | Motor current         | 16#0C84 = 3204  |         |
| 16#2A/01/0A = 42/1/10 | ITH  | Mot. therm. current   | 16#2596 = 9622  |         |
| 16#2A/01/0B = 42/1/11 | Otrn | Output torque (Nm)    | 16#2A0B = 10763 | 251     |
| 16#2A/01/0C = 42/1/12 | n.a. | Torque setpoint (Nm)  | 16#2A0C = 10764 | 251     |
| 16#2A/01/12 = 42/1/18 | ACCD | CIP acceleration time | 16#2A12 = 10770 | 251     |
| 16#2A/01/13 = 42/1/19 | DECD | CIP deceleration time | 16#2A13 = 10771 | 251     |
| 16#2A/01/14 = 42/1/20 | LSPD | CIP Low speed limit   | 16#2A14 = 10772 | 251     |
| 16#2A/01/15 = 42/1/21 | HSPD | CIP High speed limit  | 16#2A15 = 10773 | 251     |

# 14. Explicit Messaging

The following example shows an example of explicit messaging: The value of the ACC parameter (Modbus @ = 9001 / CIP address 16#2A:1:16#12) is modified when the variable "bit01" is toggled ON.

| 👪 RSLogix 5000 - TEST                                                                                                    | in Test_PD0_101_100_MSG_01.ACD [1756-L55] - [Prog_MSG - Gestion_MSG]                                                                                                    |                                                              |
|----------------------------------------------------------------------------------------------------|----------------------------------------------------------------------------------------------------|--------------------------------------------------------------|
| 📔 File Edit View Search Logic                                                                                                    | Communications Tools Window Help                                                                                                    | _ & ×                                                        |
| 866                                                                                                    | <u></u>                                                                                                    |                                                              |
| Offline 대 RUN<br>No Forces 다 OK<br>No Edits 관<br>Redundancy 다 한                                                                                                    | Path:       AB_DF1.1\0         Image: AB_DF1.1\0       Image: AB_DF1.1\0         Image: AB_DF1.1\0       Image: AB_DF1.1\0 |                                                              |
| Controller Fault Handler                                                                                                    |                                                                                                    |                                                              |
| Image: Second Second | bi01 MS<br>Type - CIP Generic<br>Message Control                                                                                                    | message CR)                                                  |
| Motion Groups                                                                                                    | message.ER                                                                                                    | Add ADD                                                      |
| ☐ Trends<br>☐ Data Types<br>☐ User-Defined<br>⊕ ☐ Strings<br>⊕ ☐ Predefined<br>⊕ ☐ Module-Defined                                                                                                    |                                                                                                    | Source A 1<br>Source B tempo01<br>1 ←<br>Dest tempo01<br>1 ← |
| Type Ladder Diagram (Ma<br>Description                                                                                                    | 3<br>Greater Than (A>B)<br>Source A tempo01<br>Source B 10<br>Dest Cpt01<br>38 +<br>Dest Cpt01<br>38 +                                                                                                    | xt01 Move<br>Source 0<br>Dest tempo01<br>1 €                 |
| Departu                                                                                                    | Image: Contine_de_test     Image: Gestion_MSG / mage: Contine_de_test                                                                                                    | Pure 0 of 4                                                  |
| Ready                                                                                                    |                                                                                                    | KUNG U OF 4 APP IVER                                         |

The detailed configuration of the message Box:

| Message Configuration - message                          | X                                                                                          |
|----------------------------------------------------------|--------------------------------------------------------------------------------------------|
| Configuration Communication Tag                          | •                                                                                          |
| Service Type:<br>Set Attribute Single                    | Source Element: tag_message_A v<br>Source Length: 2 to (Bytes)<br>Destination v<br>New Tag |
| 🔘 Enable 🔘 Enable Waiting 🔘 Start                        | 🔵 Done 🛛 Done Length: 0                                                                    |
| Error Code: Extended Error Code: Error Path: Error Text: | 🦳 Timed Dut 🕷                                                                              |
| ОК                                                       | Annuler Appliquer Aide                                                                     |

EtherNet/IP card provides several profiles:

- CIP AC drive profile (0x02) (default setting),
- Allen Bradley drive profile,
- Telemecanique: CiA 402 and I/O.

The profile is chosen by the selection of the right input assembly and output assembly.

In this manual, the chapter "Integration in RSLogix 5000" shows how the user may select the assemblies.

#### ■ List of assemblies

#### **Output assemblies**

| Assembly name                                | Number | Size                          |
|----------------------------------------------|--------|-------------------------------|
| CIP basic speed control output               | 20     | 2 words (4 bytes)             |
| CIP extended speed control output            | 21     | 2 words (4 bytes)             |
| CIP speed and torque control output          | 22     | 3 words (6 bytes)             |
| CIP extended speed and torque control output | 23     | 3 words (6 bytes)             |
| Native drive output                          | 100    | 2 to 10 words (4 to 20 bytes) |
| Allen-Bradley® drive output                  | 103    | 2 to 10 words (4 to 20 bytes) |

#### Input assemblies

| Assembly name                               | Number | Size                          |
|---------------------------------------------|--------|-------------------------------|
| CIP basic speed control input               | 70     | 2 words (4 bytes)             |
| CIP extended speed control input            | 71     | 2 words (4 bytes)             |
| CIP speed and torque control input          | 72     | 3 words (6 bytes)             |
| CIP extended speed and torque control input | 73     | 3 words (6 bytes)             |
| Native drive input                          | 101    | 2 to 10 words (4 to 20 bytes) |
| Allen-Bradley® drive input                  | 104    | 2 to 10 words (4 to 20 bytes) |

#### **IMPORTANT REMARK:**

For the assemblies 20 and 22, the default settings defines that the speed setpoint is originated from the terminals. To fully control the drive from the network the following operation is required:

The object 2A/1/4 (netref) must be changed from 0 to 1 (byte). Such assignment can be done:

Close

Help

- By program, with an MSG() instruction block.
- With the Class instance editor:
- (

|                                                  | 192.100.1.1]                                                                               |
|--------------------------------------------------|--------------------------------------------------------------------------------------------|
| Execute Transaction Arguments                    | - Object Address                                                                           |
| Value Description                                | Class:     Instance:     Attribute:       2A     1     4       I     Send the attribute ID |
| Transmit data size: Data<br>Byte <b>•</b> 1      | a <u>s</u> ent to the device:                                                              |
| Г                                                | Values in decimal                                                                          |
| Receive Data<br>Output size format: Data receive | ed <u>f</u> rom the device:                                                                |
| Byte  The execut                                 | tion was completed.                                                                        |
| Output radix format:                             |                                                                                            |

## ■ Assembly 20: CIP basic speed control output

#### Assembly mapping

| Word number | Definition             |
|-------------|------------------------|
| 0           | CIP basic command word |
| 1           | Speed setpoint (rpm)   |

#### CIP basic command word

| Bit 7    | Bit 6    | Bit 5    | Bit 4    | Bit 3    | Bit 2                                                | Bit 1    | Bit 0                                  |
|----------|----------|----------|----------|----------|------------------------------------------------------|----------|----------------------------------------|
| Not used | Not used | Not used | Not used | Not used | Fault reset (1)<br>0 = No command<br>1 = Fault reset | Not used | Run Forward (2)<br>0 = Stop<br>1 = Run |

(1) Active on rising edge.(2) Active on level.

| Bit 15   | Bit 14   | Bit 13   | Bit 12   | Bit 11   | Bit 10   | Bit 9    | Bit 8    |
|----------|----------|----------|----------|----------|----------|----------|----------|
| Not used | Not used | Not used | Not used | Not used | Not used | Not used | Not used |

## ■ Assembly 70: CIP basic speed control input

# Assembly mapping

| Word number | Definition            |
|-------------|-----------------------|
| 0           | CIP basic status word |
| 1           | Actual speed (rpm)    |

#### CIP basic status word

| Bit 7    | Bit 6    | Bit 5    | Bit 4    | Bit 3    | Bit 2                      | Bit 1    | Bit 0                     |
|----------|----------|----------|----------|----------|----------------------------|----------|---------------------------|
| Not used | Not used | Not used | Not used | Not used | Running                    | Not used | Faulted                   |
|          |          |          |          |          | 0 = Stopped<br>1 = Running |          | 0 = No fault<br>1 = Fault |
| <u>.</u> |          |          |          |          |                            |          |                           |
| Bit 15   | Bit 14   | Bit 13   | Bit 12   | Bit 11   | Bit 10                     | Bit 9    | Bit 8                     |
| Not used | Not used | Not used | Not used | Not used | Not used                   | Not used | Not used                  |

## ■ Assembly 21: CIP extended speed control output

#### Assembly mapping

| Word number | Definition                |
|-------------|---------------------------|
| 0           | CIP extended command word |
| 1           | Speed setpoint (rpm)      |

#### **CIP** extended command word

| Bit 7    |                         | Bit 6                                                   |                                            | Bit 5                                       | Bit 4    | Bit 3    | Bit 2                                       | 2                     |                                                | Bit 1 Bit 0                                                                    |
|----------|-------------------------|---------------------------------------------------------|--------------------------------------------|---------------------------------------------|----------|----------|---------------------------------------------|-----------------------|------------------------------------------------|--------------------------------------------------------------------------------|
| Not used | Netwo<br>0 = S<br>1 = S | ork setpoint<br>etpoint by termina<br>etpoint by networ | Network co<br>als 0 = Comma<br>k 1 = Comma | mmand<br>and by terminals<br>and by network | Not used | Not used | I Fault reset<br>0 = No com<br>1 = Fault re | (1)<br>Imand<br>Isset | Run fo<br>00 = 0<br>01 = F<br>10 = F<br>11 = F | orward / reverse<br>Quick stop<br>Run forward<br>Run reverse<br>Freewheel stop |
| Bit 1    | 5                       | Rit 1/                                                  | Rit 12                                     | Rit 12                                      | Rit 11   |          | Rit 10                                      | Bi                    | 0                                              | Dit 9                                                                          |
| DIUT     |                         | DIL 14                                                  | ылы                                        | DICTZ                                       | ылт      |          | BILIO                                       | Ы                     | . 9                                            | Dil O                                                                          |
| Not used |                         | Not used                                                | Not used                                   | Not used                                    | Not used | Not      | used                                        | Not use               | ed                                             | Not used                                                                       |

(1) Active on rising edge.

## ■ Assembly 71: CIP extended speed control input

## Assembly mapping

| Word number Definition |                          |
|------------------------|--------------------------|
| 0                      | CIP extended status word |
| 1                      | Actual speed (rpm)       |

#### CIP extended status word

| Bit 7         | Bit 6          | Bit 5          | Bit 4         | Bit 3            | Bit 2     | Bit 1          | Bit 0    |
|---------------|----------------|----------------|---------------|------------------|-----------|----------------|----------|
| At reference  | Setpoint from  | Command from   | Ready         | Running forward  | / reverse | Warning        | Not used |
| 0 = Reference | network        | network        | 0 = Not ready |                  |           | _              |          |
| not reached   | 0 = Setpoint   | 0 = Command    | 1 = Ready     | 00 = Stopped     |           | 0 = No warning |          |
| 1 = Reference | from terminals | from terminals | -             | 01 = Running for | ward      | 1 = Warning    |          |
| reached       | 1 = Setpoint   | 1 = Command    |               | 10 = Running rev | verse     | -              |          |
|               | from network   | from network   |               | 11 = Not used    |           |                |          |

| Bit 15   | Bit 14   | Bit 13   | Bit 12   | Bit 11   | Bit 10                                                                                                    | Bit 9               | Bit 8    |
|----------|----------|----------|----------|----------|----------------------------------------------------------------------------------------------------|---------------------|----------|
| Not used | Not used | Not used | Not used | Not used | Bit 8 to bit 10 are<br>000 = Not used<br>001 = Startup<br>010 = Not Ready<br>011 = Ready<br>100 = Enabled<br>101 = Stopping<br>110 = Fault Stop<br>111 = Faulted | e used for the driv | ve state |

# ■ Assembly 22: CIP speed and torque control output Assembly mapping

| Word number | Definition                 |
|-------------|----------------------------|
| 0           | CIP basic command word (1) |
| 1           | Speed setpoint (rpm)       |
| 2           | Torque setpoint (Nm)       |

(1) Refer to assembly 20.

# ■ Assembly 72: CIP speed and torque control input Assembly mapping

| Word number | Definition                |
|-------------|---------------------------|
| 0           | CIP basic status word (1) |
| 1           | Actual speed (rpm)        |
| 2           | Actual torque (Nm)        |

(1) Refer to assembly 70.

# ■ Assembly 23: CIP extended speed and torque control output Assembly mapping

| ſ | Word number | Definition                    |
|---|-------------|-------------------------------|
| ĺ | 0           | CIP extended command word (1) |
| ĺ | 1           | Speed setpoint (rpm)          |
| ĺ | 2           | Torque setpoint (Nm)          |

(1) Refer to assembly 21.

# ■ Assembly 73: CIP extended speed and torque control input

# Assembly mapping

| Word number | Definition                   |
|-------------|------------------------------|
| 0           | CIP extended status word (1) |
| 1           | Actual speed (rpm)           |
| 2           | Actual torque (Nm)           |

(1) Refer to assembly 71.

# ■ Assembly 100: Native drive output

#### Assembly mapping

| Word number | Definition           |
|-------------|----------------------|
| 0           | Control word         |
| 1           | Velocity setpoint    |
| 2           | Scanner write word 1 |
| 3           | Scanner write word 2 |
| 4           | Scanner write word 3 |
| 5           | Scanner write word 4 |
| 6           | Scanner write word 5 |
| 7           | Scanner write word 6 |

#### Altivar 71/61 assignment

| Word number | Code | Name                                                                                  | Logic address   |
|-------------|------|---------------------------------------------------------------------------------------|-----------------|
| 0           | NC1  | Communication scanner, value of write word 1 (default value :CMD, Control word)       | 16#31D9 = 12761 |
| 1           | NC2  | Communication scanner, value of write word 2 (default value: LFRD, velocity setpoint) | 16#31DA = 12762 |
| 2           | NC3  | Communication scanner, value of write word 3                                          | 16#31DB = 12763 |
| 3           | NC4  | Communication scanner, value of write word 4                                          | 16#31DC = 12764 |
| 4           | NC5  | Communication scanner, value of write word 5                                          | 16#31DD = 12765 |
| 5           | NC6  | Communication scanner, value of write word 6                                          | 16#31DE = 12766 |
| 6           | NC7  | Communication scanner, value of write word 7                                          | 16#31DF = 12767 |
| 7           | NC8  | Communication scanner, value of write word 8                                          | 16#31E0 = 12768 |

Note: The default assignment of NC1 and NC2 must be changed to "Not assigned".

# ■ Assembly 101: Native drive input

# Assembly mapping

| Word number | Definition          |
|-------------|---------------------|
| 0           | Scanner read word 1 |
| 1           | Scanner read word 2 |
| 2           | Scanner read word 3 |
| 3           | Scanner read word 4 |
| 4           | Scanner read word 5 |
| 5           | Scanner read word 6 |
| 6           | Scanner read word 7 |
| 7           | Scanner read word 8 |

# Altivar 71/61 assignment

| Code | Name                                                                                     | Logic address                                                                                                    |
|------|------------------------------------------------------------------------------------------|----------------------------------------------------------------------------------------------------|
| NM1  | Communication scanner, value of read word 1<br>(default value: Status word, ETA)         | 16#31C5 = 12741                                                                                                    |
| NM2  | Communication scanner, value of read word 2 (default value: Velocity actual value, RFRD) | 16#31C6 = 12742                                                                                                    |
| NM3  | Communication scanner, value of read word 3                                              | 16#31C7 = 12743                                                                                                    |
| NM4  | Communication scanner, value of read word 4                                              | 16#31C8 = 12744                                                                                                    |
| NM5  | Communication scanner, value of read word 5                                              | 16#31C9 = 12745                                                                                                    |
| NM6  | Communication scanner, value of read word 6                                              | 16#31CA = 12746                                                                                                    |
| NM7  | Communication scanner, value of read word 7                                              | 16#31CB = 12747                                                                                                    |
| NM8  | Communication scanner, value of read word 8                                              | 16#31CC = 12748                                                                                                    |
|      | Code<br>NM1<br>NM2<br>NM3<br>NM4<br>NM5<br>NM6<br>NM7<br>NM8                             | CodeNameNM1Communication scanner, value of read word 1<br>(default value: Status word, ETA)NM2Communication scanner, value of read word 2<br>(default value: Velocity actual value, RFRD)NM3Communication scanner, value of read word 3NM4Communication scanner, value of read word 4NM5Communication scanner, value of read word 5NM6Communication scanner, value of read word 6NM7Communication scanner, value of read word 7NM8Communication scanner, value of read word 8 |

# ■ Assembly 103: Allen-Bradley® drive output Assembly mapping

#### Word number Definition Allen-Bradley® drive logic command 0 1 Standardized speed setpoint (reference) 2 Scanner write word 1 3 Scanner write word 2 4 Scanner write word 3 5 Scanner write word 4 6 Scanner write word 5 7 Scanner write word 6 Scanner write word 7 8 9 Scanner write word 8

#### Altivar 71/61 assignment

| Word number | Code | Name                                         | Logic address   |
|-------------|------|----------------------------------------------|-----------------|
| 0           | n.a. | Allen-Bradley® drive logic command           | n.a.            |
| 1           | LFR  | Frequency setpoint                           | 16#2136 = 8502  |
| 2           | NC1  | Communication scanner, value of write word 1 | 16#31D9 = 12761 |
| 3           | NC2  | Communication scanner, value of write word 2 | 16#31DA = 12762 |
| 4           | NC3  | Communication scanner, value of write word 3 | 16#31DB = 12763 |
| 5           | NC4  | Communication scanner, value of write word 4 | 16#31DC = 12764 |
| 6           | NC5  | Communication scanner, value of write word 5 | 16#31DD = 12765 |
| 7           | NC6  | Communication scanner, value of write word 6 | 16#31DE = 12766 |
| 8           | NC7  | Communication scanner, value of write word 7 | 16#31DF = 12767 |
| 9           | NC8  | Communication scanner, value of write word 8 | 16#31E0 = 12768 |

Note: The default assignment of NC1 and NC2 must be changed to another value or to not assigned..

## ■ Allen-Bradley® drive logic command

The logic command is a 16-bit word of control produced by the scanner and consumed by the EtherNet/IP card.

If enabled, the Logic command word is always word 0 in the output image.

| Bit 7                              | Bit 6                                        | Bit 5 Bit 4                                                                                           | Bit 3                                    | Bit 2                  | Bit 1                      | Bit 0                    |
|------------------------------------|----------------------------------------------|----------------------------------------------------------------------------------------------------|------------------------------------------|------------------------|----------------------------|--------------------------|
| MOP Increment                      | Local control                                | Direction                                                                                             | Clear faults (3)                         | Jog                    | Start (2)                  | Stop (1)                 |
| 0 = Not Increment<br>1 = Increment | 0 = No local<br>control<br>1 = Local control | 00 = No command (4)<br>01 = Forward command<br>10 = Reverse command<br>11 = Hold direction<br>control | 0 = Not clear faults<br>1 = Clear faults | 0 = Not jog<br>1 = Jog | 0 = Not start<br>1 = Start | 0 = Not stop<br>1 = Stop |

| Bit 15                             | Bit 14                                                                                                    | Bit 13                                                                                          | Bit 12         | Bit 11 Bit 10                                                                                         | Bit 9 Bit 8                                                                                           |
|------------------------------------|----------------------------------------------------------------------------------------------------|-------------------------------------------------------------------------------------------------|----------------|----------------------------------------------------------------------------------------------------|----------------------------------------------------------------------------------------------------|
| MOP Decrement                      | Reference se                                                                                                    | elect                                                                                           |                | Decel rate                                                                                            | Accel rate                                                                                            |
| 0 = Not decrement<br>1 = Decrement | 000 = No cor<br>001 = Setpoi<br>010 = Setpoi<br>011 = Ref. 3<br>100 = Ref. 4<br>101 = Ref. 5<br>110 = Ref. 6<br>111 = Ref. 7 | nmand (7)<br>nt 1 channel<br>(Preset 3)<br>(Preset 4)<br>(Preset 5)<br>(Preset 6)<br>(Preset 7) | (Fr1)<br>(Fr2) | 00 = No command (6)<br>01 = Decel rate 1 command<br>10 = Decel rate 2 command<br>11 = Hold decel rate | 00 = No command (5)<br>01 = Accel rate 1 command<br>10 = Accel rate 2 command<br>11 = Hold accel rate |

(1) Stop: Active at level.

(2) Start: Active on rising edge. A Not stop condition (logic 0 = 0) must first be present before a Start condition (logic 1 = 1) will start the drive.

(3) Clear faults: Active on rising edge. To perform this command, the value must switch from "0" to "1."

(4) Direction \ No command: If a direction is selected acts like Hold direction control.

(5) Accel rate \ No command: If a rate is selected acts like Hold accel rate.

(6) Decel rate \ No command: If a rate is selected acts like Hold decel rate.

(7) Reference select \ No command: If a rate is selected acts like Hold command.

# ■ Altivar 71/61 assignment

| Bit 7    | Bit 6    | Bit 5 Bit 4                                                                 | Bit 3                                    | Bit 2    | Bit 1                      | Bit 0                    |
|----------|----------|-----------------------------------------------------------------------------|------------------------------------------|----------|----------------------------|--------------------------|
| Not used | Not used | Direction<br>00 = No command (4)                                            | Clear faults (3)<br>0 = Not clear faults | Not used | Start (2)<br>0 = Not start | Stop (1)<br>0 = Not stop |
|          |          | 01 = Forward command<br>10 = Reverse command<br>11 = Hold direction control | 1 = Clear faults                         |          | 1 = Start                  | 1 = Stop                 |

| Bit 15   | Bit 14                                                                                                    | Bit 13                                                                                  | Bit 12 | Bit 11   | Bit 10   | Bit 9    | Bit 8    |
|----------|----------------------------------------------------------------------------------------------------|-----------------------------------------------------------------------------------------|--------|----------|----------|----------|----------|
| Not used | Setpoint se                                                                                                 | elect                                                                                   |        | Not used | Not used | Not used | Not used |
|          | 000 = No c<br>001 = Terr<br>010 = Con<br>011 = Pres<br>100 = Pres<br>101 = Pres<br>110 = Pres<br>111 = Pres | command<br>ninals<br>trol by netw<br>set 3<br>set 4<br>set 5<br>set 6<br>set 6<br>set 7 | vork   |          |          |          |          |

#### Standardised setpoint

The setpoint (16 bits only) is produced by the controller and consumed by the EtherNet/IP card. If enabled, the setpoint is always word 1 in the output image.

The setpoint value is a standardised (e.g. scaled) value; it is not an engineering value.

#### **Telemecanique adaptation**

[Frequency setpoint] (L F r) shall be configured in high resolution: standardised value on 16 signed bits at maximum frequency. The value 32767 corresponds to the parameter [Max frequency] (L F r). The default value of the parameter [Max frequency] (L F r) is 60 Hz, and the resolution is then approximately 0.0018 Hz.

#### Note:

The commanded maximum speed can never exceed the value of the parameter [High speed] (HSP). The table below shows example setpoints and their results on an Altivar drive that has its parameter [Max frequency] (E F r) set to 130 Hz and its parameter [High speed] (H S P) set to 60 Hz.

| Setpoint value | Sc      | ale     | Output speed | Feedback value |  |
|----------------|---------|---------|--------------|----------------|--|
|                | Percent | Value   | Output speed |                |  |
| 32767 (1)      | 100%    | 130 Hz  | 60 Hz (2)    | 15123 (3)      |  |
| 16384          | 50%     | 65 Hz   | 60 Hz (2)    | 15123 (3)      |  |
| 8192           | 25%     | 32.5 Hz | 32.5 Hz      | 8192           |  |
| 0              | 0%      | 0 Hz    | 0 Hz         | 0              |  |

(1) A value of 32767 is equivalent to the parameter [Max frequency] (E F r) frequency value. Values greater than 32767 reverse speed. (2) The drive runs at 60 Hz instead of 130 Hz or 65 Hz because the parameter [High speed] (H = P) sets 60 Hz as the maximum speed.

(3) The feedback value is also scaled based on the value of the parameter [Max frequency] (E F r), for example, 60/130 = 0.46 so

32767 x 0.46 = 15123.

#### ■ Assembly 104: Allen-Bradley® drive input

#### Assembly mapping

| Word number | Definition                        |
|-------------|-----------------------------------|
| 0           | Allen-Bradley® drive logic status |
| 1           | Speed feedback (actual value)     |
| 2           | Scanner read word 1               |
| 3           | Scanner read word 2               |
| 4           | Scanner read word 3               |
| 5           | Scanner read word 4               |
| 6           | Scanner read word 5               |
| 7           | Scanner read word 6               |
| 8           | Scanner read word 7               |
| 9           | Scanner read word 8               |

| Word number | Code | Name                                        | Logic address   |
|-------------|------|---------------------------------------------|-----------------|
| 0           | n.a. | Allen-Bradley® drive logic status           | n.a.            |
| 1           | RFR  | Output frequency                            | 16#0C82 = 3202  |
| 2           | NM1  | Communication scanner, value of read word 1 | 16#31C5 = 12741 |
| 3           | NM2  | Communication scanner, value of read word 2 | 16#31C6 = 12742 |
| 4           | NM3  | Communication scanner, value of read word 3 | 16#31C7 = 12743 |
| 5           | NM4  | Communication scanner, value of read word 4 | 16#31C8 = 12744 |
| 6           | NM5  | Communication scanner, value of read word 5 | 16#31C9 = 12745 |
| 7           | NM6  | Communication scanner, value of read word 6 | 16#31CA = 12746 |
| 8           | NM7  | Communication scanner, value of read word 7 | 16#31CB = 12747 |
| 9           | NM8  | Communication scanner, value of read word 8 | 16#31CC = 12748 |

Note: The default assignment of NM1 and NM2 must be changed to "Not assigned".

#### ■ Allen-Bradley® drive logic status

The Logic Status is a 16-bit word of status produced by the EtherNet/IP card and consumed by the scanner. If enabled, the Logic status word is always word 2 in the input image.

| Bit 7                     | Bit 6                     | Bit 5                                    | Bit 4                                    | Bit 3                      | Bit 2                      | Bit 1                        | Bit 0                      |
|---------------------------|---------------------------|------------------------------------------|------------------------------------------|----------------------------|----------------------------|------------------------------|----------------------------|
| Fault                     | Alarm                     | Decelerating                             | Accelerating                             | Actual direction           | Command direction          | Active                       | Ready                      |
| 0 = No fault<br>1 = Fault | 0 = No alarm<br>1 = Alarm | 0 = Not decelerating<br>1 = Decelerating | 0 = Not accelerating<br>1 = Accelerating | 0 = Reverse<br>1 = Forward | 0 = Reverse<br>1 = Forward | 0 = Not active<br>1 = Active | 0 = Not ready<br>1 = Ready |

| Bit 15 Bit 14                                                                                                    | Bit 13 | Bit 12 | Bit 11                                                                                                    | Bit 10     | Bit 9 | Bit 8                                    |
|----------------------------------------------------------------------------------------------------|--------|--------|----------------------------------------------------------------------------------------------------|------------|-------|------------------------------------------|
| Reference                                                                                                    | ·      |        | Local control                                                                                                    |            |       | At speed                                 |
| $\begin{array}{l} 0000 = \mbox{Ref A auto} \\ 0001 = \mbox{Ref B auto} \\ 0010 = \mbox{Preset 2 auto} \\ 0010 = \mbox{Preset 3 auto} \\ 0100 = \mbox{Preset 4 auto} \\ 0101 = \mbox{Preset 5 auto} \\ 0101 = \mbox{Preset 6 auto} \\ 0111 = \mbox{Preset 7 auto} \\ 1000 = \mbox{Term blk manual} \\ 1000 = \mbox{Term blk manual} \\ 1001 = \mbox{DPI 1 manual} \\ 1011 = \mbox{DPI 3 manual} \\ 1100 = \mbox{DPI 4 manual} \\ 1101 = \mbox{DPI 5 manual} \\ 1110 = \mbox{DPI 6 manual} \\ \end{array}$ |        |        | 000 = Port 0<br>001 = Port 1<br>010 = Port 2<br>011 = Port 3<br>100 = Port 4<br>101 = Port 5<br>110 = Port 6<br>111 = No loca | (TB)<br>al |       | 0 = Not at reference<br>1 = At reference |

#### Telemecanique adaptation

| Bit 7                     | Bit 6                     | Bit 5                                    | Bit 4                                    | Bit 3                      | Bit 2                      | Bit 1                        | Bit 0                     |
|---------------------------|---------------------------|------------------------------------------|------------------------------------------|----------------------------|----------------------------|------------------------------|---------------------------|
| Fault                     | Alarm                     | Decelerating                             | Accelerating                             | Actual direction           | Command direction          | Running                      | Ready                     |
| 0 = No fault<br>1 = Fault | 0 = No alarm<br>1 = Alarm | 0 = Not decelerating<br>1 = Decelerating | 0 = Not accelerating<br>1 = Accelerating | 0 = Reverse<br>1 = Forward | 0 = Reverse<br>1 = Forward | 0 = Not active<br>1 = Active | 0 = Not ready<br>1 = Read |

| Bit 15                                                                                                    | Bit 14                                                                                                    | Bit 13   | Bit 12 | Bit 11                                                                                                    | Bit 10                                                    | Bit 9 | Bit 8                                    |
|----------------------------------------------------------------------------------------------------|----------------------------------------------------------------------------------------------------|----------|--------|----------------------------------------------------------------------------------------------------|-----------------------------------------------------------|-------|------------------------------------------|
| Setpoint so                                                                                                    | urce                                                                                                    |          |        | Control source                                                                                                    |                                                           |       | At speed                                 |
| 0000 = Teri<br>0001 = not<br>0010 = Pre:<br>0100 = Pre:<br>0101 = Pre:<br>0110 = Pre:<br>0111 = Pre:<br>1001 = Gra<br>1001 = Gra<br>1010 = Moc<br>1011 = CAN<br>1100 = Pow<br>1111 = Con<br>1111 = not | minals<br>used<br>set 2<br>set 3<br>set 4<br>set 5<br>set 6<br>set 7<br>used<br>phic display<br>bus<br>verSuite<br>erNet/IP card<br>troller inside<br>used | terminal |        | 000 = Terminal<br>001 = Graphic (<br>010 = Modbus<br>011 = CANopel<br>100 = PowerSu<br>101 = EtherNet<br>110 = Controlle<br>111 = not used | s<br>display terminal<br>n<br>ite<br>/IP card<br>r inside |       | 0 = Not at reference<br>1 = At reference |

**Note:** When the value of Setpoint source (bits 12, 13, 14 and 15) is Preset speed x, it means that the corresponding command is given by the assembly 103 via Setpoint select (bits 12,13 and 14) (not by the terminals).

This chapter illustrates of to proceed to exchange Powerflex® drive an ATV71. This example has been realized by RSlogix® software. There are three way to configure the drive equipped with an EtherNet/IP card.

#### **IMPORTANT NOTE:**

The ATV71/61 provides several assembly sets. Assembly 103 and 104 emulates the Powerflex drive assemblies. But for compatibility reasons these assemblies can also use number 1 and 2. This means that in the ATV71/61:

- output assembly 103 and 2 are identical,
- input assembly 104 and 1 are identical.

In the following example, we start with an application based on a network made of a single VSD (a Powerflex drive). The following pages describe how to replace it by an ATV71.

| 8 RSLogix 5000 - TEST_ETHIP 16IE25.ACD [1756     | -L55]* - [Controller Tags - TEST_ETHIP(controller)]                                                                       |                |                                   |
|--------------------------------------------------|----------------------------------------------------------------------------------------------------|----------------|-----------------------------------|
| Pile Edit View Search Logic Communications Tools | s <u>W</u> indow Help                                                                                                    |                | _ & ×                             |
|                                                  | - & & & F 2 2 9 9 9                                                                                                    |                |                                   |
| Rem Bun 1 Bun Mode                               | Path: AB_ETHIP:1\192.168.1.100\Backplane\0*                                                                               |                |                                   |
| No Forces                                        |                                                                                                    |                |                                   |
| No Edits D Battery OK                            |                                                                                                    |                |                                   |
| Redundancy NU IVO OK                             | Favorites Bit & Timer/Counter & Input/Output & Compare                                                                    |                |                                   |
|                                                  | Scope: TEST_ETHIP(contr Show: Show All -                                                                                  | Sort: Tag Name |                                   |
| Controller Tags                                  | Tag Name 🛆                                                                                                    | Value 🔶        | Description 🔺                     |
| Controller Fault Handler                         | + Powerflex:I.Data[0]                                                                                                    | 0              |                                   |
| Tasks                                            | + Powerflex:I.Data[1]                                                                                                    | 0              |                                   |
| A MainTask                                       | + Powerflex:I.Data[2]                                                                                                    | 3596           | Allen Bradley drive logic status  |
| 🕀 🕞 MainProgram                                  | + Powerflex:I.Data[3]                                                                                                    | 0              | actual speed                      |
| E Task_de_test                                   | + Powerflex:I.Data[4]                                                                                                    | 2              | IO scanning word 1                |
| Prog_de_test                                     | + Powerflex:I.Data[5]                                                                                                    | 18             | ID scanning word 2                |
| Program Tags                                     | + Powerflex:I.Data[6]                                                                                                    | 880            | IO scanning word 3                |
| Unscheduled Programs                             | + Powerflex:I.Data[7]                                                                                                    | 100            | IO scanning word 4                |
| 🖃 🚔 Motion Groups                                | + Powerflex:I.Data[8]                                                                                                    | 2              | ID scanning word 5                |
| Ungrouped Axes                                   | + Powerflex:I.Data[9]                                                                                                    | 18             | ID scanning word 6                |
| - Trends                                         | + Powerflex:I.Data[10]                                                                                                    | 880            | ID scanning word 7                |
| E C Data Types                                   | + Powerflex:I.Data[11]                                                                                                    | 100            | ID scanning word 8                |
| The Strings                                      | - Powerflex:0                                                                                                    | {}             |                                   |
|                                                  | Powerflex:0.Data                                                                                                    | {}             |                                   |
| 🕀 🎆 Module-Defined                               | + Powerflex:0.Data[0]                                                                                                    | 8192           | Allen Bradley drive logic command |
| E 🔁 I/O Configuration                            | + Powerflex:0.Data[1]                                                                                                    | 2000           | Speed reference                   |
| [1] 1756-DNB Dnet                                | + Powerflex:0.Data[2]                                                                                                    | 2              | lo Scanning Word 1                |
| [2] 1/56-ENET/B ethernet_scan                    | + Powerflex:0.Data[3]                                                                                                    | 0              | To Scanning Word 2                |
| D ETTERNET-NODDLE POWERIEX                       | + Powerflex:0.Data[4]                                                                                                    | 0              | lo Scanning Word 3                |
|                                                  | + Powerflex:0.Data[5]                                                                                                    | 0              | lo Scanning Word 4                |
|                                                  | Amortage A Edit Tags /                                                                                                    |                | In Comming 11/ard 5               |
| < <u> </u>                                       | ▲ Going online with controller         Complete - 0 error(s), 0 warning(s)            ▲ Errors & Search Results & Watch / |                | ×                                 |
| Ready                                            |                                                                                                    |                | à                                 |

#### Put the RSlogix environment Offline:

| <b>8 RSLogix 50</b><br>File Edit View | 00 - TEST_ETHIP 16IE25.ACI<br>Search Logic Communications                                                                                                    | D [1756-L55]*<br>Tools Window Help                         |             |
|---------------------------------------|----------------------------------------------------------------------------------------------------|------------------------------------------------------------|-------------|
|                                       |                                                                                                    | - & & & F IN QQ                                            |             |
| Rem Run 📑                             | 📮 🔲 Run Mode 🛛 🖬 🖬                                                                                                    | 🗱 Path: AB_ETHIP-1\192.168.1.100\Backplane\0* 🗸 몲          |             |
| No Forces                             | Go Offline                                                                                                    |                                                            |             |
| No Edits                              | Upload                                                                                                    |                                                            |             |
| Redundancy                            | Download                                                                                                    | Favorites (Bit ( Timer/Counter ( input/Output ( Compare    |             |
| 🖃 🔄 Contro                            | Program Mode                                                                                                    | Controller Tags - TEST_ETHIP(controller)                   |             |
| Co                                    | Run Mode                                                                                                    |                                                            |             |
| - <u>Co</u>                           | Test Mode                                                                                                    | Scope:  TEST_ETHIP(contr. Show:  Show: All Sopt:  Tag Name |             |
| Por Por                               |                                                                                                    | Tag Name 🛆 Value 🔶 Description                             | <u> </u>    |
|                                       | Clear Faults                                                                                                    | + Local1:S ()                                              |             |
| T 🗄 🕞                                 | Go To Faults                                                                                                    | + Message1 ()                                              |             |
| E 🔞 Ta:                               |                                                                                                    | + Message2 {}                                              |             |
|                                       | Controller Properties                                                                                                    | + Powerflex:C ()                                           |             |
|                                       | Program Lags                                                                                                    | Powerflex: []                                              |             |
|                                       | heduled Programs                                                                                                    | Powerflex.I.Data {}                                        |             |
| E G Motion G                          | roups                                                                                                    | + Powerflex:I.Data[0] 0                                    |             |
| 🔚 🛄 Ungr                              | ouped Axes                                                                                                    | + Powerflex:I.Data[1] 0                                    |             |
| - 🧰 Trends                            |                                                                                                    | + Powerflex:I.Data[2] 3584 Allen Bradley drive k           | ogic status |
| 🖻 🔂 Data Typ                          | bes                                                                                                    | Powerflex:I.Data[3]     0 actual speed                     | 1           |
| Ling User                             | -Defined                                                                                                    | Powerflex:I.Data[4]     ID scanning word 1                 |             |
|                                       | gs<br>eficied                                                                                                    | + Powerflex:I.Data[5] 1 ID scanning word 2                 | j j         |
| H G Mod                               | ule-Defined                                                                                                    | + Powerflex:I.Data[6] 880 ID scanning word 3               |             |
| E GIO Conf                            | iguration                                                                                                    | + Powerflex:I.Data[7] 100 ID scanning word 4               |             |
| <b>]</b> [1] 1                        | 756-DNB Dnet                                                                                                    | + Powerflex:I.Data[8] 3 ID scanning word 5                 |             |
| Ē 🗍 [2] 1                             | 756-ENET/B ethernet_scan                                                                                                    | + Powerflex.I.Data[9] 1 IO scanning word 6                 |             |
| Ŭ E                                   | THERNET-MODULE Powerflex                                                                                                    | + Powerflex:I.Data[10] 880 IO scanning word 7              |             |
| -                                     |                                                                                                    | + Powerflex:I.Data[11] 100 IO scanning word 8              |             |
|                                       |                                                                                                    | - Powerflex:0 {}                                           |             |
|                                       |                                                                                                    | F Powerflex:0.Data                                         |             |
| Department                            |                                                                                                    | X Coting with controlling                                  | 1000        |
| Status                                | Running                                                                                                    | Going online with controller                               | <b>^</b>    |
| Module Fault                          | and a second second sec | Complete - 0 error(s), 0 warning(s)                        |             |
|                                       |                                                                                                    |                                                            | <u>×</u>    |
| <                                     | IIII.                                                                                                    | LETTORS & Search Results & Watch /                         | <b>b</b>    |

Then edit the module properties of the "ETHERNET MODULE Powerflex" by double-clicking in the navigation tree.

| Type:<br>Vendor:<br>Decemb     | ETHERNET-MODULE Generic Ether<br>Allen-Bradley | net Module             |                       |       |            |
|--------------------------------|------------------------------------------------|------------------------|-----------------------|-------|------------|
| -areni.<br>Nama:               | emerne_scan                                    | Connection Para        | ameters               |       |            |
| Na <u>m</u> e.<br>Description: | Powerflex                                      |                        | Assembly<br>Instance: | Size: |            |
|                                |                                                | Input:                 | 1                     | 12    | 🕂 (16-bit) |
|                                |                                                | O <u>u</u> tput:       | 2                     | 10    | ÷ (16-bit) |
| Comm <u>F</u> orma             | t Data - INT                                   | <u>Configuration</u> : | 6                     | 0     | ÷ (8-bit)  |
| · IP Addr                      | ress: 192 . 168 . 1 . 7                        | <u>S</u> tatus Input:  |                       |       |            |
| C Host N                       | ame:                                           | Status Output.         |                       |       |            |

Notice that only the Module Name is changed.

| Type:<br>Vendor: | ETHERNET-MODULE Generic Et<br>Allen-Bradley | hemet Module                 |
|------------------|---------------------------------------------|------------------------------|
| Parent:<br>Name: | ethernet_scan                               | Connection Parameters        |
| Description:     | Auto                                        | Assembly<br>Instance: Size:  |
| D COCHEGON.      |                                             |                              |
|                  |                                             | Output: 2 10 🛨 (16-bit)      |
| Comm Eorma       | at: Data - INT                              | Configuration: 6 0 + (8-bit) |
| Address / I      | Host Name                                   | Status Input                 |
| . 60             |                                             |                              |
| C Host N         | lame:                                       | Siarus Durpur:               |

Here, we have used Assemblies 1 and 2 (As Powerflex VSD).

But Assemblies 103 and 104 could also be used, like in the dialog box below-

| Type:<br>Vendor:   | ETHERNET-MODULE Generic El<br>Allen-Bradley | thernet Module            |                  |
|--------------------|---------------------------------------------|---------------------------|------------------|
| Parent:<br>Name:   | ethernet_scan                               | - Connection Parameters - | /                |
| Description        | Auto                                        | Assembly                  | Size:            |
| Description.       |                                             | 2 <u>I</u> nput: 104      | 12 ÷ (16-bit)    |
|                    |                                             | Output: 103               | 10 ÷ (16-bit)    |
| Comm <u>F</u> orma | t. Data - INT                               | Configuration: 6          | 0 <u>(8-bit)</u> |
| Address / H        | Host Name                                   |                           |                  |
| IP <u>A</u> ddr    | ess: 192 . 168 . 1 . 1                      | Status Input              |                  |
| C. Heat M          |                                             | Status Output             | -                |

Confirm the modification by OK, save the project and download it to the PLC.
Now, switch to RSnetworx, The old configuration is always displayed:

| *EtherNet/IP - RSI                                                                                                    | NetWorx for EtherNet/IP                                                                                                    |                                                                                                    | - 7     |
|----------------------------------------------------------------------------------------------------|----------------------------------------------------------------------------------------------------|----------------------------------------------------------------------------------------------------|---------|
| ile <u>E</u> dit <u>V</u> iew <u>N</u> etwo                                                                                                    | ork <u>D</u> evice Diagnostics <u>T</u> ools <u>H</u> e                                                                                                    | p                                                                                                    | 8       |
| ) 🗳 • 🖬 🎒<br>2 Q 📔 1 📲                                                                                                    | X ⓑ €   X<br>≢ - 品 ↓    羅                                                                                                    |                                                                                                    |         |
| C Edits Enabled                                                                                                    | Worst Case Device Usages<br>Address<br>Minimum CPU: 192.168.1.100<br>Maximum CPU: 192.168.1.100                                                                                                    | Pending Address Pending Pending<br>0.04% Connection: 192.168.1.100 0.78% Devices not included: 1<br>0.04% Consume:<br>Produce: |         |
| ardware                                                                                                    |                                                                                                    | PowerFlex 70 1756-A7/A                                                                                                    |         |
| Communi<br>Cost to El<br>Cost to El<br>Cost to El<br>Cost<br>Cost<br>Cost<br>Cost<br>Cost<br>Cost<br>Cost<br>Cost                                                                                                    | cation Adapter<br>her/Net/I/P<br>lachine Interface<br>DPI Devices<br>mable Logic Controller<br>Automation miscellaneous<br>t Drives on Ether/Net/I/P<br>Automation - Allen-Bradley<br>Automation - Allen-Bradley<br>Automation - Reliance Electric<br>Software, Inc. | 192.168.1.7<br>192.168.1.7<br>192.168.1.100                                                                                    |         |
| Magazas Cada                                                                                                    | Data                                                                                                    | Description                                                                                                    |         |
| Contraction of the state of the state of the | 12/09/2007 11:13:15                                                                                                    | Edite enabled                                                                                                    |         |
| ENET:81E4                                                                                                    | 12/09/2007 10:45:46                                                                                                    | Node changed to online. The communication timeout is 3000 msec. The online path is WIXERA3469D1AB_ETHID-1                      |         |
| GENET:81E5                                                                                                    | 12/09/2007 10:45:45                                                                                                    | Mode changed to offline.                                                                                                    |         |
| ENET:81E4                                                                                                    | 12/09/2007 10:24:32                                                                                                    | Mode changed to online. The communication timeout is 3000 msec. The online path is WXFR63469D1AB_ETHIP-1.                      |         |
| <                                                                                                    |                                                                                                    |                                                                                                    |         |
| ly.                                                                                                    |                                                                                                    | Online Not B                                                                                                    | rowsing |

## Browse the whole Network:

| 🕈 *EtherNet/IP - RSNet  | Worx for EtherNet/IP                                                                                                    |                                                                                                    | >      |
|-------------------------|----------------------------------------------------------------------------------------------------|----------------------------------------------------------------------------------------------------|--------|
| Elle Edit View Network  | Device Diagnostics Tools Hel<br>6 🕲 💼 校<br>동금 사 📰 🌠                                                                                                    | 3                                                                                                    | \$     |
| Edits Enabled Mir<br>Ma | Worst Case Device Usages<br>Address<br>nimum CPU: 192,168,1,100<br>xximum CPU: 192,168,1,100                                                                                                    | Pending Address Pending Pending<br>0.04% Connection: 192.168.1.100 0.78% Devices not included: 1<br>0.04% Consume:<br>Produce: |        |
| Hardware                | on Adapter<br>Net/IP<br>Devices<br>E Logic Controller<br>omation miscellaneous<br>ives on EtherNet/IP<br>omation - Allen-Bradley<br>omation - Allen-Bradley<br>omation - Reliance Electric<br>tware, Inc.<br>tomation, Inc. |                                                                                                    |        |
| Message Code            | Date                                                                                                    | Description                                                                                                    |        |
| DENET:81E7              | 12/09/2007 11:13:15                                                                                                    | Edits enabled.                                                                                                    |        |
| ENET:81E4               | 12/09/2007 10:45:46                                                                                                    | Mode changed to online. The communication timeout is 3000 msec. The online path is WXER63469DIAB_ETHIP-1.                      |        |
| ENET:81E5               | 12/09/2007 10:45:45                                                                                                    | Mode changed to offine.                                                                                                    |        |
| ENET:81E4               | 12/09/2007 10:24:32                                                                                                    | Mode changed to online. The communication timeout is 3000 msec. The online path is WXFR63469DIAB_ETHIP-1.                      |        |
| <                       | III III                                                                                                    |                                                                                                    | >      |
| eady                    |                                                                                                    | Online Not Br                                                                                                    | owsing |

\*EtherNet/IP - RSNetWorx for EtherNet/IP 81 File Edit View Network Device Diagnostics Tools Help 12 - . . . h 6 N? ⊕ Q E 1E 1₩ - 品 사 📰 👪 Device Usage Ix Worst Case Device Usages Edits Enabled Pending 0.04% Pending 33.33% Addr Addres Pending Minimum CPU: 192.168.1.100 Connection: 192.168.1.1 Devices not included: 0 Maximum CPU: 192.168.1.100 0.04% Consume Produce: Hardware × ALTIVAR71 1756-A7/A EtherNet/I 192 168 1 1 192.168.1.100 B CANport Drives on EtherNet/IP
Convert Automation - Allen-Bradley
Rockwell Automation - Relance Electric
Rockwell Software, Inc. Ъſ H I I M Graph / Spreadsheet ) Diagnostics / 4 × Message Code Date Description ~ ENET:81E7 ENET:81E4 ENET:81E5 ENET:81E8 ENET:81E8 ENET:81E7 12/09/2007 11:29:32 Edits enabled 12/09/2007 11:29:17 Mode changed to online. The communication timeout is 3000 msec. The online path is WXFR63469DIAB\_ETHIP-1 12/09/2007 11:29:15 Mode changed to offline Message 12/09/2007 11:29:15 Edits cancelled 12/09/2007 11:13:15 Edits enabled. Online Not Browsing 🐉 démarrer 📄 🎯 📓 😂 🐵 😣 😂 So CoD. RSL RSL 34 \*Eth. 🔄 D:\d. 🚮 Ado W PWF 🗁 D:\d 🤹 🗊 🏮 🚾 11:29

Once the network has been scanned, you should obtain this:

This last screen shows the data screen of the ATV71.

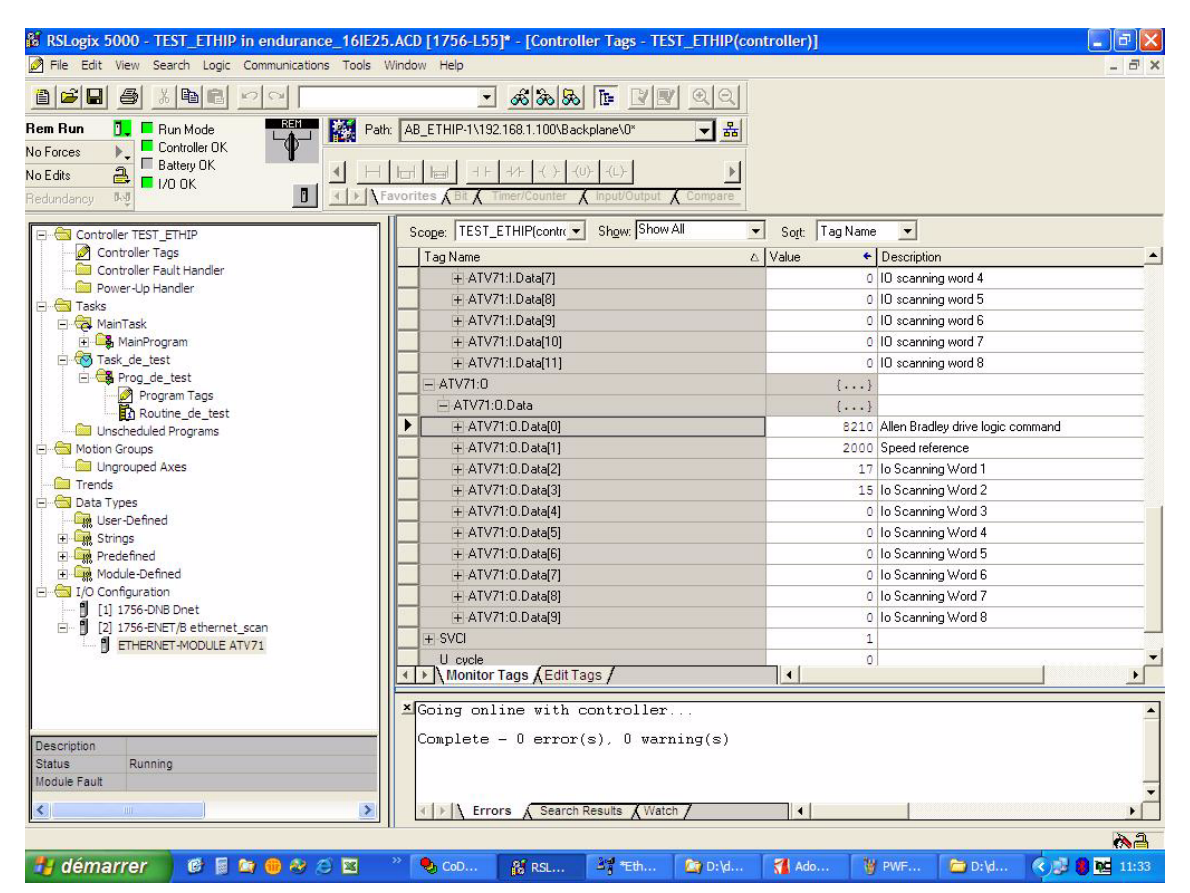